# Webブラウザ版LION FX 取扱説明書

 \rm お知らせ

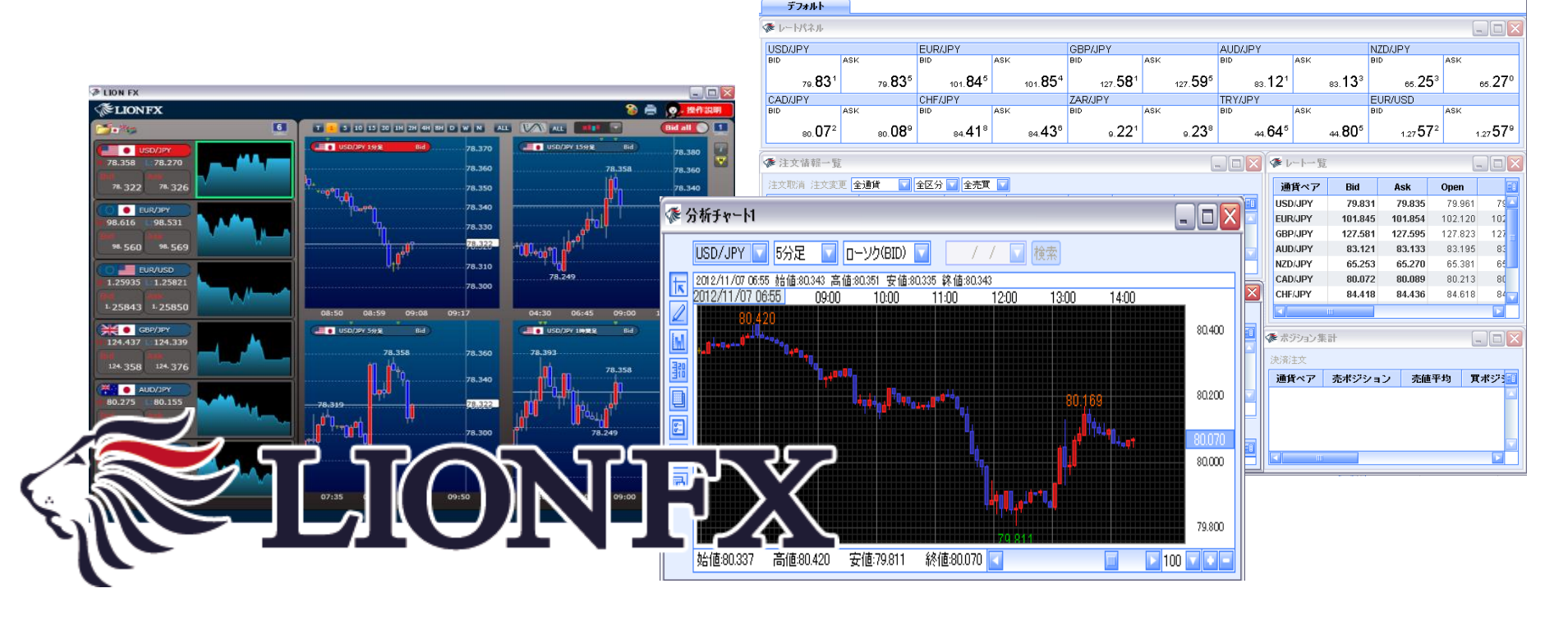

### 目次

青字のタイトル(項目)部分をクリックすると、該当ページに移動します。

| タイトル     |                         | ページ | タイトル       |                            | ページ |
|----------|-------------------------|-----|------------|----------------------------|-----|
| 取引画面について | 初期設定画面                  | 4   |            | <u>ログアウト</u>               | 31  |
|          | 取引画面上部の用語               | 5   | 表示/フォントサイズ | <u>表示メニューの呼び出し/フォントサイズ</u> | 32  |
|          | <u>アイコン・レートパネル</u>      | 6   |            | <u>ツールチップ・ツールバー</u>        | 33  |
|          | <u>注文情報一覧・ポジション情報一覧</u> | 7   | 情報         | <u>情報メニューの呼び出し</u>         | 34  |
|          | <u>レートー覧・ポジション表示</u>    | 8   |            | <u></u>                    | 35  |
| カスタマイズ方法 | <u>パネル(画面)の最大化</u>      | 9   |            | 小林芳彦のマーケットナビ               | 36  |
|          | <u>パネル(画面)の大きさ変更①</u>   | 11  |            | 運用カレンダー                    | 40  |
|          | <u>タブの追加</u>            | 13  |            | 取引条件一覧                     | 41  |
|          | <u>タブ名の変更</u>           | 16  |            | <u>お知らせ</u>                | 42  |
|          | <u>タブ名の削除</u>           | 17  | ウィンドウ      | <u>ウィンドウメニューの呼び出し</u>      | 43  |
| 設定       | 設定メニューの呼び出し             | 18  |            | 表示カラムの変更                   | 44  |
|          | <u>注文設定</u>             | 19  |            | レートパネル                     | 46  |
|          | <u>通貨ペアの表示設定</u>        | 22  |            | <u>新規注文画面の呼び出し</u>         | 47  |
|          | ターゲットメール設定              | 25  |            | <u>レートー覧</u>               | 48  |
|          | 通知メール設定                 | 26  |            | <u>新規注文画面の呼び出し</u>         | 50  |
|          | <u>パスワード変更</u>          | 27  |            | 新規注文                       | 51  |
|          | メールアドレス変更 アドレスの追加       | 28  |            | <u>注文情報一覧</u>              | 55  |
|          | <u>アドレスの変更</u>          | 29  |            | 注文の取消・変更                   | 57  |
|          | 各種設定の初期化                | 30  |            | <u>ポジション情報一覧</u>           | 58  |

青字のタイトル(項目)部分をクリックすると、該当ページに移動します。

目次2

| タイトル    |                      | ページ | タイトル  |                  | ページ |
|---------|----------------------|-----|-------|------------------|-----|
|         | ポジション情報一覧 決済注文       | 61  | 報告書   | <u>報告書ダウンロード</u> | 101 |
|         | <u>通貨別全決済</u>        | 63  | 困った時は |                  | 103 |
|         | 約定情報一覧               | 65  |       |                  |     |
|         | <u>注文履歴情報一覧</u>      | 68  |       |                  |     |
|         | <u>ポジション集計</u>       | 71  |       |                  |     |
|         | <u>決済注文</u>          | 72  |       |                  |     |
|         | <u>入出金照会一覧</u>       | 74  |       |                  |     |
|         | <u>証拠金状況照会</u>       | 76  |       |                  |     |
|         | 約定情報の検索              | 79  |       |                  |     |
|         | 注文履歴の検索              | 81  |       |                  |     |
|         | 入出金履歴の検索             | 83  |       |                  |     |
| チャート    | <u>チャートメニューの呼び出し</u> | 86  |       |                  |     |
| 口座管理    | 入出金メニューの呼び出し         | 87  |       |                  |     |
|         | <u>クイック入金</u>        | 89  |       |                  |     |
|         | リアルタイム出金             | 92  |       |                  |     |
|         | 出金依頼                 | 94  |       |                  |     |
|         | 出金依頼取消               | 96  |       |                  |     |
| オプション取引 | <u>ログイン</u>          | 99  |       |                  |     |
|         | 口座振替                 | 101 |       |                  |     |

### 取引画面について / 初期設定画面

| TION FX                                                                                                    |                                    |                                                       |
|----------------------------------------------------------------------------------------------------|------------------------------------|-------------------------------------------------------|
| 設定 表示 情報 ウインドウ チャート 口座管理 オブション取引 報告書                                                                                 |                                    | ●お知らせ                                                 |
| 7月1日に加金額 135,600 有効証拠金額 135,600 ① 541 加金数 0 発注証拠金額 0                                                                 | 評価損益 0                             | 有効比率                                                  |
|                                                                                                    |                                    |                                                       |
|                                                                                                    | 斜大況 三回 ボシション集計                     |                                                       |
| デフォルト                                                                                                    |                                    |                                                       |
| ◎ レートパネル                                                                                                    |                                    |                                                       |
| USD/JPY EUR/JPY AUD/JPY AUD/JPY                                                                                      | N                                  | ZD/JPY                                                |
| BID ASK BID ASK BID ASK BID                                                                                          | ASK BI                             | D ASK                                                 |
| 78.55° 78.563 102.25° 102.336~~->>17.18° 80.5                                                                        | 54 <sup>4</sup> 80.55 <sup>6</sup> | 64. <b>55</b> <sup>6</sup> 64. <b>57</b> <sup>3</sup> |
| CAD/JPY CHF/JPY ZAR/JPY TRY/JPY                                                                                      | E                                  | UR/USD                                                |
| BID ASK BID ASK BID ASK BID                                                                                          | ASK BI                             | D ASK                                                 |
| 80.09 <sup>2</sup> 80.10 <sup>9</sup> 84.40 <sup>0</sup> 84.41 <sup>8</sup> 9.23 <sup>3</sup> 9.25 <sup>0</sup> 43.4 | 531 43.91°                         | 1.30 16 <sup>6</sup> 1.30 17 <sup>3</sup>             |
|                                                                                                    | /<br>優山山本山町                        |                                                       |
|                                                                                                    | Mer L. B                           |                                                       |
| 注文取消注文変更 全通貨 🔽 全区分 💟 全売買 🔽                                                                                           | 通貨ペア Bid                           | Ask Open 🗐                                            |
| 注文番号 注文状況 通貨ペア 注文手法 売買 注文区分 両建 執口                                                                                    | USD/JPY 78.559                     | <b>78.563</b> 78.472 78                               |
|                                                                                                    | EUR/JPY 102.258                    | 102.267 102.173 102                                   |
|                                                                                                    | GBP/JPT 90.544                     | 2127.1071 127                                         |
|                                                                                                    | NZD/JPY 64.556                     | 64.573 64 509 64                                      |
|                                                                                                    | CAD/JPY 80.092                     | 80.109 80.028 80                                      |
| 🗇 ボジション皆報一覧                                                                                                    | CHF/JPY 84.400                     | 84.418 84.337 84 🕁                                    |
| 決済注文 全決済注文 CSV出力 全通貨 🔽 全売買 🔽                                                                                         |                                    |                                                       |
| ポジション番号 通貨ペア 売買 約定Lot数 残Lot数 約定価格 評価レート ポ 🗐                                                                          | ◆ ポジション集計                          |                                                       |
| Bro-Ca                                                                                                    | 決済注文                               |                                                       |
|                                                                                                    | 通貨ペアニュポジシノ                         | ョン 吉備平均 異ポジ 羽                                         |
| 注立即消 注立変更                                                                                                    | 2014 V 902 P 2 2                   |                                                       |
|                                                                                                    |                                    | <u>ジへ</u> []                                          |
| 江文曹与 江文代礼 歴月へ子 江文丁志 元月 江文区方 回姓 執                                                                                     |                                    |                                                       |
|                                                                                                    |                                    |                                                       |
|                                                                                                    |                                    |                                                       |
|                                                                                                    | ·                                  |                                                       |

### 取引画面について / ①取引画面上部の用語

· 予題託証拠金額 135,600 有効証拠金額 135,600 必要証拠金額 0 発注証拠金額 0 評価損益 0 有効比率

#### ①取引画面上部の用語

·預託証拠金額 初回入金の場合はご入金金額が表示されます。 取引開始後は、確定損益が加減算されます。

・有効証拠金額 預託証拠金額と評価損益の合計額が表示されます。ポジションを保有して いない場合は、預託証拠金額と有効証拠金額は同額になります。

·必要証拠金額 現在保有しているポジションを維持するのに必要な証拠金額が表示されます。

・発注証拠金額 新規の指値・逆指値注文などを発注している場合、注文が約定した際に必要と なる証拠金額です。

・評価損益 全ポジションの評価損益(ポジション損益と未実現スワップ)が合計され、
 いくら損益が出ているかが表示されます。
 ■ポジション損益…保有ポジションを現在のレートで評価した場合の損益です。
 ■未実現スワップ…保有ポジションに付与されている、スワップポイントの合計です。

有効比率 有効証拠金額・必要証拠金額×100で算出しています。
 100%を割り込むとロスカットになります。

取引画面について / ②アイコン・③レートパネル

②**アイコン** アイコンをクリックすると、見たいウィンドウが表示されます。

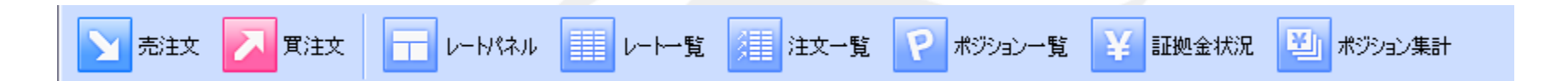

③レートパネル 現在レートが表示されます。

#### BID→売るときのレート、ASK→買うときのレートです。

| 潻 レートパネル |            |                 |                  |                  |                  |                  |                 |                 |                  | _ 🗆 🛛            |
|----------|------------|-----------------|------------------|------------------|------------------|------------------|-----------------|-----------------|------------------|------------------|
| USD/JPY  |            |                 | EUR/JPY          |                  | GBP/JPY          |                  | AUD/JPY         |                 | NZD/JPY          |                  |
| BID      | ASK        |                 | BID              | ASK              | BID              | ASK              | BID             | ASK             | BID              | ASK              |
| 78.5     | 3°         | 78. <b>54</b> 3 | 102. <b>24</b> 5 | 102. <b>25</b> 4 | 127. <b>18</b> 3 | 127. <b>19</b> 7 | 80. <b>60</b> 3 | ₀. <b>61</b> ⁵  | 64. <b>64</b> 3  | 64. <b>66</b> 0  |
| CAD/JPY  |            |                 | CHF/JPY          |                  | ZAR/JPY          |                  | TRY/JPY         |                 | EUR/USD          |                  |
| BID      | ASK        |                 | BID              | ASK              | BID              | ASK              | BID             | ASK             | BID              | ASK              |
| 80.0     | <b>8</b> ° | 80. <b>10</b> 5 | 84. <b>39</b> 8  | 84. <b>41</b> 6  | 9. <b>23</b> °   | 9. <b>24</b> 7   | 43. <b>54</b> 1 | 43. <b>92</b> ° | 1.30 <b>18</b> 3 | 1.30 <b>19</b> 0 |

### 取引画面について / ④注文情報一覧・⑤ポジション情報一覧

#### ④【注文情報一覧】

指値や逆指値などの新規・決済注文が表示されます。

| 8 | ▶ 注文情報一覧         |        |         |        |    |      |    | . 🗆 🛛 |
|---|------------------|--------|---------|--------|----|------|----|-------|
|   | 注文取消注文变更 🗲       | 通貨 注文の | )取消・変更  | 「ができます | +。 |      |    |       |
|   | 注文番号             | 注文状況   | 通貨ペア    | 注文手法   | 売買 | 注文区分 | 両建 | 執 💷   |
|   | 1210277400176799 | 注文中    | USD/JPY | 通常     | 買  | 売買   | なし |       |
|   |                  |        |         |        |    |      |    |       |
|   |                  |        |         |        |    |      |    |       |
|   | $\triangleleft$  | IIII   |         |        |    |      |    |       |

⑤【ポジション情報一覧】

- 上段・・・保有中のポジションが表示されます。
- 下段・・・上段で選択したポジションに関連した決済注文が表示されます。

| 潻 ポジション情報一覧             |         |      |        |    | _          |   |        |    | -      | . 🗆 🗙 |
|-------------------------|---------|------|--------|----|------------|---|--------|----|--------|-------|
| 決済注文 <mark>全決済注去</mark> | 決済注文を   | をだすこ | とがで    | きま | す。         |   |        |    |        |       |
| ポジション番号                 | 通貨ペア    | 売買   | 約定Lo   | t数 | 残Lot       | 数 | 約定価格   | 評价 | 西レート   | ボヨ    |
| 1210287500004378        | USD/JPY | 買    |        | 1  |            | 1 | 78.529 | 3  | 78.525 |       |
|                         |         |      |        |    |            |   |        |    |        |       |
|                         |         |      |        |    |            |   |        |    |        |       |
| 注文取消 注文変更               |         |      |        |    |            |   |        |    |        |       |
| 注文番号                    | 注文状況    | 通    | !貨ペア   | 注3 | と手法        | 売 | 買 注文   | 区分 | 両建     | 執 💷   |
| 1210277400176853        | 注文中     | U    | SD/JPY | ì  | <b>通</b> 常 | Ę | 5 指定:  | 決済 | なし     |       |
|                         |         |      |        | -  |            |   |        |    |        |       |
|                         | IIII    |      |        |    |            |   |        |    |        |       |

### 取引画面について / ⑥レート一覧・⑦ポジション集計

#### ⑥【レート一覧】

現在のレート・始値・高値・安値・終値などの情報が表示されます。

| 潻 レートー覧 | 1           | 2       | 3             | (         | Ð             |         | 5                     | 6               | $\bigcirc$ | 8 🗆 🔀      |  |  |
|---------|-------------|---------|---------------|-----------|---------------|---------|-----------------------|-----------------|------------|------------|--|--|
| 通貨ペア    | Bid         | Ask     | Open          | Hig       | h             | Lo      | w                     | Change          | NYCL       | Time 🔳     |  |  |
| USD/JPY | 78.485      | 78.489  | 78.472        | 78.572    | (09:48:07)    | 78.472  | (11:06:36)            | +0.014          | 78.471     | 11:12:07 🔼 |  |  |
| EUR/JPY | 102.145     | 102,154 | 102 173       | 102 276   | (09:48:07)    | 102 133 | (11:07:33)            | -0.002          | 102 147    | 11:12:07   |  |  |
| GBP/JPY | 1 🛈 Bid     | 1 3     | 売りのレー         | ⑤ Low 当日の |               |         | <mark>安値</mark> (Ask; | 基準)             |            |            |  |  |
| AUD/JPY | 2Asl        | k j     | 買いのレー         | 6         | ⑥ Change 前日のN |         |                       | (Bid基準)         | と現在のBidの   |            |  |  |
| NZD/JPY | 3 Op        | ben 🗄   | 当日の始値(Bid基準)  |           |               | NYCL    | 前日のм                  | 前日のNYの終値(Bid基準) |            |            |  |  |
|         | <b>④</b> Hi | gh 🗄    | 当日の高値(Bid 基準) |           |               | Time    | 最後にし                  | ノートを更           | 新した時間      |            |  |  |

#### ⑦【ポジション集計】 同一通貨ペアごとのポジション合計・平均約定レートが表示されます。

| 潻 ポジション集 | ăt ا   |        |        |        |        |         |         |        |
|----------|--------|--------|--------|--------|--------|---------|---------|--------|
| 決済注文     |        |        |        |        |        |         |         |        |
| 通貨ペア     | 売ポジション | 売値平均   | 貫ポジション | 買値平均   | 必要証拠金額 | ポジション損益 | 未実現スワップ | 評価損益 🗐 |
| USD/JPY  | 1      | 78.476 | 1      | 78.529 | 3,200  | -57     | 0       | -57 🔼  |
|          |        |        |        |        |        |         |         |        |

# カスタマイズ方法 / パネル(画面)の最大化①

| パネルを最大化する<br>ここでは【レートパネ         | るには、パネル(画面) <br>・ル】で説明します。                                           | 内の 🗆 をクリッ        | っつします。                           | ここをクリ           | Jックします。                                      |
|---------------------------------|----------------------------------------------------------------------|------------------|----------------------------------|-----------------|----------------------------------------------|
|                                 |                                                                      |                  |                                  | _               |                                              |
| 潻 LION FX                       |                                                                      |                  |                                  |                 |                                              |
| 設定 表示 情報 ウインドウ チャー              | ト 口座管理 オプション取引 報告書                                                   |                  |                                  |                 | ●お知らせ                                        |
| 預託証拠金額 135,543 有3               | 効証拠金額 135,543 必要証拠                                                   | 金額 0 発注語         | 正拠金額 0                           | 評価損益 0          | 有効比率                                         |
| 五 売注文 🚺 賢注文                     |                                                                      |                  | ョン一覧 ¥ 証拠金状況                     | 型」 ポジション集計      |                                              |
| デフォルト                           |                                                                      |                  |                                  |                 |                                              |
| ◆ レートパネル                        |                                                                      |                  |                                  |                 |                                              |
| USD/JPY                         | EUR/JPY                                                              | GBP/JPY          | AUD/JPY                          | NZE             | D/JPY                                        |
| BID ASK                         | BID ASK                                                              | BID ASK          | BID                              | ASK BID         | ASK                                          |
| 78. <b>46</b> 4 78. <b>46</b> 8 | <sup>3</sup> 102. <b>13</b> <sup>3</sup> 102. <b>14</b> <sup>2</sup> | 127. <b>05</b> 5 | 127. <b>06</b> 9 80. <b>53</b> 9 | 80. <b>55</b> 1 | 64. <b>67</b> 4 64. <b>69</b> 1              |
| CAD/JPY                         | CHF/JPY                                                              | ZAR/JPY          | TRY/JPY                          | EUF             | R/USD                                        |
|                                 |                                                                      |                  |                                  | ASK BID         | ASK                                          |
| 80.04° 80.05′                   | ′ 84.31′ 84.33°                                                      | 9.234            | 9.25 43.51                       | 43. <b>88</b> ° | 1.30 <b>16</b> ° 1.30 <b>17</b> <sup>2</sup> |
|                                 |                                                                      |                  |                                  |                 |                                              |

# カスタマイズ方法 / パネル(画面)の最大化②

最大化されました。

元に戻す場合はここをクリックします。

| していたいので、ので、ので、ので、ので、ので、ので、ので、ので、ので、ので、ので、ので、の                                                                                                    |                     |                  |                  |                  |                  |                  |
|----------------------------------------------------------------------------------------------------|---------------------|------------------|------------------|------------------|------------------|------------------|
| BYE 表示 1488 ウィンドウ チャート □ 星管理 オブシュ/取引 1884                                                                                                    | 🎘 LION FX           |                  |                  |                  |                  | _ 🗆 🔀            |
| ТРЕНЕЖАНИ 195540       ФУЛЕЖАНИ 105540       ФУЛЕЖАНИ 105740       ФУЛЕЖАНИ 105740       ФУЛЕЖАНИ 105740 <t< td=""><td>設定 表示 情報 ウインドウ チャー</td><td>ト 口座管理 オブション取引</td><td>  報告書</td><td></td><td></td><td>● お知らせ</td></t<>                                                                                                    | 設定 表示 情報 ウインドウ チャー  | ト 口座管理 オブション取引   | 報告書              |                  |                  | ● お知らせ           |
| ▶ TELX       ▶ → HXAL       ▶ → → X       ▶ TEXX → X       ▶ → → X       ▶ → → X       ▶ → → X       ▶ → → X       ▶ → → X       ▶ → → X       ▶ → → X       ▶ → → X       ▶ → → X       ▶ → → X       ▶ → → X       ▶ → → X       ▶ → → X       ▶ → → X       ▶ → → X       ▶ → → X       ▶ → → X       ▶ → → X       ▶ → → X       ▶ → → → X       ▶ → → → X       ▶ → → → X       ▶ → → → X       ▶ → → → X       ▶ → → → X       ▶ → → → X       ▶ → → → → X       ▶ → → → → → X       ▶ → → → → → → X       ▶ → → → → → → → → → → → → → → → → → → →                                                                                                    | · 預託証拠金額 135,543 有対 | 効証拠金額 135,543    | 必要証拠金額 0         | 発注証拠金額 0         | 評価損益 0           | 有効比率             |
| F77#He         EUR/JPY         GBP/JPY         GBP/JPY           BID         ASK         BID         ASK         BID         ASK           78.44 <sup>8</sup> 78.45 <sup>2</sup> 102.11 <sup>6</sup> 102.12 <sup>5</sup> 127.03 <sup>4</sup> 127.04 <sup>8</sup> AUD/JPY         NZD/JPY         CAD/JPY         127.04 <sup>8</sup> BID         ASK         BID         ASK         BID         ASK           BID         ASK         BID         ASK         BID         ASK           BID         ASK         BID         ASK         BID         ASK           80.54 <sup>0</sup> 80.55 <sup>2</sup> 64.65 <sup>1</sup> 64.66 <sup>8</sup> 80.01 <sup>8</sup> 80.03 <sup>5</sup> CHF/JPY         ZAR/JPY         TRY/JPY         TRY/JPY         INCOME         ASK           BID         ASK         BID         ASK         BID         ASK           84.29 <sup>0</sup> 84.30 <sup>8</sup> 9.23 <sup>0</sup> 9.24 <sup>7</sup> 43.49 <sup>1</sup> 43.87 <sup>0</sup>                                                                                                    | 三 売注文 🚺 町注文         | レートパネル           | -▶→覧 注文→覧        | 🖓 ボジション一覧 🎽 証拠者  | 会状況 🔄 ポジション集計    |                  |
| Image: Constraint of the image: Constraint of the image: Constraintof the image: Constraint of the image: Constraint of the | デフォルト               |                  |                  |                  |                  | $\prec$          |
| USD/JPYEUR/JPYGBP/JPYBIDASKBIDASKBIDASK $78.44^8$ $78.45^2$ $102.11^6$ $102.12^5$ $127.03^4$ $127.04^8$ AUD/JPYNZD/JPYCAD/JPYBIDASKBIDASKBIDASK $80.54^0$ $80.55^2$ $64.65^1$ $64.66^8$ $80.01^8$ $80.03^5$ CHF/JPYZAR/JPYTRY/JPYTRY/JPYBIDASKBIDASKASK $84.29^0$ $84.30^8$ $9.23^0$ $9.24^7$ $43.49^1$ $43.87^0$ EUR/USD </td <td>☞ レートパネル</td> <td></td> <td></td> <td></td> <td></td> <td></td>                                                                                                    | ☞ レートパネル            |                  |                  |                  |                  |                  |
| BID         ASK         BID         ASK         BID         ASK           78.44 <sup>8</sup> 78.45 <sup>2</sup> 102.11 <sup>6</sup> 102.12 <sup>5</sup> 127.03 <sup>4</sup> 127.04 <sup>8</sup> AUD/JPY         NZD/JPY         CAD/JPY         CAD/JPY           BID         ASK         BID         ASK         BID         ASK           80.54 <sup>0</sup> 80.55 <sup>2</sup> 64.65 <sup>1</sup> 64.66 <sup>8</sup> 80.01 <sup>8</sup> 80.03 <sup>5</sup> CHF/JPY         ZAR/JPY         TRY/JPY         80.03 <sup>5</sup> 80.03 <sup>5</sup> BID         ASK         BID         ASK         80.01 <sup>8</sup> 80.03 <sup>5</sup> 64.65 <sup>1</sup> 64.66 <sup>8</sup> 80.01 <sup>8</sup> 80.03 <sup>5</sup> 80.03 <sup>5</sup> BID         ASK         BID         ASK         80.03 <sup>6</sup> 84.29 <sup>0</sup> 84.30 <sup>8</sup> 9.23 <sup>0</sup> 9.24 <sup>7</sup> 43.49 <sup>1</sup> 43.87 <sup>0</sup> EUR/USD         V         V         V         V         V         V                                                                                                    | USD/JPY             |                  | EUR/JPY          |                  | GBP/JPY          | 復元               |
| $78.44^8$ $78.45^2$ $102.11^6$ $102.12^5$ $127.03^4$ $127.04^8$ AUD/JPY       NZD/JPY       CAD/JPY         BID       ASK       BID       ASK       BID $80.54^0$ $80.55^2$ $64.65^1$ $64.66^8$ $80.01^8$ $80.03^5$ CHF/JPY       ZAR/JPY       TRY/JPY $78.72^{-10}$ $78.72^{-10}$ $78.72^{-10}$ BID       ASK       BID       ASK       BID       ASK $80.03^8$ $80.03^5$ $84.29^0$ $84.30^8$ $9.23^0$ $9.24^7$ $43.49^1$ $43.87^0$ EUR/USD       U       U       U       U       U       U       U                                                                                                    | BID AS              | SK               | BID              | ASK              | BID              | ASK              |
| 78.44 <sup>8</sup> 78.45 <sup>2</sup> 102.11 <sup>6</sup> 102.12 <sup>5</sup> 127.03 <sup>4</sup> 127.04 <sup>8</sup> AUD/JPY       NZD/JPY       CAD/JPY         BID       ASK       BID       ASK         80.54 <sup>0</sup> 80.55 <sup>2</sup> 64.65 <sup>1</sup> 64.66 <sup>8</sup> 80.01 <sup>8</sup> 80.03 <sup>5</sup> CHF/JPY       ZAR/JPY       TRY/JPY         BID       ASK       BID       ASK         84.29 <sup>0</sup> 84.30 <sup>8</sup> 9.23 <sup>0</sup> 9.24 <sup>7</sup> 43.49 <sup>1</sup> 43.87 <sup>0</sup> EUR/USD                                                                                                    |                     |                  |                  |                  |                  |                  |
| $ \begin{array}{c c c c c c c c c c } \hline AUD/JPY & NZD/JPY & CAD/JPY \\ \hline BID & ASK & BID & ASK & BID & ASK \\ \hline BID & ASK & BID & ASK & BID & ASK \\ \hline CHF/JPY & ZAR/JPY & TRY/JPY & TRY/JPY \\ \hline BID & ASK & BID & ASK & BID & ASK \\ \hline 84.29^0 & 84.30^8 & 9.23^0 & 9.24^7 & 43.49^1 & 43.87^0 \\ \hline EUR/USD & & & & & & & & & & & & & & \\ \end{array} $                                                                                                    | 78. <b>44</b> 8     | 78. <b>45</b> 2  | 102. <b>11</b> 6 | 102. <b>12</b> 5 | 127. <b>03</b> 4 | 127. <b>04</b> 8 |
| BID         ASK         BID         ASK         BID         ASK           80.54°         80.55²         64.65¹         64.66³         80.01³         80.03⁵           CHF/JPY         ZAR/JPY         TRY/JPY           BID         ASK         BID         ASK           84.29°         84.30³         9.23°         9.24²         43.49¹         43.87°           EUR/USD         EUR/USD                                                                                                    | AUD/JPY             |                  | NZD/JPY          | I                | CAD/JPY          |                  |
| 80.540       80.552       64.651       64.668       80.018       80.035         CHF/JPY         BID       ASK       BID       TRY/JPY         84.290       84.308       9.230       9.247       43.491       43.870         EUR/USD                                                                                                    | BID AS              | SK               | BID              | ASK              | BID              | ASK              |
| 80.54°       80.55²       64.65¹       64.66 <sup>8</sup> 80.01 <sup>8</sup> 80.03⁵         CHF/JPY       ZAR/JPY       TRY/JPY         BID       ASK       BID       ASK       BID       ASK         84.29°       84.30 <sup>8</sup> 9.23°       9.247       43.49¹       43.87°         EUR/USD                                                                                                    |                     |                  |                  |                  |                  |                  |
| CHF/JPY         ZAR/JPY         TRY/JPY           BID         ASK         BID         ASK           84.29°         84.30 <sup>8</sup> 9.23°         9.24 <sup>7</sup> 43.49 <sup>1</sup> 43.87°           EUR/USD                                                                                                    | 80. <b>54</b> °     | 80. <b>55</b> 2  | 64. <b>65</b> 1  | 64. <b>66</b> 8  | 80. <b>01</b> 8  | 80. <b>03</b> 5  |
| BID         ASK         BID         ASK         BID         ASK           84.29°         84.30°         9.23°         9.247         43.491         43.87°           EUR/USD         EUR/USD                                                                                                    | CHF/JPY             |                  | ZAR/JPY          |                  | TRY/JPY          |                  |
| 84.29° 84.30 <sup>8</sup> 9.23° 9.24 <sup>7</sup> 43.49 <sup>1</sup> 43.87° EUR/USD                                                                                                    | BID AS              | SK               | BID              | ASK              | BID              | ASK              |
| 84.29° 84.30 <sup>8</sup> 9.23° 9.247 43.49 <sup>1</sup> 43.87° EUR/USD                                                                                                    |                     |                  |                  | <b>•</b> • • 7   |                  |                  |
| EUR/USD                                                                                                    | 84. <b>29</b> °     | 84. <b>30</b> 8  | 9. <b>23</b> °   | 9. <b>24</b> ′   | 43. <b>49</b> 1  | 43. <b>87</b> °  |
|                                                                                                    | EUR/USD             |                  |                  |                  |                  |                  |
| BID ASK                                                                                                    | BID AS              | SK               |                  |                  |                  |                  |
|                                                                                                    |                     |                  |                  |                  |                  |                  |
|                                                                                                    | 1.30 <b>17</b> 1    | 1.30 <b>17</b> 8 |                  |                  |                  |                  |
|                                                                                                    |                     |                  |                  |                  |                  |                  |

### カスタマイズ方法 / パネル(画面)の大きさ変更①

パネルの大きさを変更するには、大きさを変更したいパネルの端にカーソルを合わせると、 通常白矢印のカーソルが黒の両矢印に変わります。 以下、【注文情報一覧】画面を例に説明します。

| 🌾 LIOI   | I FX            |                |             |                  |        |                  |        |                  |             |                  |         |             |              |         |                  |              |        | . 🗆 🛛           |
|----------|-----------------|----------------|-------------|------------------|--------|------------------|--------|------------------|-------------|------------------|---------|-------------|--------------|---------|------------------|--------------|--------|-----------------|
| 設定者      | 表示 情報           | ウィンドウ チャ       | ~⊢ト □座      | 管理 オブシ           | 油ン取引   | 報告書              |        |                  |             |                  |         |             |              |         |                  |              | 0      | お知らせ            |
| 預調毛調     | T拠金額            | 135,543        | 有効証拠金       | 額 135            | 543    | 必要証拠:            | 金額     | 0                | 発注          | 証拠金額             | 0       | đ           | 平価損益         | 0       |                  | 有効比率         | ž      |                 |
|          | 売注文 📘           | 置注文            | <b>Π</b> ν- | トパネル             | -<br>- | - ト覧 💈           | 注文     | :一覧 🚺            | <b>?</b> #9 | ション一覧            | ¥証拠金    | 金状況         | <b>1</b> #95 | ション集計   | +                |              |        |                 |
| <b>7</b> | フォルト            |                |             |                  |        |                  |        |                  |             |                  |         |             |              |         |                  |              |        |                 |
| 🦝 D      | トパネル            |                |             |                  |        |                  |        |                  |             |                  |         |             |              |         |                  |              | -      | . 🗆 🗙           |
| USD/.    | IPY             |                | EUR/        | JPY              |        |                  | GBP/J  | ΡY               |             |                  | AUD/JPY |             |              | Ν       | IZD/JPY          |              |        |                 |
| BID      |                 | ASK            | BID         |                  | ASK    |                  | BID    |                  | ASK         |                  | BID     |             | ASK          | B       | ID               | A            | SK     |                 |
|          | 78. <b>42</b> 8 | 78.43          | 3²          | 102. <b>09</b> 6 |        | 102. <b>10</b> 5 |        | 126. <b>96</b> 8 |             | 126. <b>98</b> 2 | 80.     | 53³         | 80.          | 54⁵     | 64. <sup>1</sup> | 64⁵          |        | 64. <b>66</b> 2 |
| CAD/.    | IPΥ             |                | CHF/        | JΡY              |        |                  | ZAR/JF | Pγ               |             |                  | TRY/JPY |             |              | E       | EUR/USD          |              |        |                 |
| BID      |                 | ASK            | BID         |                  | ASK    |                  | BID    |                  | ASK         |                  | BID     |             | ASK          | E       | ID               | A            | SK     |                 |
|          | 80. <b>00</b> 2 | 80. <b>0</b> 1 | 1º          | 84. <b>27</b> 9  |        | 84. <b>29</b> 7  |        | 9. <b>22</b> 9   |             | 9. <b>24</b> °   | 43.     | <b>48</b> 1 | 43.          | 86°     | 1.30             | 17⁴          | 1      | .30 <b>18</b> 1 |
| ☞ 注力     | て情報一覧           |                |             |                  |        |                  |        |                  |             |                  | - 🗆 🗙   | 🐢 1/        | ートー覧         |         |                  |              | -      |                 |
| 注文取      | 消 注文変]          | 电 全通貨          | ✓ 全区分       | ▼ 全売買            |        |                  |        |                  |             |                  |         | 通           | 戦ペア          | Bid     | Ask              | Oj           | en     |                 |
| 1        | 注文番号            | 注文             | 状況          | 通貨ペプ             | 7 j    | 注文手法             | 売買     | 注                | 区分          | 両建               | 執 🗐     | USD         | /JPY         | 78.428  | 78.43            | <b>32</b> 7  | 8.472  | 78              |
|          |                 |                |             |                  |        |                  |        |                  |             |                  |         | EUR         | JPY          | 102.096 | 6 102.10         | <b>)5</b> 10 | 2.173  | 102             |
|          |                 |                |             |                  |        |                  |        |                  |             |                  |         | GBP         | /JPY         | 126.968 | 126.98           | <b>32</b> 12 | 27.071 | 127 😑           |
|          |                 |                |             |                  |        |                  |        |                  |             |                  |         | AUD         | /JPY         | 80.533  | 80.54            | 15 8         | 0.366  | 80              |
|          |                 |                |             |                  |        |                  |        |                  |             |                  |         | NZD         | JPY          | 64.645  | i 64.66          | 62 8         | 64.509 | 64              |
|          |                 |                |             |                  | _      |                  | _      |                  |             |                  |         | CAD         | /JPY         | 80.002  | 80.01            | 19 8         | 0.028  | 18              |

### カスタマイズ方法 / パネル(画面)の大きさ変更②

#### 黒いカーソルの状態でクリックしながら動かすと、大きさを変更できます。 パネルの上端・下端や角も、同様に大きさを変更できます。

| 🌾 LIO N       | FX              |         |                |         |                  |          |                 |       |                  |             |                  |        |                    |             |              | -      |                      |                       |                  |
|---------------|-----------------|---------|----------------|---------|------------------|----------|-----------------|-------|------------------|-------------|------------------|--------|--------------------|-------------|--------------|--------|----------------------|-----------------------|------------------|
| 設定表           | 示 情報            | ウィンドウ   | チャート           | □座管理    | オプショ             | ン取引      | 報告書             |       |                  |             |                  |        |                    |             |              |        |                      |                       | ●お知らせ            |
| 預調毛調正         | 拠金額             | 135,543 | 有効             | 証拠金額    | 135,54           | 43 🛛     | 必要証拠。           | 金額    | 0                | _ 発;        | 主証拠金額            | 0      |                    | 評価          | 損益           | 1      | D 👔                  | 前劝比率                  |                  |
| <b>&gt;</b> 7 | 5注文 📘           | 】 寛注文   |                | U-H%Ż   | JI 📗             | <b>↓</b> | 一覧 💈            | 注3    | 2一覧 🚺            | <b>?</b> #3 | ジョン一覧            | ¥      | 亚拠金                | 状況 📮        | <b>1</b> #95 | ション集計  | +                    |                       |                  |
| デニ            | フォルト            |         |                |         |                  |          |                 |       |                  |             |                  |        |                    |             |              |        |                      |                       |                  |
| 🦝 l/          | パネル             |         |                |         |                  |          |                 |       |                  |             |                  |        |                    |             |              |        |                      |                       |                  |
| USD/JF        | Ργ              |         |                | EUR/JPY |                  |          |                 | GBP/. | JΡY              |             |                  | AUD/J  | ΡY                 |             |              |        | NZD/JPY              |                       |                  |
| BID           |                 | ASK     |                | BID     | А                | ASK      |                 | BID   |                  | ASK         |                  | BID    |                    | ASK         |              | I      | BID                  | ASK                   |                  |
|               | 78. <b>42</b> 9 | 78      | ₃. <b>43</b> ³ | 102     | .09 <sup>9</sup> | 10       | 02. <b>10</b> 8 |       | 126. <b>98</b> 7 |             | 127. <b>00</b> 1 |        | 80.5               | 53°         | 80.          | 54°    | 64. <b>6</b>         | 64 <sup>6</sup>       | 64. <b>66</b> 3  |
| CAD/Jł        | ΡΥ              |         |                | CHF/JPY |                  |          |                 | ZAR/J | ΡY               |             |                  | TRY/J  | PΥ                 |             |              |        | EUR/USD              |                       |                  |
| BID           |                 | ASK     |                | BID     | А                | ASK      |                 | BID   |                  | ASK         |                  | BID    |                    | ASK         |              |        | BID                  | ASK                   |                  |
|               | 80. <b>00</b> 3 |         | 2.020          | 84      | .2 <b>8</b> °    | 8        | 84. <b>29</b> 8 |       | 9. <b>22</b> 9   |             | 9. <b>24</b> °   |        | 43. <b>4</b>       | <b>19</b> 1 | 43.          | 87°    | 1.30 <b>1</b>        | <b>7</b> <sup>6</sup> | 1.30 <b>18</b> 3 |
| 潻 注文          | 當報一覧            |         | , )            |         | -                |          |                 |       |                  |             |                  |        |                    | 🎏 1/        | 一覧           |        |                      |                       |                  |
| 注文取》          | 肖 注文変]          | 更 全通貨   |                | 全区分 🔽   | 全売買              |          |                 |       |                  |             |                  |        |                    | 通貨ペ         | 7            | Bid    | Ask                  | Oper                  | ı 📑              |
| ž             | 主文番号            | ;       | 主文状》           | 兄道      | 賢ペプ              | E        |                 |       |                  |             |                  |        |                    | USD/JP1     | (            | 78.42  | 9 78.43              | <b>3</b> 78.4         | 472 78 🔺         |
|               |                 |         |                |         |                  |          |                 |       |                  |             |                  |        |                    | EUR/JPY     | r ,          | 102.09 | 9 102.10             | <b>B</b> 102.1        | 173 102          |
|               |                 |         |                |         |                  |          |                 |       |                  |             |                  |        |                    | GBP/JP      | r '          | 126.98 | 7 127.00             | 1 127.                | 071 127 🗧        |
|               |                 |         |                |         |                  |          |                 |       |                  |             |                  |        | - 1                | AUD/JP      | ſ            | 80.53  | 6 80.54              | B 80.3                | 366 80           |
|               |                 |         |                |         |                  |          |                 |       |                  |             |                  |        |                    | NZD/JPY     |              | 64.64  | 6 64.66              | <b>3</b> 64.9         | 509 64           |
| <b>()</b> #37 |                 | - E     |                |         |                  |          | 7               |       |                  |             | [                |        | )                  | CAD/JP1     | r l          | 80.00  | 3 80.020<br>0 04.200 | U 80.0                | 128 8L           |
| Ac. 10.2.7    | JUN IN IN       | 1       |                |         |                  |          |                 |       |                  |             |                  | الكالة | $\Delta \parallel$ | CHEJP1      |              | 04.28  | 0 84.29              | D 84.                 | 557 84           |

# カスタマイズ方法 / タブの追加①

タブは「デフォルト」タブを含め、最大8つまで作ることができます。

①取引画面左上の【デフォルト】を右クリックして、【タブ追加】をクリックします。

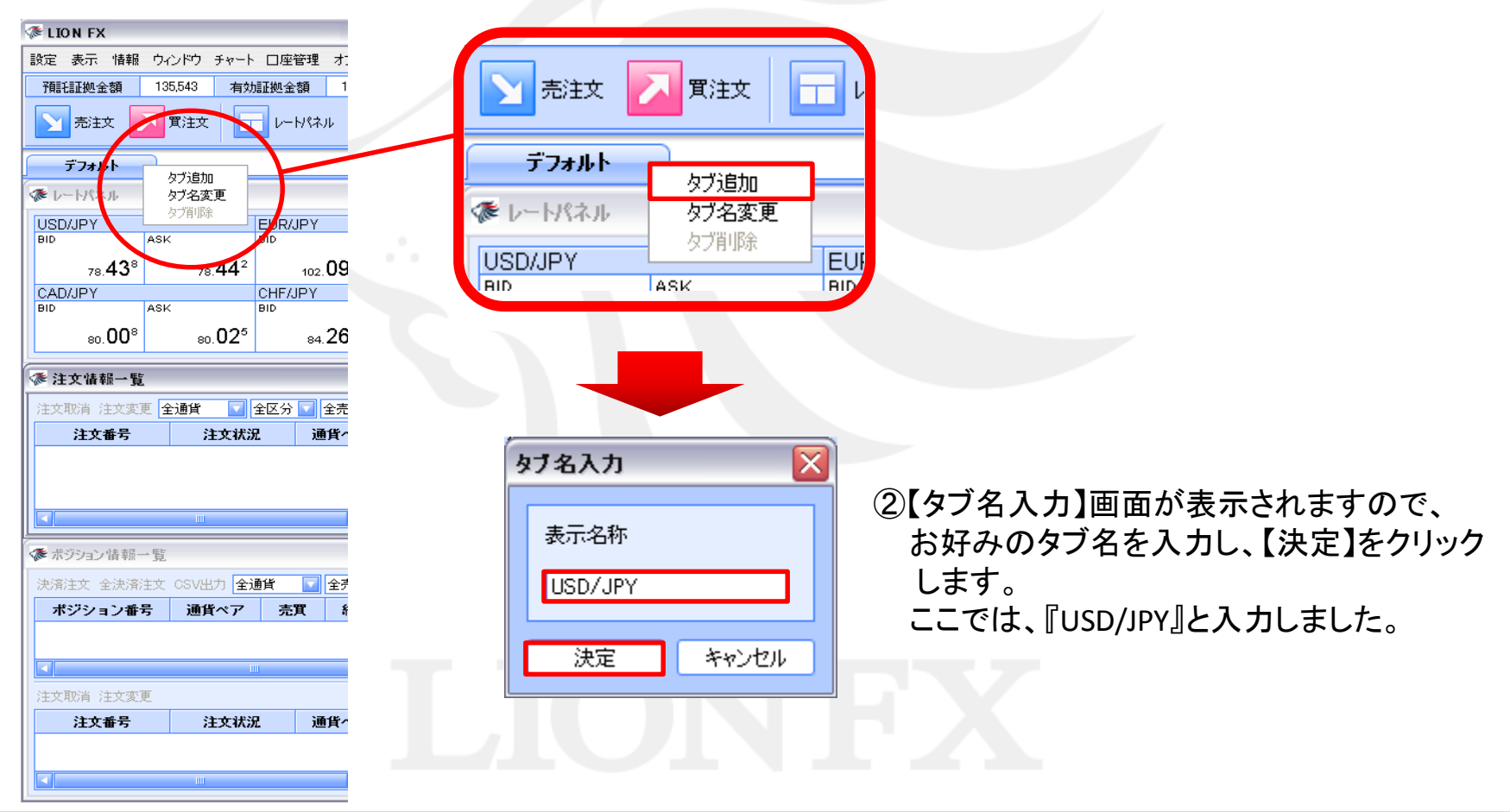

# カスタマイズ方法 / タブの追加②

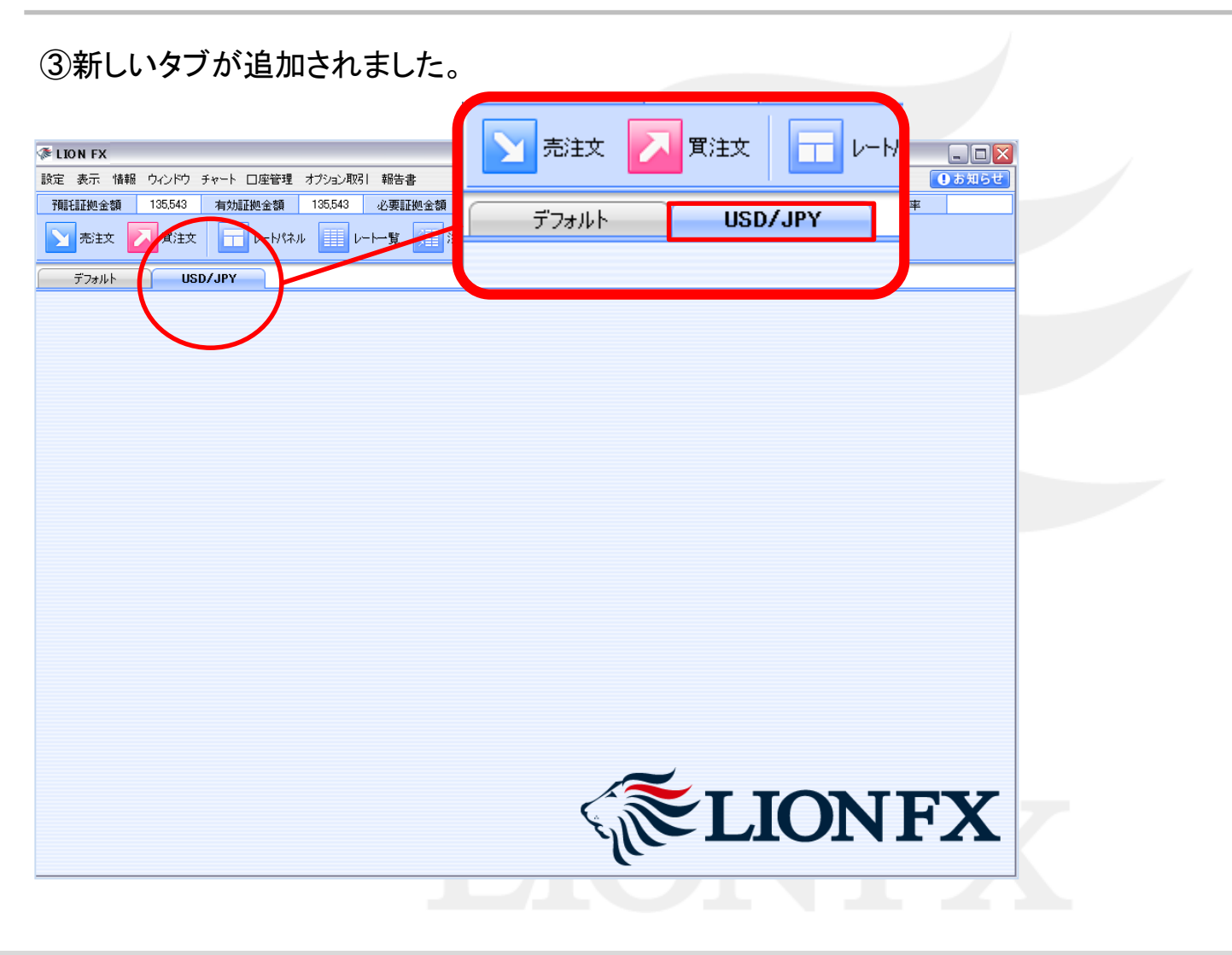

## カスタマイズ方法 / タブの追加③

タブをクリックする度に、画面を切り替えることができます。

|                                                                                                    | デフォルト USD/JPY                                                                                                    |
|----------------------------------------------------------------------------------------------------|----------------------------------------------------------------------------------------------------|
| ● レートパネル                                                                                                    | ☞ 分析チャート1                                                                                                    |
| ◆LION FX<br>設定 表示 情報 ジンドウ チャート 口座管理 オブラ山和引 解除者<br>一日前日期全額 135543 有対証拠全額 135543 心要証拠全額 0 影は証拠全額 0 評価指益 0 有対比平                                                                                                    | ◆ LON FX      設定 表示 情報 ウルドウ タート □定管理 オガシュル取引 録告書      ① 第25005년      預研研会員 7,203 有効定律で 138,543 必要研究会員 0 影話課告会課 0 評価報益 0 有効比率                                                                                                    |
|                                                                                                    | 予約主文         東主文         レート・覧         注文一覧         水グタレー覧         話録会状況         ボグタン集計           デフォルト         USD/JPY         ・         ・         ・         ・         ・         ・         ・         ・         ・         ・         ・         ・         ・         ・         ・         ・         ・         ・         ・         ・         ・         ・         ・         ・         ・         ・         ・         ・         ・         ・         ・         ・         ・         ・         ・         ・         ・         ・         ・         ・         ・         ・         ・         ・         ・         ・         ・         ・         ・         ・         ・         ・         ・         ・         ・         ・         ・         ・         ・         ・         ・         ・         ・         ・         ・         ・         ・         ・         ・         ・         ・         ・         ・         ・         ・         ・         ・         ・         ・         ・         ・         ・         ・         ・         ・         ・         ・         ・         ・         ・         ・         ・         ・         ・         ・ |
| ABK         ABK         BID         ABK         BID <th></th>                                                                                                    |                                                                                                    |
| ◆注文信報一覧<br>注文形向 注文見定 金融学 金区分 塗金売用 →<br>注文形向 注文見定 金融学 金区分 塗金売用 →<br>注文活用 注文信報 注文 協力 ※ 金田 →<br>注文活用 注文信報 通貨ペア 注文手法 恋用 注文区分 両鍵 微正<br>日日の中 →<br>日日の中 →<br>日日の日日の日<br>日日の日日の日日の日<br>日日の日日の日の日<br>日日の日日の日<br>日日の日日の日<br>日日の日日の日<br>日日の日日の日<br>日日の日日の日<br>日日の日日の日<br>日日の日日の日<br>日日の日日の日<br>日日の日日の日<br>日日の日日の日<br>日日の日日の日<br>日日の日日の日<br>日日の日日の日<br>日日の日日の日<br>日日の日日の日<br>日日の日日の日<br>日日の日日の日<br>日日の日日の日<br>日日の日日の日<br>日日の日日の日<br>日日の日日の日<br>日日の日日の日<br>日日の日日の日<br>日日の日<br>日日の日日の日<br>日日の日日の日<br>日日の日日の日<br>日日の日日日日日日日日 |                                                                                                    |
|                                                                                                    |                                                                                                    |
| 注文総治 注文定送         通貨ペア         法文書法         次回         通貨ペア         売ポジション         売組平均         買ポジご           注文総治 注文定送         通貨ペア         注文主法         売買         注文区分         両建         執道                                                                                                    |                                                                                                    |
|                                                                                                    |                                                                                                    |

# カスタマイズ方法 / タブ名の変更

# ①名前の変更をしたいタブを右クリックし、 【タブ名変更】をクリックします。

| 潻 LION FX                                        |                                            |
|--------------------------------------------------|--------------------------------------------|
| 設定 表示 情報 ウィンドウ チャート                              | 、 口座管理、オプション国                              |
| 預託証拠金額 133,539 有效                                | 加証拠金額 133,539                              |
| 五注文 🔽 貫注文                                        | - v-H%ネル                                   |
| デフォルト USD/JP                                     | ん<br>力<br>い<br>自<br>加                      |
| 潻 分析チャート1                                        | タブ名変更                                      |
| USD/JPY 🔽 5分足 🔽 🗗                                | タブ削除<br>/                                  |
| 2012/10/05 23:10 始値:78.665 高値:7<br>22:00 2012/11 | 8.683 安値:78.649 終値:78.<br>D/05 23:10 10/06 |
|                                                  |                                            |

②【タブ名入力】画面が表示されます。 新しいタブ名を入力し、【決定】をクリックします。 ここでは「ドル円」と入力しました。

| 5 | げ名入力        | X     |
|---|-------------|-------|
|   | 表示名称<br>ドル円 |       |
|   | 決定          | キャンセル |
|   |             |       |

③タブ名が変更されました。

| 預託証拠金額    | 133,539 | 有効証拠金額 | 133,539 |
|-----------|---------|--------|---------|
| 三 売注文     | ] 貫注文   | -₩*    | ku 🔳    |
| デフォルト     | ۴       | ル円     |         |
| 潻 分析チャート1 |         |        |         |
| 1         |         |        |         |

# カスタマイズ方法 / タブ名の削除

①削除したいタブを右クリックし、 【タブ削除】をクリックします。

| ኞ LION FX                               |                         |                                    |                     |
|-----------------------------------------|-------------------------|------------------------------------|---------------------|
| 設定表示情報                                  | ウィンドウ チ                 | ャート 口座管理                           | オプション耳              |
| 預託証拠金額                                  | 133,539                 | 有効証拠金額                             | 133,539             |
| 一一一一一一一一一一一一一一一一一一一一一一一一一一一一一一一一一一一一一一一 | 🗾 買注文                   |                                    | n 🔳                 |
| デフォルト                                   | USD                     | <b>'JPY</b> タブ追加                   |                     |
| 潻 分析チャート1                               |                         | タブ名変す                              | ₽                   |
| USD/JPY                                 | 5分足 🔽                   | タブ削除                               |                     |
| 2012/10/05 23:                          | 10 始値:78.665 高<br>1 201 | ;値:78.683 安値:78.0<br>2/10/05 23:10 | 549 終値:78.<br>10/06 |
|                                         |                         |                                    |                     |

②【このタブ内に表示中の全てウィンドウも含めて 削除されます。よろしいでしょうか】とポップアップ が表示されます。 問題なければ【決定】をクリックします。

| 3           | 2ブ削除 🛛 🔀                                   |
|-------------|--------------------------------------------|
|             | このタブ内に表示中の全てウィンドウも含めて<br>削除されます。よろしいでしょうか。 |
|             | 決定キャンセル                                    |
| <u></u> (۱) | SD/JPY】タブが削除されました。                         |
|             | 預託証拠金額 133,539 有効証拠金額 133,539              |
|             |                                            |
|             | デフォルト                                      |
|             | 🌾 レートパネル                                   |

### 設定 / 設定メニューの呼び出し

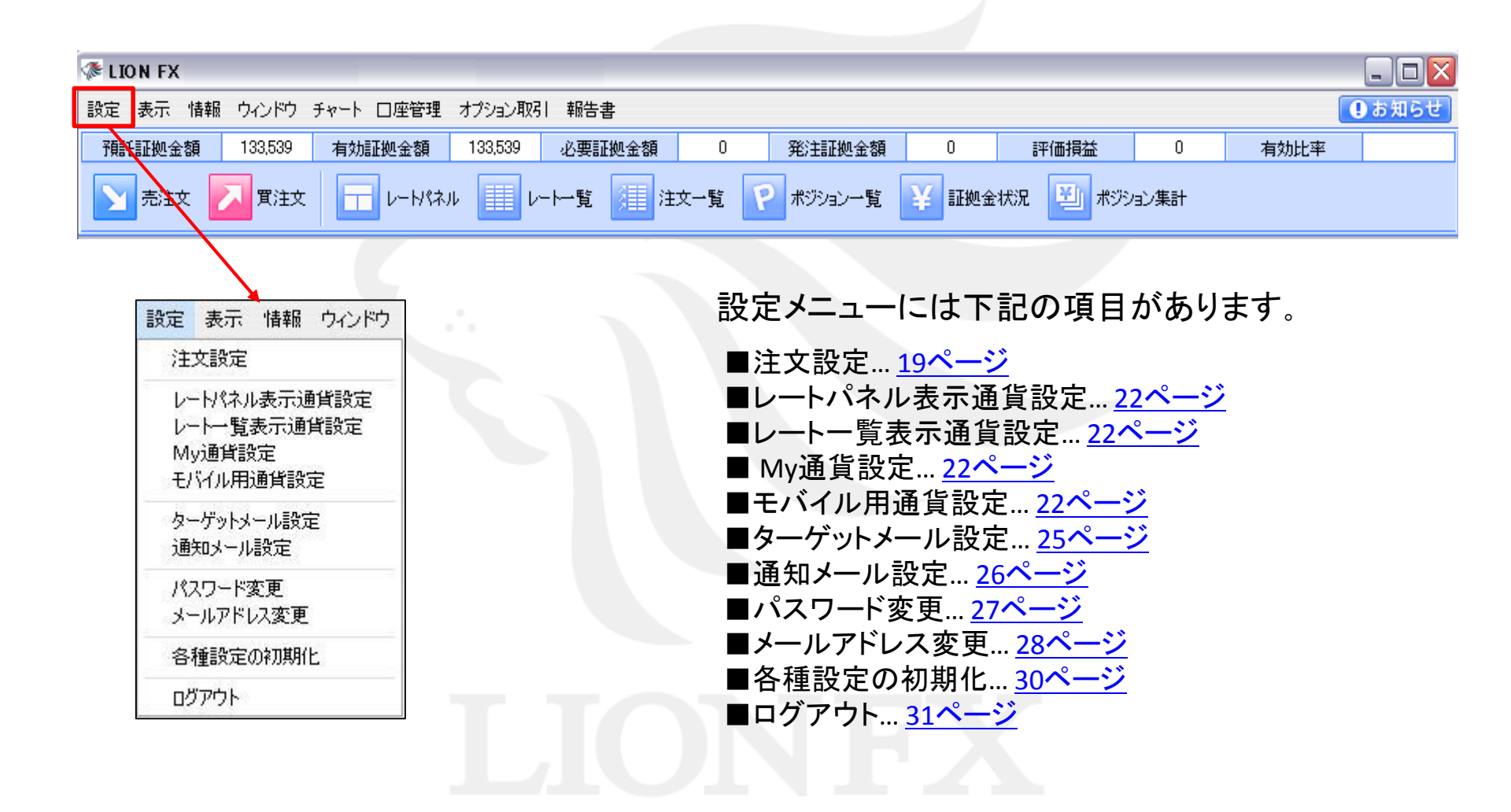

### 設定 / 注文設定①

#### 注文設定の画面で基本設定ができます。 【設定】→【注文設定】をクリックします。

| 基本注文設定<br>両建 なし<br>第限 GTC<br>確認画面<br>確認画面(スパノージック) |        |       | 残さな<br>残さな<br>表示す<br>シグ) 表示し | い<br>い<br>する<br>ふい<br>マ | <ul> <li>・・・</li> <li>・</li> <li>・<!--<</th--><th>加注文方法<br/>文<br/>ミング注文<br/>ック注文</th><th></th></li></ul> | 加注文方法<br>文<br>ミング注文<br>ック注文 |       |
|----------------------------------------------------|--------|-------|------------------------------|-------------------------|----------------------------------------------------------------------------------------------------|-----------------------------|-------|
| 通貨ペア毎の領                                            | 各種初期値  |       |                              |                         |                                                                                                    | 既定値に戻す                      | 一括変更  |
| 通貨ペア                                               | 基準Lot数 | トレール幅 | 許容スリップ                       | 指値幅                     | 逆指幅                                                                                                    | 決済指値幅                       | 決済逆指幅 |
| USD/JPY                                            | 1      |       | 50                           | 500                     | 500                                                                                                    | 500                         | 500   |
| EUR/JPY                                            | 1      |       | 50                           | 500                     | 500                                                                                                    | 500                         | 500   |
| GBP/JPY                                            | 1      |       | 50                           | 500                     | 500                                                                                                    | 500                         | 500   |
| AUD/JPY                                            | 1      |       | 50                           | 500                     | 500                                                                                                    | 500                         | 500   |
| NZD/JPY                                            | 1      |       | 50                           | 500                     | 500                                                                                                    | 500                         | 500   |
| CAD/JPY                                            | 1      |       | 50                           | 500                     | 500                                                                                                    | 500                         | 500   |
| CHF/JPY                                            | 1      |       | 50                           | 500                     | 500                                                                                                    | 500                         | 500   |
| ZAR/JPY                                            | 1      |       | 50                           | 500                     | 500                                                                                                    | 500                         | 500   |
| TRY/JPY                                            | 1      |       | 50                           | 500                     | 500                                                                                                    | 500                         | 500   |
| EUR/USD                                            | 1      |       | 50                           | 500                     | 500                                                                                                    | 500                         | 500   |
| GBP/USD                                            | 1      |       | 50                           | 500                     | 500                                                                                                    | 500                         | 500   |
| EUR/GBP                                            | 1      |       | 50                           | 500                     | 500                                                                                                    | 500                         | 500   |
| AUD/USD                                            | 1      |       | 50                           | 500                     | 500                                                                                                    | 500                         | 500   |
| NZD/USD                                            | 1      |       | 50                           | 500                     | 500                                                                                                    | 500                         | 500   |
| LISDICHE                                           | 1      |       | 50                           | 500                     | 500                                                                                                    | 500                         | 500   |

#### ①注文初期值設定

- 両建…デフォルトでは「両建なし」になっていますが、
   「両建あり」に変更できます。
   「両建あり」に変更すると両建についての注意点が 表示されますので、よくお読みください。
   また、「両建あり」の設定にすると、取引画面上部の 名前の横に【両建あり】と表示されます。
   詳しくは下記をご参照ください。
   http://hirose-fx.co.jp/category/kouza\_kakunin/chuui\_lion.html
   期限…指値などの注文期限をあらかじめ設定できます。 【GTC】は無期限という意味です。
   注文ダイアログ(ストリーミング)…通常注文、ストリーミング 注文それぞれの注文ダイアログを残す・残さないをあらか じめ設定できます。
- ■確認画面…通常注文時に確認画面を残す・残さないをあら かじめ設定できます。 ※【確認画面(ストリーミング)】は、設定を変更できません。

#### ②レート表からの注文方法

レートパネルなどからの注文方法を、通常注文・ストリーミン グ注文・ワンクリック注文のいずれかに設定します。

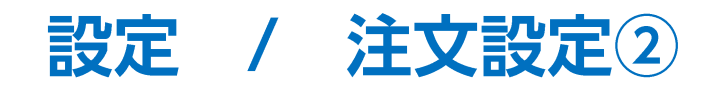

|                                         |             |                                  |                           |                   |                            |                      |       | <u>③通貨ペアごとの各種初期値</u>                                                                                                    |
|-----------------------------------------|-------------|----------------------------------|---------------------------|-------------------|----------------------------|----------------------|-------|----------------------------------------------------------------------------------------------------|
| <b>文設定</b><br>基本注文設定<br>両建 なし<br>期限 GTC | 注<br>注<br>谙 | = 文ダイアログ<br>= 文ダイアログ(ス<br>= 認過画面 | 残さな<br>りリーミング? 残さな<br>表示す | い<br>い<br>でる<br>マ | レート表から<br>● 通常注<br>● ストリー: | の注文方法<br>:文<br>ミング注文 |       | ■基準Lot数…基準Lot数の初期値をあらかじめ設定できま<br>LION FXの取引通貨単位は、1Lot=1,000通<br>※マイナー通貨など一部通貨単位が異なる場合があります。<br>取引画面上部【情報】→【取引条件一覧】でご確認いただけます。<br>※【レートパネル】・【レート一覧】のLot数設定と連動しています。<br>◆【レートパネル】の詳細は、 <u>P.46へ</u> ◆【レートー覧】の詳細は、 |
| 通貨ペア毎の各                                 | 確<br>種初期値   | 認画面なりー                           | シケ) 表示し                   | ない 🔽              | יולערי 🔿                   | ック注文<br>既定値に戻す       | 一括変更  | ■トレール幅…トレール注文の値幅を設定できます。<br>※値幅の設定は、レートと同じ表示での入力となります。<br>(例) USD/JPYトレール幅10銭(=100pips)…「0.100」                                                                                                    |
| 通貨ペア                                    | 基準Lot数      | №小幅                              | 許容別ップ                     | 指値幅               | 逆指幅                        | 決済指値幅                | 決済逆指幅 | (例) EUR/USDトレール幅 10pips「0.00010」と入力                                                                                                    |
| USD/JPY                                 | 1           |                                  | 50                        | 500               | 500                        | 500                  | 500 🔼 |                                                                                                    |
| EUR/JPY                                 | 1           |                                  | 50                        | 500               | 500                        | 500                  | 500   | ■許容スリップストリーミング注文時に適用される設定です                                                                                                    |
| GBP/JPY                                 | 1           |                                  | 50                        | 500               | 500                        | 500                  | 500 😑 | クリックしたレートから不利な方向に変動した                                                                                                    |
| AUD/JPY                                 | 1           |                                  | 50                        | 500               | 500                        | 500                  | 500   | 何pipまでの変動なら約定させていいか(スリ                                                                                                    |
| NZD/JPY                                 | 1           |                                  | 50                        | 500               | 500                        | 500                  | 500   | を指定できます。                                                                                                    |
| CAD/JPY                                 | 1           |                                  | 50                        | 500               | 500                        | 500                  | 500   | ※成行注文・指値(逆指)注文では適用されませんのでご注意ください。                                                                                                    |
| CHEADER                                 | 1           |                                  | 50                        | 500               | 500                        | 500                  | 500   | ■ 比値幅、満指値幅、あたかどめ新用指値、満指値幅の                                                                                                    |
|                                         | 1           |                                  | 50                        | 500               | 500                        | 500                  | 500   | 町田旭畑・広田旭畑…のりかしの利成田旭・芝田旭畑の<br>知期店た レニト主で設守できます                                                                                                    |
| ELIRIUSD                                | 1           |                                  | 50                        | 500               | 500                        | 500                  | 500   | が対心で、レート左に設たじさまり。                                                                                                    |
| GRP/USD                                 | 1           |                                  | 50                        | 500               | 500                        | 500                  | 500   | ーーはpipでの入力となります。<br>(例) usp(ip) た店店103年 「100」にまた                                                                                                    |
| EUR/GBP                                 | 1           |                                  | 50                        | 500               | 500                        | 500                  | 500   | (1ウリ)/USD/JPY 拍唱幅10或1UUJC入力                                                                                                    |
| AUD/USD                                 | 1           |                                  | 50                        | 500               | 500                        | 500                  | 500   | EUK/USD 相迴幅TUPIPS 10」と入力                                                                                                    |
| NZD/USD                                 | 1           |                                  | 50                        | 500               | 500                        | 500                  | 500   | ■決済指値幅・決済逆指値幅あらかじめ決済指値・逆指                                                                                                    |
| USD/CHF                                 | 1           |                                  | 50                        | 500               | 500                        | 500                  | 500 🔽 | 幅の初期値を、レート差で設定できます。                                                                                                    |
|                                         |             |                                  | 決定                        | キャンセル             |                            |                      |       | ここはpipでの入力となります。<br>(例) USD/JPY 指値幅10銭「100」と入力                                                                                                    |

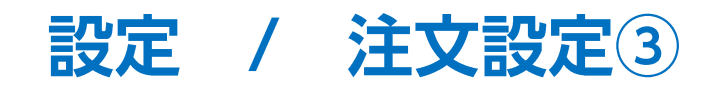

| 主文設定       |           |           |            |       |                           |           |       |
|------------|-----------|-----------|------------|-------|---------------------------|-----------|-------|
| ++ ^= 0,-+ | -         |           |            |       | 1 1 + 62                  | <u></u>   |       |
| 基本)主义設定    |           |           |            |       | レート表から                    | の注文方法     |       |
| 両建 なし      | 注         | ミ文ダイアログ   | 残さな        | い 🔽   | <ul> <li>通常注</li> </ul>   | 文         |       |
| 期限 GTC     | 注         | ミ文ダイアログ(ス | りーシッグ) 残さな | ທ 🔽   | <b>○</b> スЮ∹              | ミング注文     |       |
|            | 確         | 認画面       | 表示す        | 13 🔽  |                           |           |       |
|            | 確         | 認画面なりー    | ミング) 表示し   | ない 🔽  | <ul> <li>ワンクリ・</li> </ul> | ック注文      |       |
|            |           |           |            |       |                           |           |       |
| 通貨ペア毎の客    | 各種初期値     |           |            |       | 4                         | 既定値に戻す    | ──括変更 |
| 通貨ペア       | 基準Lot数    | と言語       | 許容スリップ     | 指値幅   | 逆指幅                       | 決済指値幅     | 決済逆指幅 |
| USD/JPY    | 1         |           | 50         | 500   | 500                       | 500       | 500   |
| EUR/JPY    | 1         |           | 50         | 500   | 500                       | 500       | 500   |
| GBP/JPY    | 1         |           | 50         | 500   | 500                       | 500       | 500   |
| AUD/JPY    | 1         |           | 50         | 500   | 500                       | 500       | 500   |
| NZD/JPY    | 1         |           | 50         | 500   | 500                       | 500       | 500   |
| CAD/JPY    | 1         |           | 50         | 500   | 500                       | 500       | 500   |
| CHF/JPY    | 1         |           | 50         | 500   | 500                       | 500       | 500   |
| ZAR/JPY    | 1         |           | 50         | 500   | 500                       | 500       | 500   |
| TRYJPY     | 1         |           | 50         | 500   | 500                       | 500       | 500   |
| CORIUSD    | 1         |           | 50         | 500   | 500                       | 500       | 500   |
| ELIRIGER   | 1         |           | 50         | 500   | 500                       | 500       | 500   |
| AUD/USD    | 1         |           | 50         | 500   | 500                       | 500       | 500   |
| NZD/USD    | 1         |           | 50         | 500   | 500                       | 500       | 500   |
| USD/CHF    | 1         |           | 50         | 500   | 500                       | 500       | 500   |
|            | · · · · · |           | · · · ·    |       |                           | · · · · · | 1     |
|            |           |           | 決定         | キャンセル |                           |           |       |
|            |           |           |            |       |                           |           |       |

### 設定 / 通貨ペアの表示設定①

【レートパネル表示通貨設定】: レートパネルに表示される通貨ペアとその順番を設定できます。

【レートー覧表示通貨設定】: レートー覧に表示される通貨ペアとその順番を設定できます。

【My通貨設定】: チャートの通貨ペア選択ウィンドウに表示される通貨ペアその順番を設定できます。

また、画面上部ツールバーの【売注文】【買注文】の通貨ペアの設定もここから設定します。 【モバイル用通貨設定】: モバイル版に表示される通貨ペアとその順番を設定できます。

\*\*設定例\*\*

1. 【設定】→【レートパネル表示通貨設定】をクリックすると、 レートパネル表示通貨設定画面が表示されます。 ここでは非表示になっている『GBP/USD』を表示させます。
 『GBP/USD』の文字の上にカーソルを合わせ、クリックします。
 画面中央にある【表示】の文字が黒くなるので、【表示】をクリックします。

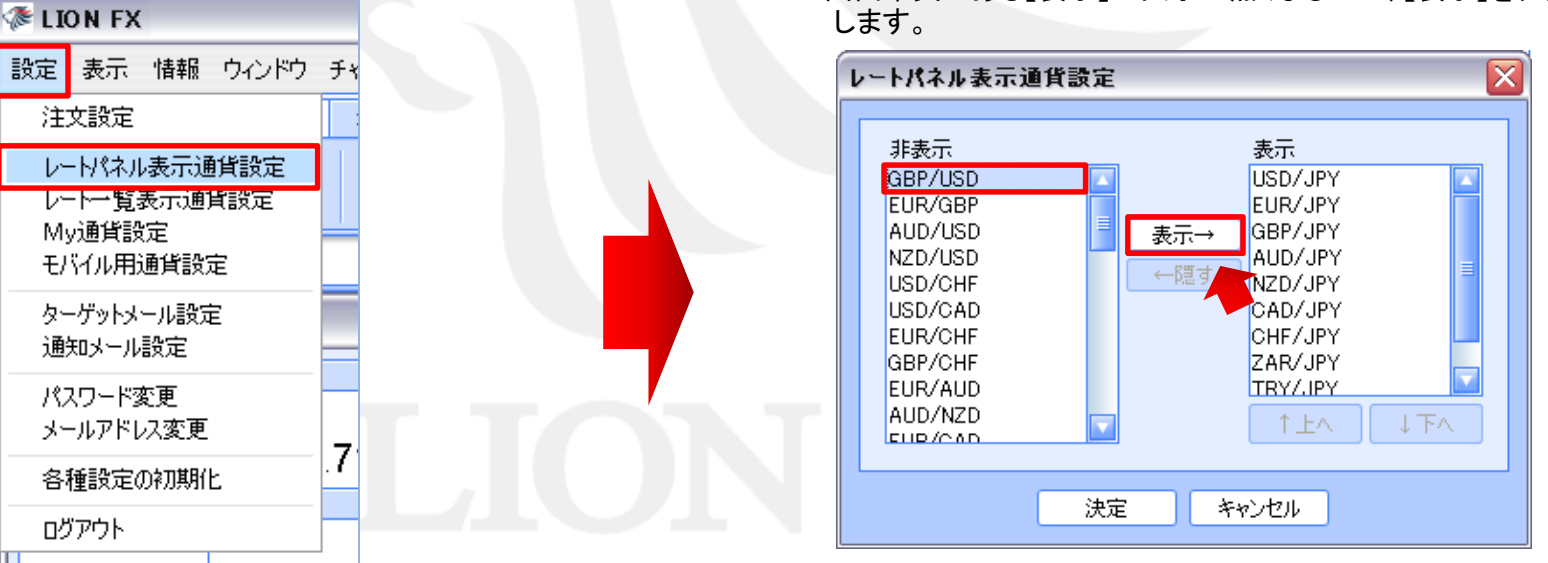

### 設定 / 通貨ペアの表示設定②

3. 表示欄の一番下に『GBP/USD』が移動しました。 ここでは、さらに『GBP/USD』の表示位置を変更します。 並び順を移動させたい通貨ペア名をクリックすると、
 【个上へ】・【↓下へ】が黒く表示され押せるようになります。
 このボタンを押すことで順番を変更することができます。
 ここでは、『GBP/USD』を一番上に移動させました。

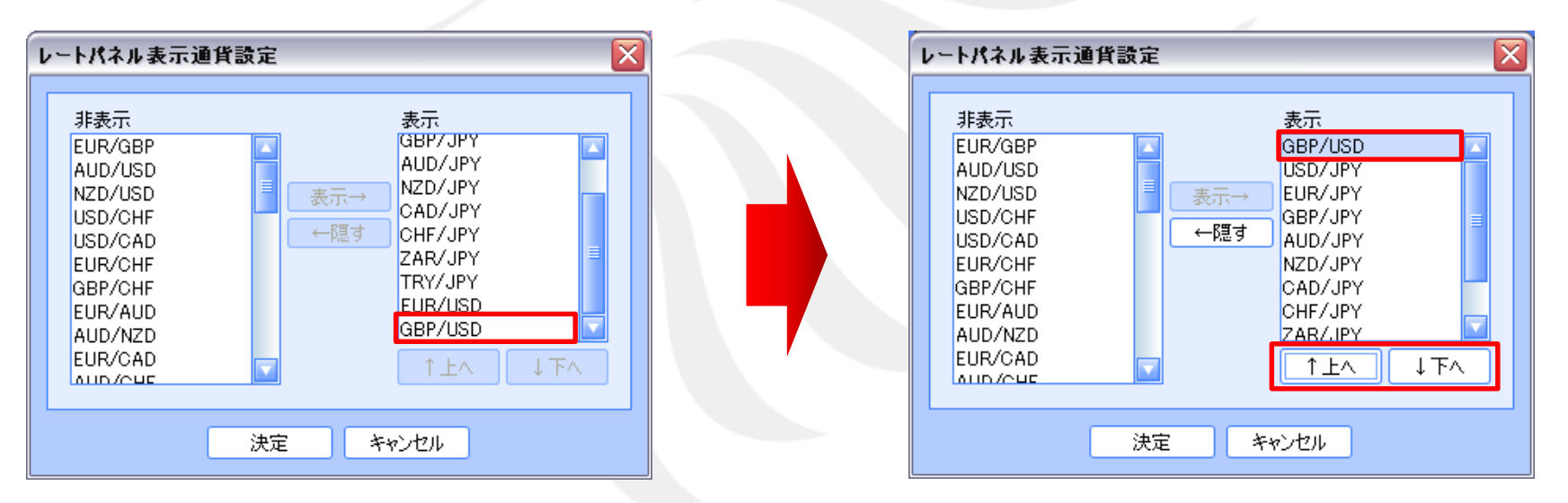

※表示のものを非表示にしたい場合は、非表示にしたい通貨ペアをクリックし【隠す】をクリックすると、非表示の欄に移動します。 最後に【決定】をクリックすると、非表示になります。

### 設定 / 通貨ペアの表示設定③

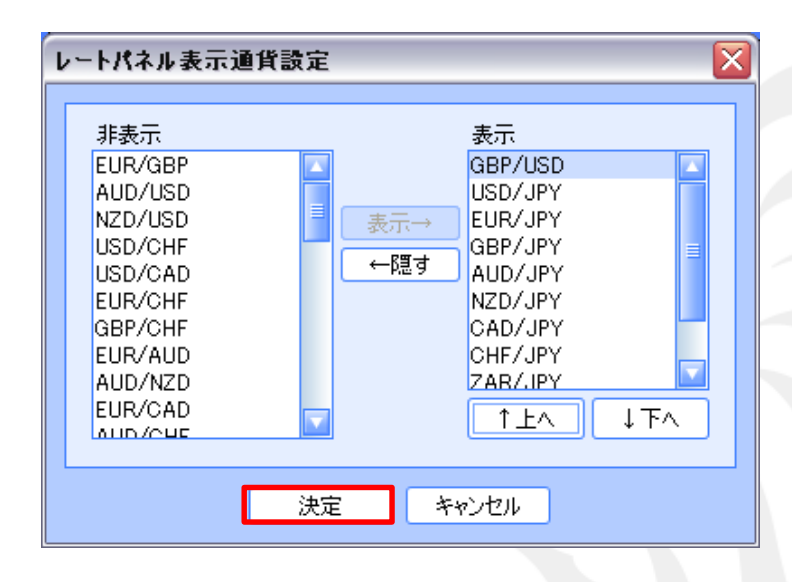

#### 5. 画面下部【決定】をクリックします。

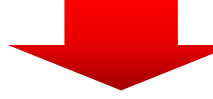

#### 6. 先頭に『GBP/USD』が表示されました。

| 1 | € レートパネル<br>□□X  |                  |                 |                 |                  |                  |                  |                  |                  |                  |                 |                 |
|---|------------------|------------------|-----------------|-----------------|------------------|------------------|------------------|------------------|------------------|------------------|-----------------|-----------------|
| ſ | GBP/USD          |                  | USD/JPY         |                 | EUR/JPY          |                  | GBP/JPY          |                  | AUD/JPY          |                  | NZD/JPY         |                 |
|   | BID              | ASK              | BID             | ASK             | BID              | ASK              | BID              | ASK              | BID              | ASK              | BID             | ASK             |
|   | 1.61 <b>23</b> 7 | 1.61 <b>25</b> 0 | 78. <b>68</b> 1 | 78. <b>68</b> 5 | 102. <b>36</b> 3 | 102. <b>37</b> 2 | 126. <b>86</b> 2 | 126. <b>87</b> 6 | 80. <b>02</b> 6  | 80. <b>03</b> 8  | 64. <b>44</b> 3 | 64. <b>46</b> 0 |
|   | CAD/JPY          |                  | CHF/JPY         |                 | ZAR/JPY          |                  | TRY/JPY          |                  | EUR/USD          |                  |                 |                 |
| 1 | BID              | ASK              | BID             | ASK             | BID              | ASK              | BID              | ASK              | BID              | ASK              |                 |                 |
|   | 80. <b>48</b> 2  | 80. <b>49</b> 9  | 84. <b>46</b> 6 | 84. <b>48</b> 4 | 8. <b>97</b> 1   | 8. <b>98</b> 8   | 43. <b>36</b> 1  | 43. <b>76</b> °  | 1.30 <b>10</b> 1 | 1.30 <b>10</b> 8 |                 |                 |

設定 / ターゲットメール設定

現在のレートが設定した条件になれば、登録メールアドレスにターゲットメールが送信されます。

【設定】→【ターゲットメール設定】をクリックすると、「ターゲットメール設定」画面が表示されます。 ※画面が表示されない場合は、ブラウザのポップアップブロックが作動している場合があります。ポップアップブロックの解除方法は<u>こちら</u>

| 3                                                                       |                                                                           |                                                                    |  |  |  |  |  |
|-------------------------------------------------------------------------|---------------------------------------------------------------------------|--------------------------------------------------------------------|--|--|--|--|--|
| ターゲットン                                                                  | ペール設定                                                                     | <b>ターゲットメール</b> 2012/10/08 09:30:18 現在の情                           |  |  |  |  |  |
| 通貨ペア                                                                    | 💌                                                                         | メールアドレス         受付日時         期限         通貨ペア         価格         条件 |  |  |  |  |  |
| メールアドレス                                                                 | hirose@xxx.co.jp                                                          | データがありません。                                                         |  |  |  |  |  |
| 条件1 (Bid)                                                               | <ul> <li>○ 指値値段</li> <li>○ 前日高値</li> <li>○ 前日高値</li> </ul>                |                                                                    |  |  |  |  |  |
| <br>条件2                                                                 | <ul> <li>         ・         「町日安値         ・         ・         ・</li></ul> | ①通貨ペアを選びます。                                                        |  |  |  |  |  |
| 期限                                                                      | 💟                                                                         | ②豆蘇しているメールアドレスが2件のる場合はとうらに送信するがを設たてきよす。                            |  |  |  |  |  |
| 設定                                                                      | ③ 条件1 指値値段・前日高値・前日安値 の3つから選択できます。                                         |                                                                    |  |  |  |  |  |
|                                                                         |                                                                           | 条件2 『以上になったら』と『以下になったら』の2つから選択できます。                                |  |  |  |  |  |
|                                                                         | ④ 期限を選択します。期限は30日以内です。                                                    |                                                                    |  |  |  |  |  |
| 条件設定後、【設定】をクリックします。<br>※ターゲットメールの登録は、3件まで可能です。<br>※.Net版では10件まで登録が可能です。 |                                                                           |                                                                    |  |  |  |  |  |
| 1                                                                       |                                                                           |                                                                    |  |  |  |  |  |

### 設定 / 通知メール設定

登録メールアドレスに約定メール等の通知メールの受信設定が出来ます。

【設定】→【通知メール設定】をクリックすると【メール設定】画面が表示されます。
 ※画面が表示されない場合は、ブラウザのポップアップブロックが作動している場合があります。ポップアップブロックの解除方法は<u>こちら</u>

| Ø            |                  |        |       | _ 🗆 🖂 |                                 |  |  |  |  |
|--------------|------------------|--------|-------|-------|---------------------------------|--|--|--|--|
| メール設定        |                  |        |       |       |                                 |  |  |  |  |
|              | hirose@xxx.co.jp |        |       |       |                                 |  |  |  |  |
| 注文受付メール      |                  |        |       |       |                                 |  |  |  |  |
| 注文約定メール      |                  | V      |       |       |                                 |  |  |  |  |
| 取消注文成立メール    |                  |        |       |       |                                 |  |  |  |  |
| 入金確認メール      |                  | V      |       |       |                                 |  |  |  |  |
| 出金成立メール      |                  | 2      | 一覧の山  | って 通知 | たい頂日にチェックを入れた後                  |  |  |  |  |
| メールアドレス変更メール |                  | ۷.     |       |       |                                 |  |  |  |  |
| パスワード変更メール   |                  |        |       | 「設た」を | クリックしまり。<br>スモロのノールナジゲナスニレバイナナナ |  |  |  |  |
| アラートメール      |                  |        | ナエックカ | 入ってい  | る項日のメールを受信することかでさます。            |  |  |  |  |
| ロスカットメール     |                  |        |       |       |                                 |  |  |  |  |
| 追証チェック抵触メール  |                  |        |       |       |                                 |  |  |  |  |
| 追証/強制決済メール   |                  |        |       |       |                                 |  |  |  |  |
| 注文自動取消メール    | ※この4項目は利用して      | おりません。 |       |       |                                 |  |  |  |  |
| 約定即時決済メール    |                  |        |       |       |                                 |  |  |  |  |
| 設定           |                  |        |       |       |                                 |  |  |  |  |
|              |                  |        |       |       |                                 |  |  |  |  |

※受信設定したメール等が届かない場合、メールアドレスの入力間違い、または迷惑メール設定等によりブロックされている可能性がございます。 特に携帯メールアドレスの場合は、迷惑メールとしてブロックされる可能性が高いので、以下のアドレスが受信できるように設定をお試しください。 (端末により操作方法が異なります。詳しくはご利用いただいている携帯会社にご確認ください。)

メールアドレス: lfx@hirose-fx.co.jp

### 設定 / パスワード変更

ログインする際のパスワードの変更ができます。

- 1. 【設定】→【パスワード変更】をクリックすると、【パスワード変更】画面が表示されます。 ※画面が表示されない場合は、ブラウザのポップアップブロックが作動している場合があります。ポップアップブロックの解除方法はこちら
- 2. 現在のパスワードと新しいパスワードを入力してください。 パスワードは半角英数字で8~13字で設定します。

| パスワード変更                                   |                                 |   |
|-------------------------------------------|---------------------------------|---|
| 現在のバスワード                                  | [                               | = |
| 新しいパスワード                                  |                                 |   |
| 新しいバスワード(確認用)                             |                                 |   |
| 変更 クリア<br>パスワードの管理にはご注意<br>新しいパスワードは8文字以上 | 」<br>(ださい。<br>、13文字以下で入力してください。 |   |

3. 設定終了後、【変更】をクリックします。

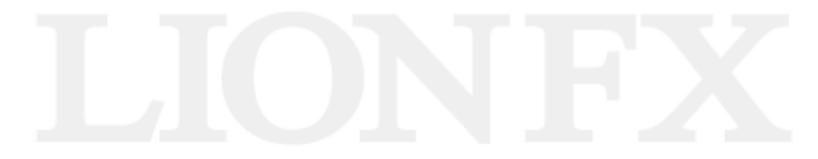

### 設定 / メールアドレス変更 アドレスの追加

2. 【メールアドレス2】枠内の【新しいメールアドレス】

欄に追加したいメールアドレスを入力し、【変更】を クリックすると、メールアドレスが追加されます。

登録メールアドレスは追加することができます。

1. 【設定】→【メールアドレス変更】をクリックすると、 【メールアドレス変更】画面が表示されます。

| ど - □ ▲ - □ ▲ - | メールアドレス2                     |
|----------------------------------------------------------------------------------------------------|------------------------------|
| メールアドレス1                                                                                                    | 現在のマールアドレフ                   |
| 現在のメールアドレス hirose@xxx.co.jp                                                                                                    |                              |
| 新しいメールアドレス                                                                                                    | 新しいメールアドレス @docomo.ne.jp     |
| 変更 クリア                                                                                                    | 変更 クリア                       |
| メールアドレス2                                                                                                    |                              |
| 現在のメールアドレス                                                                                                    |                              |
| 新しいメールアドレス                                                                                                    |                              |
| 変更 クリア                                                                                                    |                              |
| メールアドレス2は空欄のまま「変更」をクリックすると、<br>メールアドレスが削除されますのでご注意ください。                                                                                                    | 3. 変更が完了すると、下記メッセージが表示されますので |
|                                                                                                    | 右上の区をクリックして画面を閉じます。          |
|                                                                                                    |                              |
|                                                                                                    | 🥖 💶 🗖                        |
|                                                                                                    |                              |
|                                                                                                    | メールアドレス変更受付                  |
|                                                                                                    |                              |
|                                                                                                    |                              |
| ※画面が表示されない場合は、ブラウザのポップアップブロックが作動                                                                                                    | メールアドレス2の変更を完了いたしました。        |
| いる場合があります。ポップアップブロックの解除方法はこちら                                                                                                    |                              |
|                                                                                                    |                              |
| ※メールマドレフクムは、光社からのお取引に                                                                                                    | 開まる重要なお知らせめ                  |
|                                                                                                    | (周りの里安はの知りにで、)               |

商品・サービスなどに関するお知らせのメールは届きません。

### 設定 / メールアドレス変更 アドレスの変更

登録メールアドレスの変更ができます。

【設定】→【メールアドレス変更】をクリックすると、
 【メールアドレス変更】画面が表示されます。
 ここでは、【メールアドレス1】のメールを変更します。

| メールアドレス変更                                                  | メールアドレス1                                           |
|------------------------------------------------------------|----------------------------------------------------|
| メールアドレス1                                                   | 現在のメールアドレス hirose@xxx.co.jp                        |
| 現在のメールアドレス hirose@xxx.co.jp                                | 新しいメールアドレス infoinfo@hirose=fx.co.in                |
| 変更 りリア                                                     |                                                    |
| メールアドレス2                                                   | 変更クリア                                              |
| 現在のメールアドレス                                                 |                                                    |
| 新しいメールアドレス                                                 |                                                    |
| メールアドレス2は空欄のまま「変更」をクリックすると、<br>メールアドレス1は空欄のまま「変更」をクリックすると、 |                                                    |
|                                                            | 3. 変更が完了すると、ト記メッセージが表示されますの<br>右上の区をクリックして画面を閉じます。 |
|                                                            |                                                    |
|                                                            | メールアドレス変更受付                                        |
| 画面が表示されない場合は、ブラウザのポップアップブロックが作動して                          |                                                    |
| いる場合かめりまり。小ツノアツノノロツクの解除力法は <u>こらら</u>                      | メールアトレス100変更を元子いたしました。                             |
|                                                            |                                                    |

※メールアドレス1については、すでに当社でご登録のあるメールアドレスは登録することができません。 この段階ではシステム上の登録が可能となっていますが、万が一、登録されたメールアドレスが既に使用されている場合は、 改めて担当よりご連絡差し上げます。その際は別のメールアドレスへのご変更をお願いします。

2. 【新しいメールアドレス】欄に新しいメールアドレスを入力

し、【変更】をクリックします。

### 設定 / 各種設定の初期化

画面のレイアウトなどを初期化する場合に使います。

- 1. 【設定】→【各種設定の初期化】をクリックします。
- 2. 【各種設定の初期化確認】画面が表示されます。【初期化】をクリックすると再起動後に画面が初期化されます。

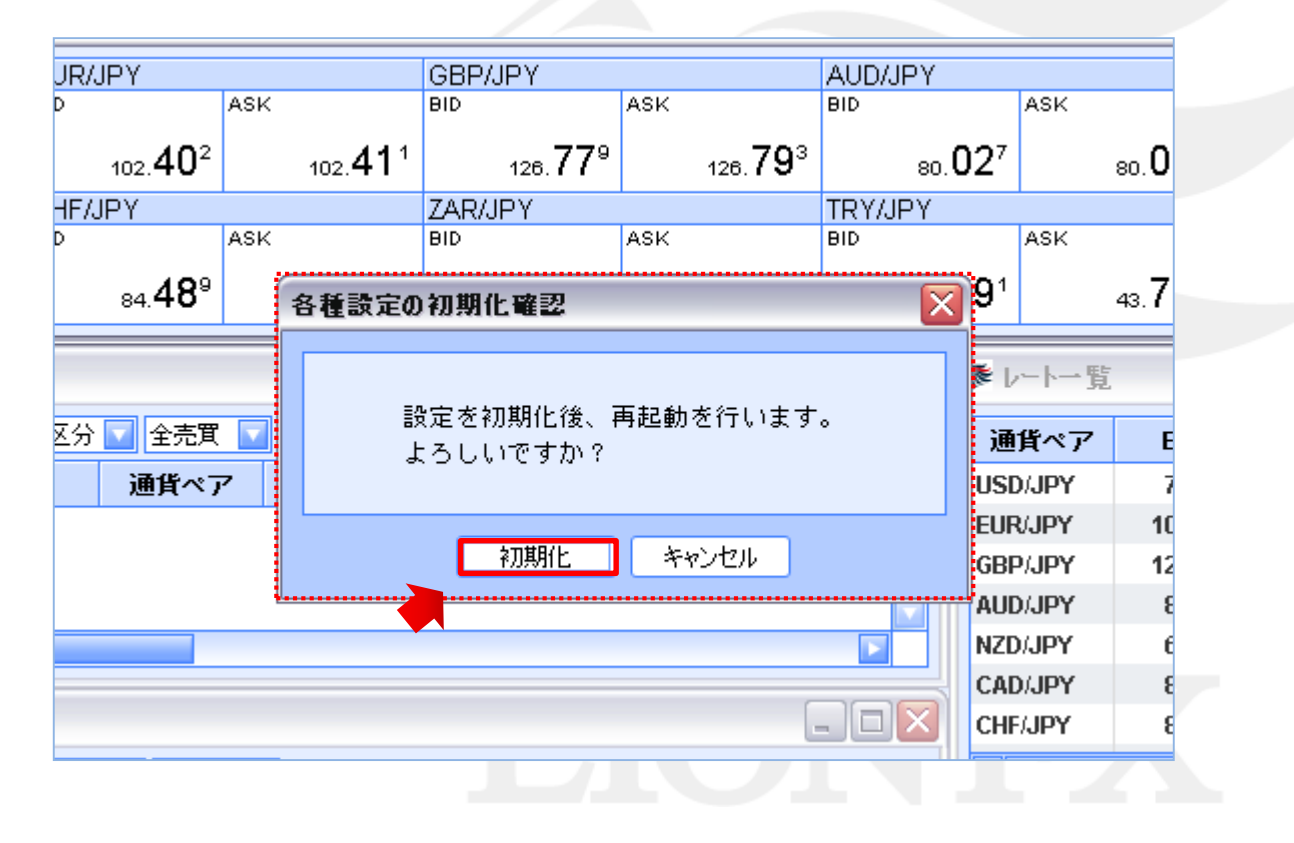

### 設定 / ログアウト

LION FXのアプリケーションを終了します。 ログアウトが完了すると、ログアウト直前の画面レイアウトが自動的に保存されます。

- 1. 【設定】→【ログアウト】をクリックします。
- 2. 【終了確認画面】が表示されます。【ログアウト】をクリックすると、取引画面が閉じます。

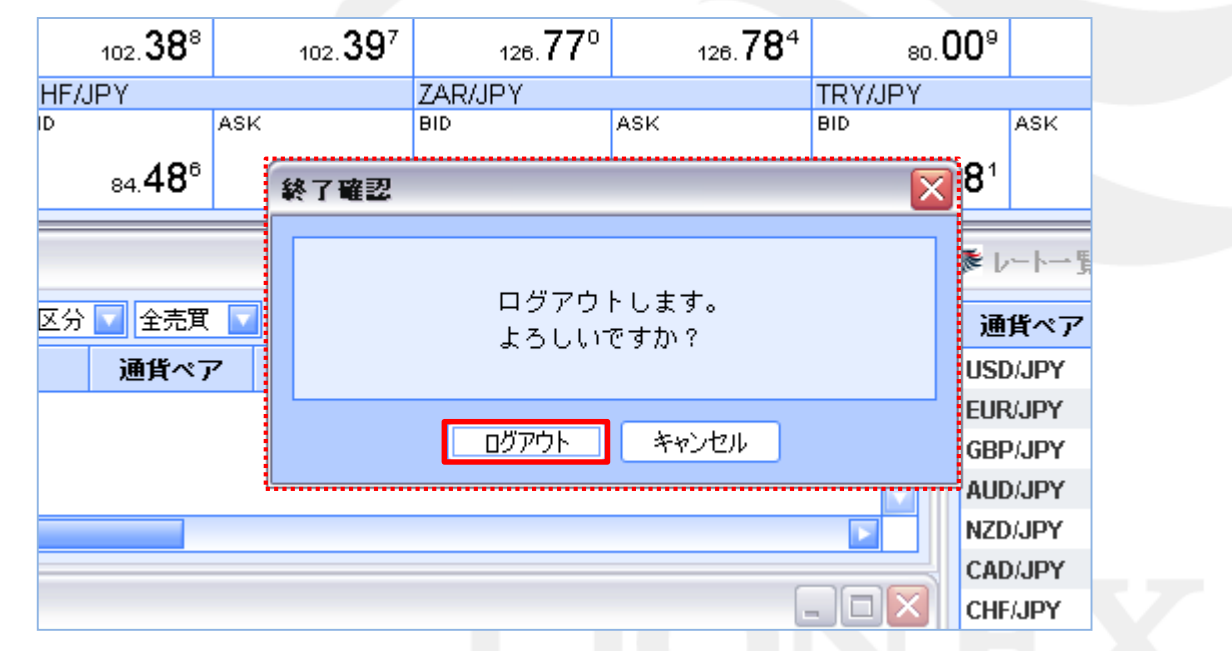

※ログアウトの際は必ずこちらからログアウトしてください。

ブラウザの右上にある×で閉じた場合、画面のレイアウトなどが保存されず初期化される場合があります。

## 表示メニューの呼び出し / フォントサイズ

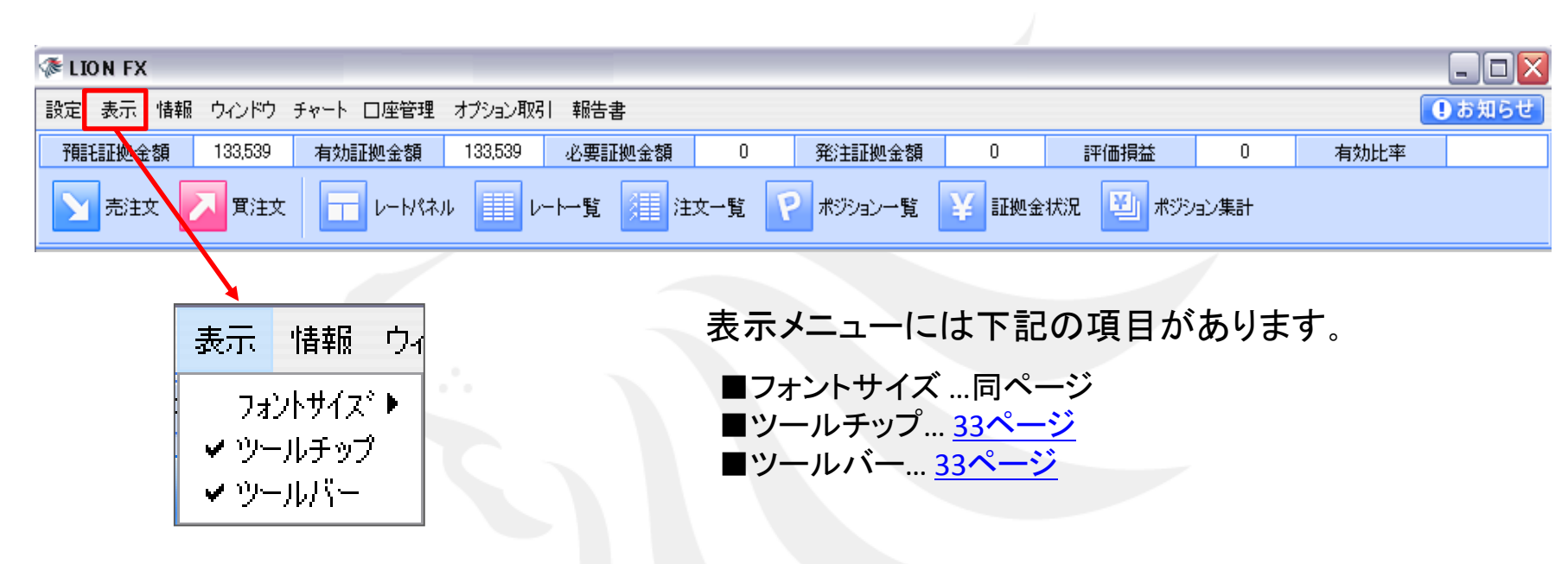

#### フォントサイズ

フォントサイズの変更が可能です。超特大・特大・大・中・小・の5つが選択できます。初期設定では『中』になっています。

| 表示 情報 ウイ                                           | ノドウ チャート       | (例) フォントサイズ 『中』 |         |         |         | (例) フォントサイズ 『大』 |         |         |         |
|----------------------------------------------------|----------------|-----------------|---------|---------|---------|-----------------|---------|---------|---------|
| フォントサイス゛▶                                          | ☞ レートーー覧       | @ レート一覧         |         |         |         |                 |         |         |         |
| <ul> <li>✓ ツールチップ 特大</li> <li>✓ ツールバー 大</li> </ul> | 通貨ペア           | Bid             | Ask     | Open    |         | 通貨ペア            | Bid     | Ask     |         |
| - 2 ///1                                           | • <del>•</del> | USD/JPY         | 78.682  | 78.686  | 78.650  |                 | USD/JPY | 78.682  | 78.686  |
|                                                    | 赤              | EUR/JPY         | 102.358 | 102.367 | 102.443 |                 | FUR/JPY | 102 365 | 102 374 |
|                                                    |                | GBP/JPY         | 126.722 | 126.736 | 126.859 |                 |         | 102.000 | 102.374 |
|                                                    |                | AUD/JPY         | 79.996  | 80.008  | 79.878  |                 | GBP/JPY | 126.722 | 126.736 |

表示 / ツールチップ・ツールバー

**ツールチップ** 文字の上でクリックすることによって、表示・非表示の切替ができます。 表示時... ✓ ツールチップ 非表示時... ツールチップ カーソルを合わせた場所のアイコンの機能の説明が表示されます。 情報 ウィ 表示 フォントサイズ・ト レートー覧 レートパネル 【例】 ✔ ツールチップ レートパネルにカーソルを合わせると、 レートパネルウィンドウを表示します ✓ ツールバー このような説明が表示されます。 ツールバー ✓ ツールバー 表示時... ツールバーを表示させます。 ツールバー 非表示時... 尚、ツールバーを非表示し、画面を大きく使うこともできます。 必要証拠金額 発注証拠金額 預託証拠金額 有効証拠金額 評価損益 有効比率 表示 情報 ウイ

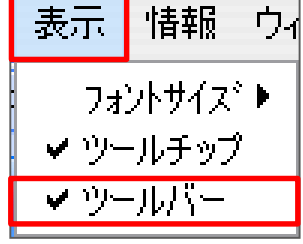

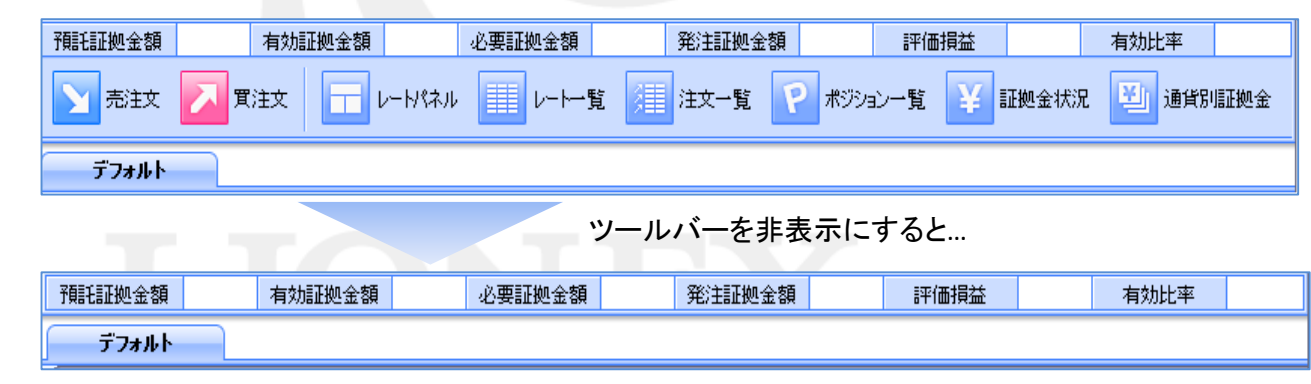

情報 / 情報メニューの呼び出し

| TION FX                  |                |                   |                 |             |          |      | _ 🗆 🗙 |
|--------------------------|----------------|-------------------|-----------------|-------------|----------|------|-------|
| 設定 表示 情報 ウインドウ チャート 口座管理 | オブション取引 報告書    |                   |                 |             |          |      | あ知らせ  |
| 預託証拠金額 133,539 有効証拠金額    | 133,539 必要証拠金額 | 0 発注証拠金額          | 0               | 評価損益        | 0        | 有効比率 |       |
| 売注文 買注文 レートパネル           | ↓ ↓~▶~覧 📜 注    | 文一覧 🕐 ポジション一覧     | ¥ 証拠金状況         | ಕೆ 🔛 ಸಲಲತ   | ン集計      |      |       |
|                          |                |                   |                 |             |          |      |       |
| ┃ 情報 ウィンドウ チャート ロパ       | 愇              | 報メニューには           | 下記の項            | 目があり        | ります。     |      |       |
| ニュース                     |                | ■ニュース <u>35ペ</u>  | <u>-ジ</u>       |             |          |      |       |
| 小体方形のマークットチと<br>海田もいっかー  |                | ■小林芳彦のマー          | -ケットナビ          | <u>36^–</u> | <u>ジ</u> |      |       |
| 取りまた。                    |                | ■理用カレンター          | $\frac{40}{-2}$ | <u> </u>    |          |      |       |
| 4251来日一見                 |                | ■取り余件一見           | $\frac{41}{-3}$ |             |          |      |       |
| お知らせ                     |                | ■の和りビ… <u>42~</u> |                 |             |          |      |       |
|                          |                |                   |                 |             |          |      |       |

# LIONFX

### 情報 / ニュース

T&C社のFX-waveが閲覧できます。 配信本数は1日100-200本と為替に関するニュースが配信されます。

【情報】→【ニュース】をクリックすると【ニュース】画面が表示されます。

※画面が表示されない場合は、ブラウザのポップアップブロックが作動している場合があります。ポップアップブロックの解除方法はこちら

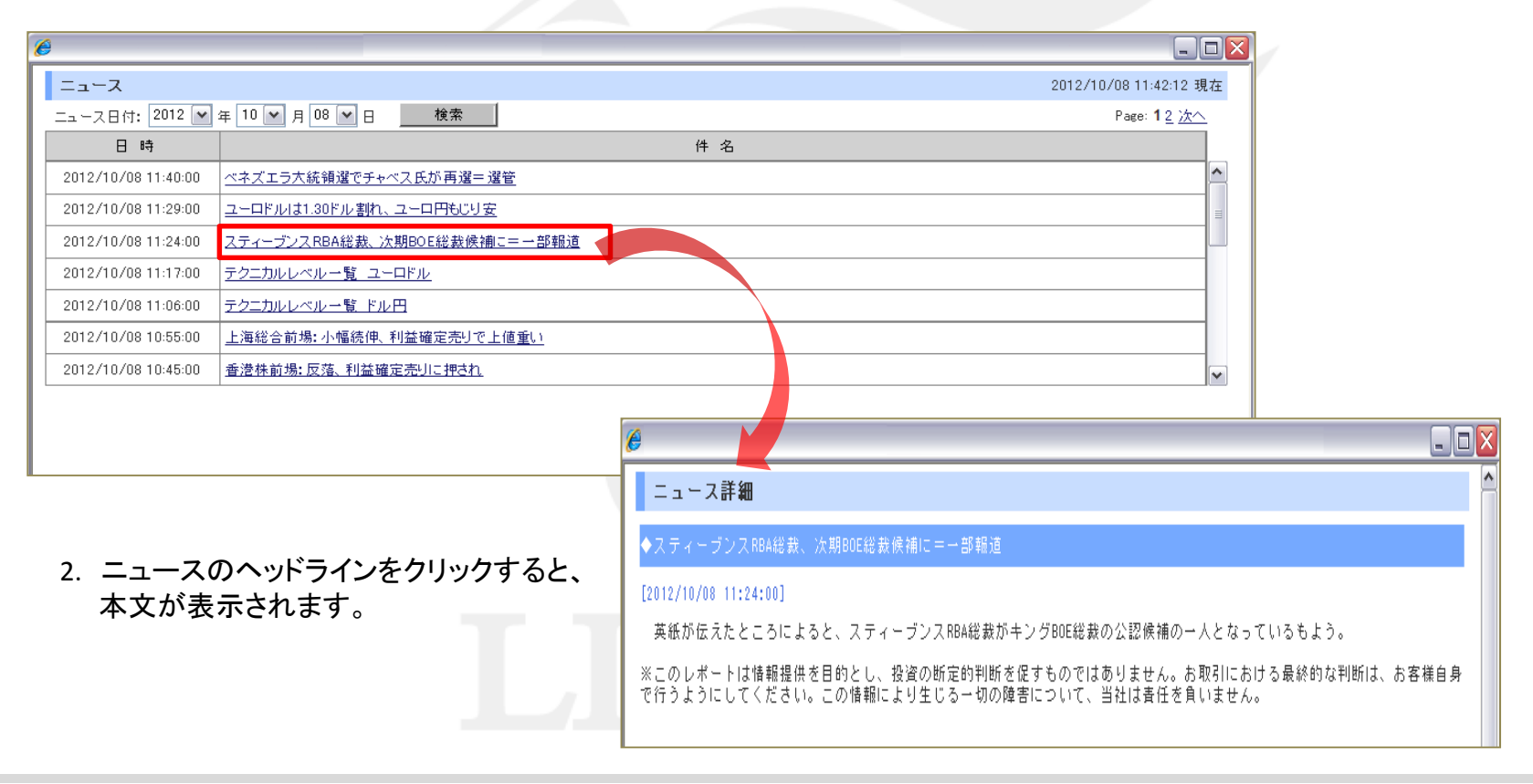

### 情報 / 小林芳彦のマーケットナビ①

#### 小林芳彦氏の相場観などを見ることができる、会員様限定のサービスです。

【情報】→【小林芳彦のマーケットナビ】をクリックすると【小林芳彦のマーケットナビ】画面が表示されます。 ※画面が表示されない場合は、ブラウザのポップアップブロックが作動している場合があります。ポップアップブロックの解除方法は<u>こちら</u>
## 情報 / 小林芳彦のマーケットナビ②

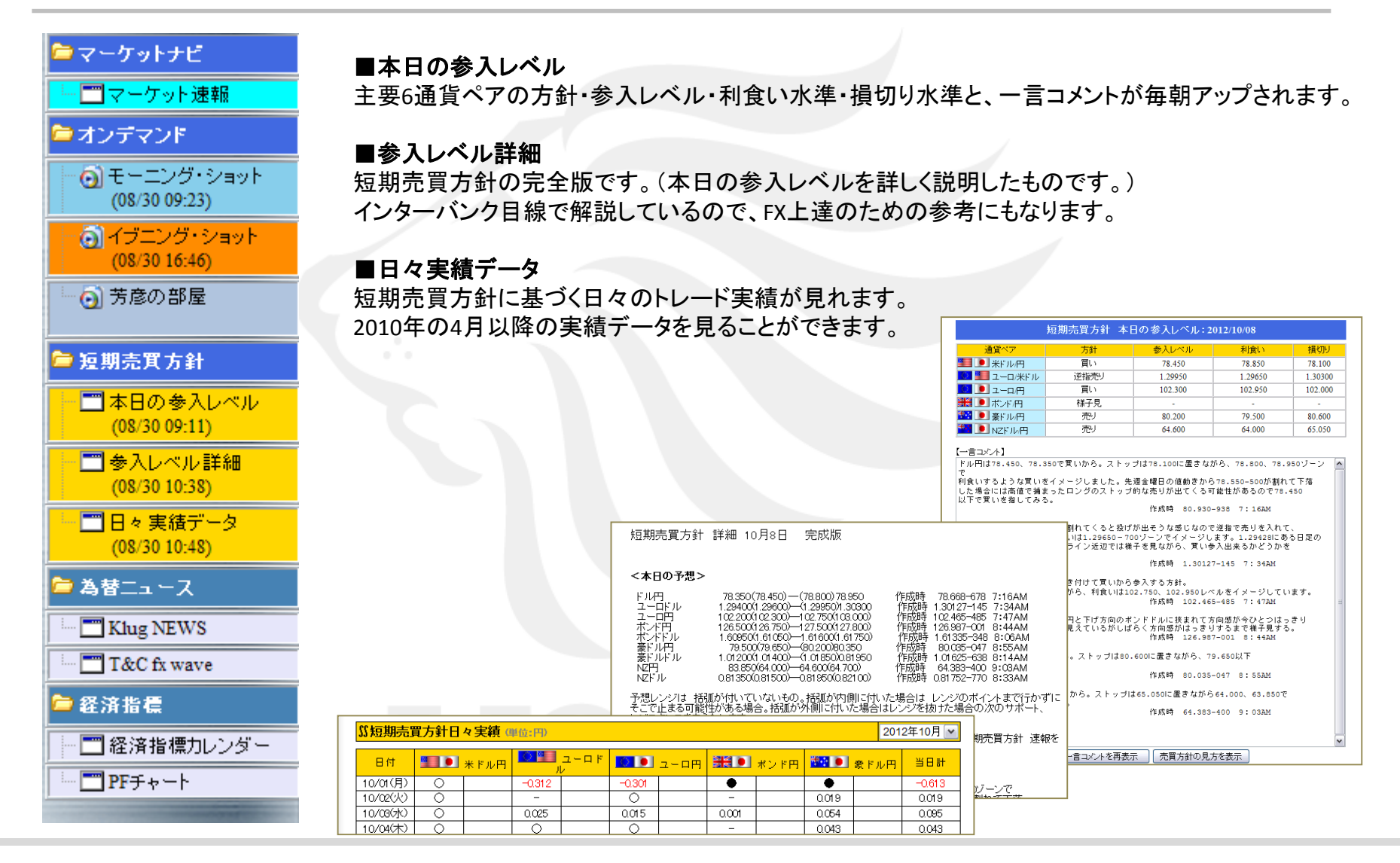

## 情報 / 小林芳彦のマーケットナビ③

€http://info.ifx.co.ip/ - KLUG NEWS - Windows Internet Explo

▼ キーワード

CFこれからの予定【発言・イベント】2012-06-18

15:00 GCF日経平均 大引け 151.70円高 8721.02円(2012-06-18)

GCHこれからの予定【経済指標】(2012-06-18)

ヘッドラインからのみ検索指示

1461 GOF東京為替標況 ギリシャ再選挙で緊縮派が勝利、ユーロ急伸(2012-06-18)

301-アジア株 上海は0.6%高 小売や売材が上昇、不動産は下落(2012-06-18)

301-オーストリア中線総裁 ギリシャは早期に新たな資金調達の必要性(2012-06-18)

(9C)-独財務次官 新政権は支援に関するコミットメントを尊重すると期待(2012-06-18)

GCI-6月日銀金融経済月報 欧州問題に伴う金融市場状況、十分注意必要(2012-06-1

※このレポートは情報提供を目的とし、投資の新定約判断を促すものではありません。お取引における最終的 な判断は、お客様自身で行うようにしてください。この情報により生じる一切の損害について、当社は責任を きいません

GCF東京市場 インド中観は予想外の金利据え置き(2012-06-18)

GCF海外市場の注目ポイント(ギリシャとG20関連)2012-06-18)

GC上東京市場 ユーロ底堅い、欧州株上昇への期待感も(2012-06-18)

GCトインド経済指標【インド中線政策金利】(2012-06-18)

前日分 ~ 当日现在选

15:16

14-36

検索

表示切替

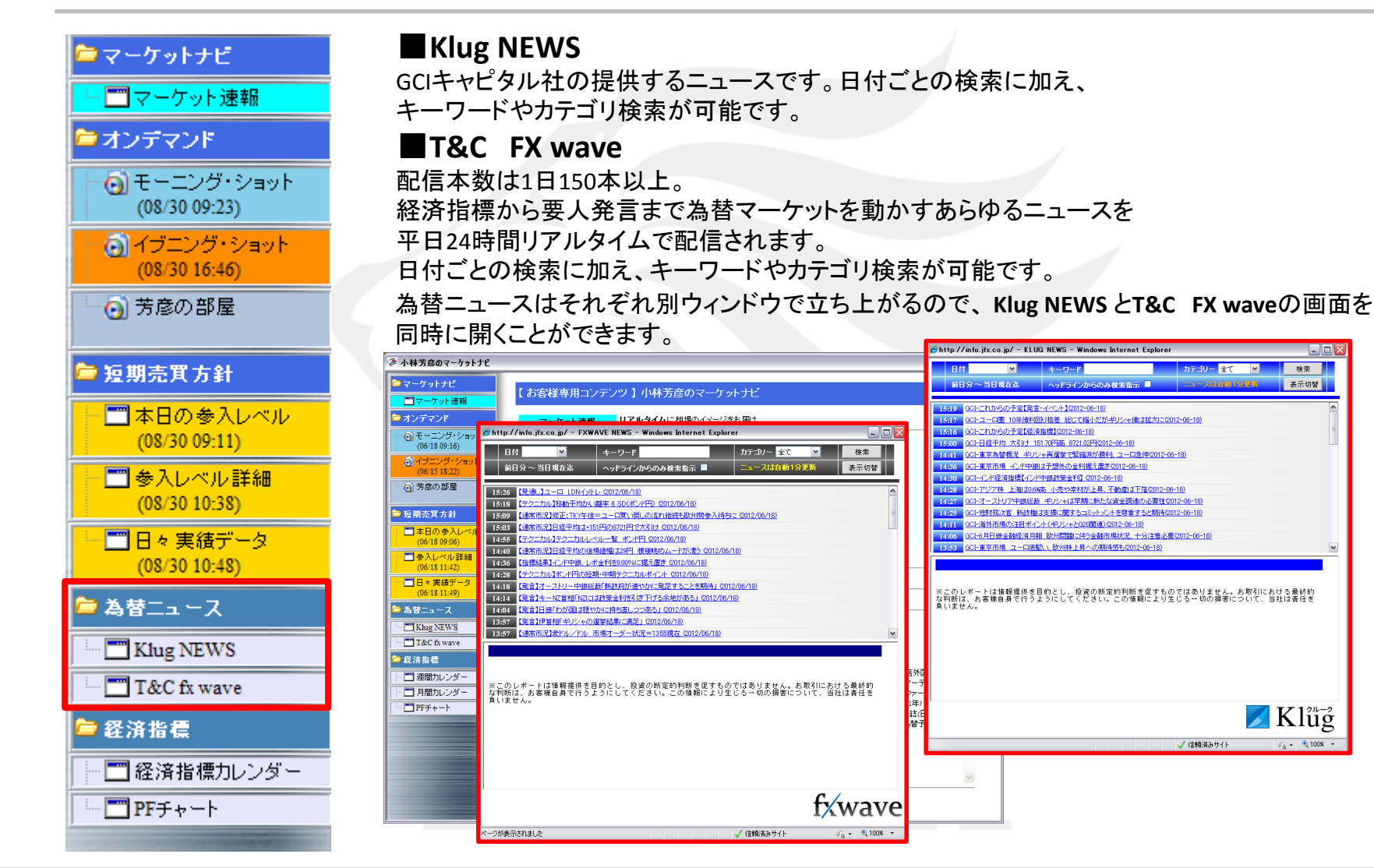

#### HiroseTusvo

检索

表示切替

🗾 Klüg

カテーリー 全て 💌

🗸 信頼済みサイト

## 情報 / 小林芳彦のマーケットナビ④

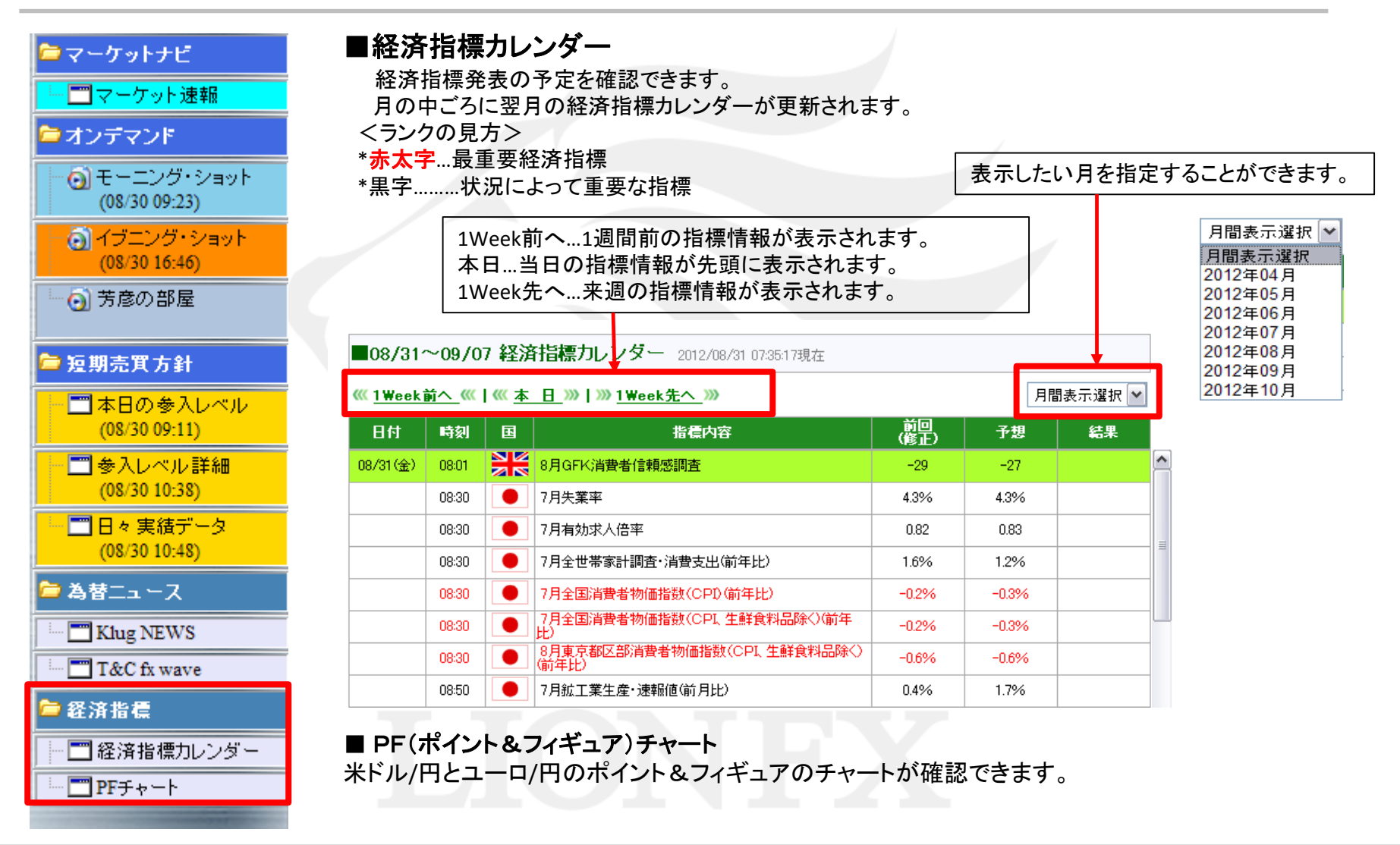

情報 / 運用カレンダー

運用カレンダーでは、スワップポイントが確認できます。

- 【情報】→【運用カレンダー】をクリックすると【運用カレンダー】画面が表示されます。
   ※画面が表示されない場合は、ブラウザのポップアップブロックが作動している場合があります。ポップアップブロックの解除方法は<u>こちら</u>
- 2. 日時を指定して【検索】をクリックすると、過去のスワップポイントー覧を検索できます。

| 6           |              |        |        | -       |
|-------------|--------------|--------|--------|---------|
| 運用カレンタ      | <i>i</i> —   |        |        |         |
| 2012 🕶 年 10 | ) 🕶 月 05 🕶 日 |        | 7      | 検索      |
| 通貨種類        | 付与日数         | スワップ買  | スワップ売  | NYCL    |
| USD/JPY     | 1            | 0      | -0.6   | 78.481  |
| EUR/JPY     | 1            | -0.3   | -0.7   | 102.162 |
| GBP/JPY     | 1            | 0.7    | -2.2   | 127.073 |
| AUD/JPY     | 1            | 5.6    | -6.5   | 80.371  |
| NZD/JPY     | 1            | 3.3    | -4.5   | 64.489  |
| CAD/JPY     | 1            | 1.2    | -1.7   | 80.037  |
| CHF/JPY     | 1            | -1.2   | 0.2    | 84.340  |
| ZAR/JPY     | 1            | 0.2    | -0.8   | 9.209   |
| TRY/JPY     | 1            | 2      | -4.2   | 43.630  |
| EUR/USD     | 1            | -0.011 | 0      | 1.30179 |
| GBP/USD     | 1            | 0.003  | -0.013 | 1.61917 |
| EUR/GBP     | 1            | -0.013 | 0      | 0.80399 |
| AUD/USD     | 1            | 0.086  | -0.096 | 1.02407 |
| NZD/USD     | 1            | 0.04   | -0.052 | 0.82180 |
| USD/CHF     | 1            | 0.006  | -0.016 | 0.93056 |
| USD/CAD     | 1            | -0.031 | 0.01   | 0.98042 |
| EUR/CHF     | 1            | 0.002  | -0.012 | 1.21127 |
| GBP/CHF     | 1            | 0.023  | -0.032 | 1.50666 |
| EUR/AUD     | 1            | -0.127 | 0.108  | 1.27113 |
| AUD/NZD     | 1            | 0.026  | -0.046 | 1.24628 |
| <           |              |        |        |         |

## 情報 / 取引条件一覧

取引条件一覧では、取り扱い通貨ペアの必要証拠金など、取引条件を確認できます。

【情報】→【取引条件一覧】をクリックすると【取引条件一覧】画面が表示されます。

※画面が表示されない場合は、ブラウザのポップアップブロックが作動している場合があります。ポップアップブロックの解除方法はこちら

| e       |              |                   |                |            |                    |
|---------|--------------|-------------------|----------------|------------|--------------------|
| 取引条件    | 一覧 (1)       | 2                 | 3              | (4         |                    |
| 通貨種類    | 取引単位(通<br>貨) | 最大注文可能枚数<br>(Lot) | ホシション制限数量(Lot) | 証拠金(売)     | 証拠金(質)             |
| USD/JPY | 1,000        | 3,000             | 30,000         | 3,200      | 3,200 📤            |
| EUR/JPY | 1,000        | 3,000             | 30,000         | 4,100      | 4,100              |
| GBP/JPY | 1,000        | 2,000             | 30,000         | 5,100      | 5,100              |
| AUD/JPY | 1,000        | 3,000             | 15,000         | 3,300      | 3,300              |
| NZD/JPY | 1,000        | 3,000             | 15,000         | 2,600      | 2,600 🗏            |
| CAD/JPY | 1,000        | 3,000             | 15,000         | 3,300      | 3,300              |
| CHF/JPY | 1,000        | 3,000             | 15,000         | 3,400      | 3,400              |
| ZAR/JPY | 1,000        | 3,000             | 30,000         | 400        | 400                |
| TRY/JPY | 1,000        | 500               | 10,000         | 6,000      | 6,000              |
| EUR/USD | 1,000        | 3,000             | 30,000         | 4,100      | 4,100              |
| GBP/USD | 1,000        | 2,000             | 30,000         | ①取         | 引単位(通              |
| EUR/GBP | 1,000        | 3,000             | 30,000         | <u>の</u> 最 |                    |
| AUD/USD | 1,000        | 3,000             | 15,000         |            | シション4              |
| NZD/USD | 1,000        | 3,000             | 15,000         |            | <u>ンンコン 門</u><br>伽 |
| USD/CHF | 1,000        | 3,000             | 15,000         | ④ <u></u>  | <u> </u>           |
| USD/CAD | 1,000        | 3,000             | 15,000         |            |                    |
| EUR/CHF | 1,000        | 2,000             | 20,000         | ※最         | 大保有可能              |
| GBP/CHF | 1,000        | 1,500             | 15,000         | 5,100      | 5,100              |
| EUR/AUD | 1,000        | 2,000             | 20,000         | 4,100      | 4,100              |
| AUD/NZD | 1,000        | 3,000             | 15,000         | 3,300      | 3,300 🗸            |
| 最大保有可能: | ポジション数はLot   | 数に関係なく1日座あたり1     | 300ポジション       |            |                    |
| <       |              | 1111              |                |            |                    |

## 情報 / お知らせ

会員の皆様へのお知らせと個別のお客様へのお知らせの二つが表示されます。 新着のお知らせがあった場合は、右上の【お知らせ】がオレンジ色に光ります。 (※右上の【お知らせ】と【情報】→【お知らせ】は同じものです。)

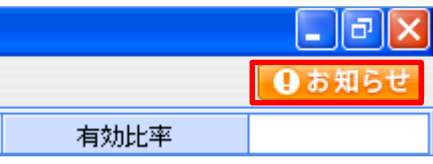

メンテナンスニュースや、お知らせ、取引をする上でのご注意なども掲載しています。

| 知らせ<br>                      |                            |
|------------------------------|----------------------------|
| ■会員の皆様へのお知らせ                 |                            |
| 2012年10月05日 必要証拠金一覧のお知らせ     |                            |
| 2012年09月24日 契約締結前交付書面の改訂について |                            |
| 2010年01月04日 取引説明書記載内容の確認について |                            |
| 2010年01月04日 両建についてのご注意       |                            |
|                              |                            |
| ■委託者04様へのお知らせ                |                            |
|                              |                            |
|                              | ※ログインした際には、毎回必ず表:<br>されます。 |
|                              | ご確認いただきましたら、画面下部           |

## ウィンドウ / ウィンドウメニューの呼び出し

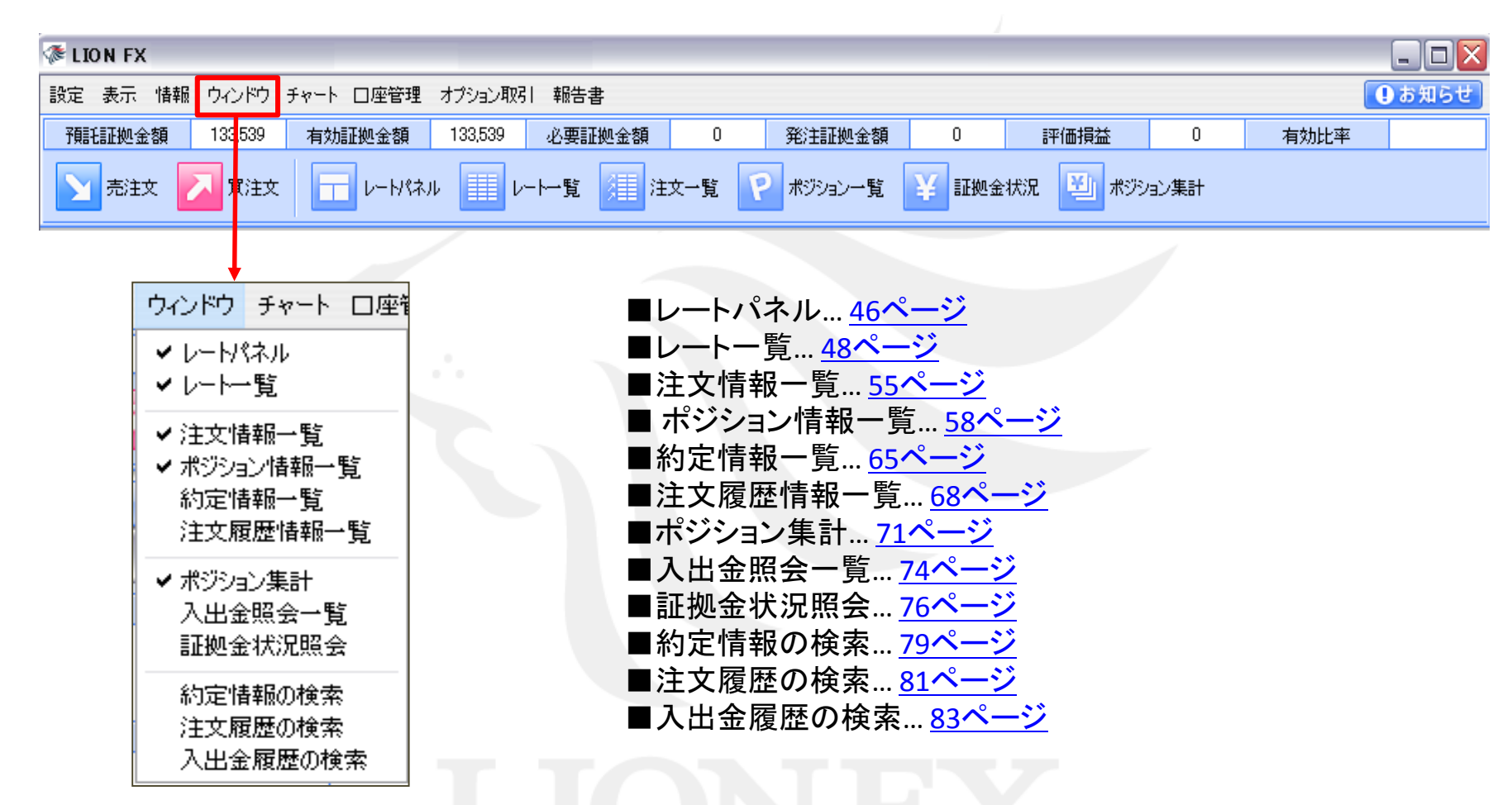

すでにチェックがついているものは画面に表示されています。

初期設定では、レートパネル・レートー覧・注文情報一覧・ポジション情報一覧・ポジション集計が表示されるように設定されています。 画面のレイアウトは自由に変更できます。

# ウィンドウ / 表示カラム変更①

【レートパネル】【レートー覧】【注文情報一覧】【ポジション情報一覧】【ポジション集計】等で表示されている各項目 は、

表示順を並び替えたり、表示・非表示に変更することができます。

1. 各画面の右上にある 🧧 をクリックすると【表示カラム変更】の画面が表示されます。 ここでは、【注文情報一覧】のカラムの設定を変更します。

| 🐼 注文情報一覧         |                                                                                                    |                             |      |              |                   |                                                                                                    | - 🗆 🗙  |                 |                |
|------------------|----------------------------------------------------------------------------------------------------|-----------------------------|------|--------------|-------------------|----------------------------------------------------------------------------------------------------|--------|-----------------|----------------|
| 注文取消注文変更 全道      | 画貨 🔽 全区分                                                                                                    | 🔽 全売買 🔽                     | ]    |              |                   |                                                                                                    |        |                 |                |
| 注文番号             | 注文状況                                                                                                    | 通貨ペア                        | 注文手法 | 売買           | 注文区分              | 両建                                                                                                    | 執王     | 建               | 執 💷 📗          |
| 1210292500049385 | 注文中                                                                                                    | USD/JPY                     | 通常   | 買            | 売買                | なし                                                                                                    |        |                 |                |
|                  |                                                                                                    |                             |      |              |                   |                                                                                                    |        |                 |                |
|                  |                                                                                                    |                             |      |              |                   |                                                                                                    |        |                 |                |
| 表示カラム変更          |                                                                                                    |                             |      |              |                   |                                                                                                    |        |                 |                |
| 非表示              |                                                                                                    | 表示                          |      | • <b>I</b> = |                   | <b>ਰ</b> ੀ ਦਾ ਦ                                                                                                    | ジェーンル  |                 |                |
|                  | 2000 - 2000 - 2000 - 2000 - 2000 - 2000 - 2000 - 2000 - 2000 - 2000 - 2000 - 2000 - 2000 - 2000 - 2000 - 2000 -<br>2000 - 2000 - 200 | 主文番号<br>主文状況                |      | 2.【团         | をホカフム変            | 史』画面                                                                                                    | か衣示され  | しより。            |                |
|                  | 表示→ ì                                                                                                    | ●貨ペア<br>主文手法                |      | 表            | 示の枠内にあ            | ある項目を                                                                                                    | を非表示に  | こ入れ替え           | ることで、          |
|                  | ←隠す <sub>見</sub>                                                                                                    | 5町<br>≠文区分                  |      | 各            | 画面の項目の            | の表示を                                                                                                    | 変更するこ  | とができま           | ミす。            |
|                  | יי<br>ח<br>#                                                                                                    | 「<br>局建<br>加<br>行<br>条<br>供 |      |              | +                 |                                                                                                    | h l    |                 |                |
|                  | Į                                                                                                    | AD 来け<br>皆定しート              |      |              | 表示…谷画自<br>ままテータ団  |                                                                                                    | きれている。 | 項日です。<br>たい頂日っ  | ~ <del>+</del> |
|                  | [                                                                                                    | 1±∧ ↓⊤                      |      |              | チ衣小…台回<br>※初期設定で( | コース・コート コート・コート コート・コーク コート・コーク しょうしょう しょうしょうしょう しょうしょう しょうしょう しょうしょう しょうしょう しょうしょう しょうしょう しょうしょう しょうしょう しょうしょう しょうしょう しょうしょう しょうしょう しょうしょう しょうしょう しょうしょう しょうしょう しょうしょう しょうしょう しょうしょう しょうしょう しょう |        | ない項白い<br>されています |                |
|                  | (油中) (水山)                                                                                                    | .+7.11                      |      |              |                   | о. т с <b>о</b>                                                                                                    |        |                 | o              |
|                  | 沃定 キャン                                                                                                    | 1211                        |      |              |                   |                                                                                                    |        |                 |                |

## ウィンドウ / 表示カラム変更②

ここでは『注文番号』の項目を非表示にします。
 【表示】枠内にある「注文番号」の文字を選択し、【←隠す】をクリックすると、【非表示】の欄に移動します。
 移動したら【決定】をクリックします。

| 表示カラム変更                                                                                | 表示カラム変更                   |                                                                                     |
|----------------------------------------------------------------------------------------|---------------------------|-------------------------------------------------------------------------------------|
| 非表示<br>ま示→<br>注文番号<br>注文状況<br>通貨ペア<br>注文手法<br>売買<br>注文区分<br>両建<br>執行条件<br>指定レート<br>↓下へ | <b>非表示</b><br>注文番号<br>← 隠 | 表示<br>注文状況<br>通貨ペア<br>注文手法<br>売買<br>注文区分<br>両建<br>執行条件<br>指定レート<br>HI-IL<br>↑上へ ↓下へ |
| 決定 キャンセル                                                                               | 決定                        | キャンセル                                                                               |

4. 表示項目が変更され、「注文番号」の表示が消えました。

※表示順を変更したい場合は、順番を変更したい項目を選択し、 【表示】枠の下部にある【↑上へ】・【↓下へ】をクリックして変更します。

| R | 🏂 注文情報一覧 |         |          |    |      |       |          |       | )    | 1             |
|---|----------|---------|----------|----|------|-------|----------|-------|------|---------------|
|   | 注文取消注文変更 | 注通貨 🔽 全 | 区分 🔽 全売買 | [  |      |       |          |       |      |               |
|   | 注文状況     | 通貨ペア    | 注文手法     | 売買 | 注文区分 | 両建    | 執行条件     | 指     |      |               |
|   | 注文中      | USD/JPY | 通常       | 買  | 売買   | なし    | 指値       |       |      |               |
| L |          |         |          |    | 画面右上 | の×印で閉 | じてしまうと初期 | 設定に戻っ | てしまい | ますので、ご注意ください。 |

## ウィンドウ / レートパネル①

レートパネルには選択した通貨ペアの売り(BID)・買い(ASK)のレートが表示されます。 レートパネルから新規注文が発注できます。

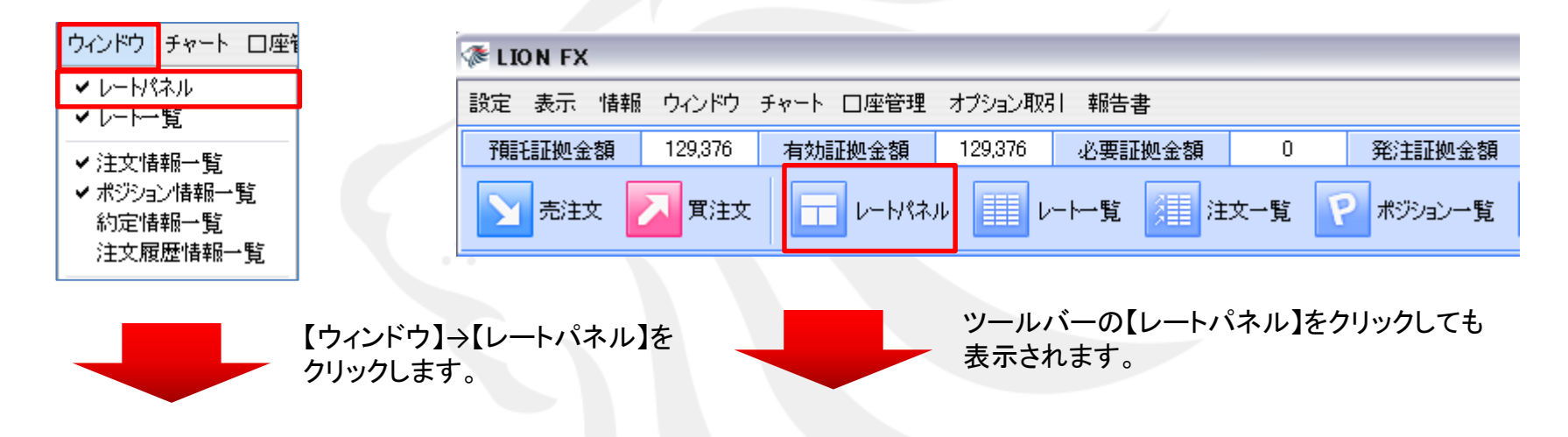

|     |                                         | BID→売るときのレート、ASK→買うときのレートです。 |     |                 |     |                  |     |                  |      |                           |     |                  |      |                 |     |                 |      |                  |     |                  |
|-----|-----------------------------------------|------------------------------|-----|-----------------|-----|------------------|-----|------------------|------|---------------------------|-----|------------------|------|-----------------|-----|-----------------|------|------------------|-----|------------------|
| 1   | レードパネル                                  |                              |     |                 |     |                  |     |                  |      |                           |     |                  |      |                 |     |                 |      |                  |     |                  |
| US  | USD/JPY EUR/JPY GBP/JPY AUD/JPY NZD/JPY |                              |     |                 |     |                  |     |                  |      |                           |     |                  |      |                 |     |                 |      |                  |     |                  |
| BID | >                                       |                              | ASK |                 | BID |                  | ASK |                  | BID  |                           | ASK |                  | BID  |                 | ASK |                 | BID  |                  | ASK |                  |
|     | 78.                                     | .38°                         |     | 78. <b>38</b> 7 |     | 101. <b>78</b> 8 |     | 101. <b>79</b> 7 |      | 125. <b>74</b> 4          |     | 125. <b>75</b> 8 |      | 80. <b>16</b> ⁵ |     | 80. <b>17</b> 7 |      | 64. <b>44</b> 4  |     | 64. <b>46</b> 1  |
| CA  | AD/JPY                                  |                              |     |                 | CHF | /JPY             |     |                  | ZAR/ | JPY                       |     |                  | TRY/ | JPY             |     |                 | EUR/ | USD              |     |                  |
| BIC | >                                       |                              | ASK |                 | BID |                  | ASK |                  | BID  |                           | ASK |                  | BID  |                 | ASK |                 | BID  |                  | ASK |                  |
|     | 80.                                     | .38⁵                         |     | 80. <b>40</b> 2 |     | 83. <b>92</b> 1  |     | 83. <b>93</b> 9  |      | ₀. <b>83</b> <sup>8</sup> |     | s. <b>85</b> ⁵   |      | 43. <b>13</b> 1 |     | 43. <b>49</b> 0 |      | 1.29 <b>86</b> 0 |     | 1.29 <b>86</b> 7 |

## ウィンドウ / レートパネル② 新規注文画面の呼び出し

レートパネルから、新規注文画面を呼び出すことができます。 取引したい通貨ペアのレートをクリックします。売りたいときはBID、買いたいときはASKをクリックします。

| USD/JPY<br>BID ASK 例) USD/JP<br>78.37 <sup>0</sup> 78.37 <sup>4</sup>                    | YのASKレートをクリックします。                                                                                                    |
|------------------------------------------------------------------------------------------|----------------------------------------------------------------------------------------------------|
| 注文                                                                                       | ≪各項目について≫                                                                                                    |
| USD/JPY<br>BID *ASK<br>78.368 78.372<br>② 注文方式 通常<br>③ 通貨ペア USD/JPY<br>④ 両建 なし<br>注文(通常) | <ul> <li>①現在のレートが表示されています。</li> <li>②注文方式…通常・OCO・IF-DONE・IF-OCO・ストリーミングが選べます。</li> <li>③通貨ペア…取引したい通貨ペアを選べます。</li> <li>④両建…両建設定(あり・なし)が選べます。</li> <li>⑤Lot数…発注Lot数を入力できます。</li> <li>⑥売買…売買を選べます。</li> <li>⑦執行条件…成行・指値・逆指・時間指定成行・時間指定指値・時間指定逆指から<br/>執行条件が選べます。(注文方式によっては利用できない執行条件もあります。)</li> <li>⑧注文ダイアログを残す…チェックを入れておくと、発注後も注文画面が残ります。</li> </ul> |
| 5 Lot数 1 ○ (1 Lot=1,000)                                                                 | ⑨確認画面を表示する…チェックを入れておくと、【注文】をクリックした後に<br>注文内容の確認画面が表示されます。                                                                                                    |
| <ul> <li>⑦ 執行条件 成行 9</li> <li>□ 注文ダイアログを残す ♥ 確認画面を表示する</li> <li>⑧ 注文 キャンセル</li> </ul>    | 注文方法の詳細は下記URLより<br>▶ Windows版LION FX ムービーマニュアル「注文方法」をご参照ください。<br><u>http://hirose-fx.co.jp/movie/lion/001/index.html</u>                                                                                                    |

### ウィンドウ / レート一覧①

レートー覧には選択した通貨ペアの売り(BID)・買い(ASK)のレートと、高値・安値等の情報が表示されます。 レートー覧からも新規注文が発注できます。

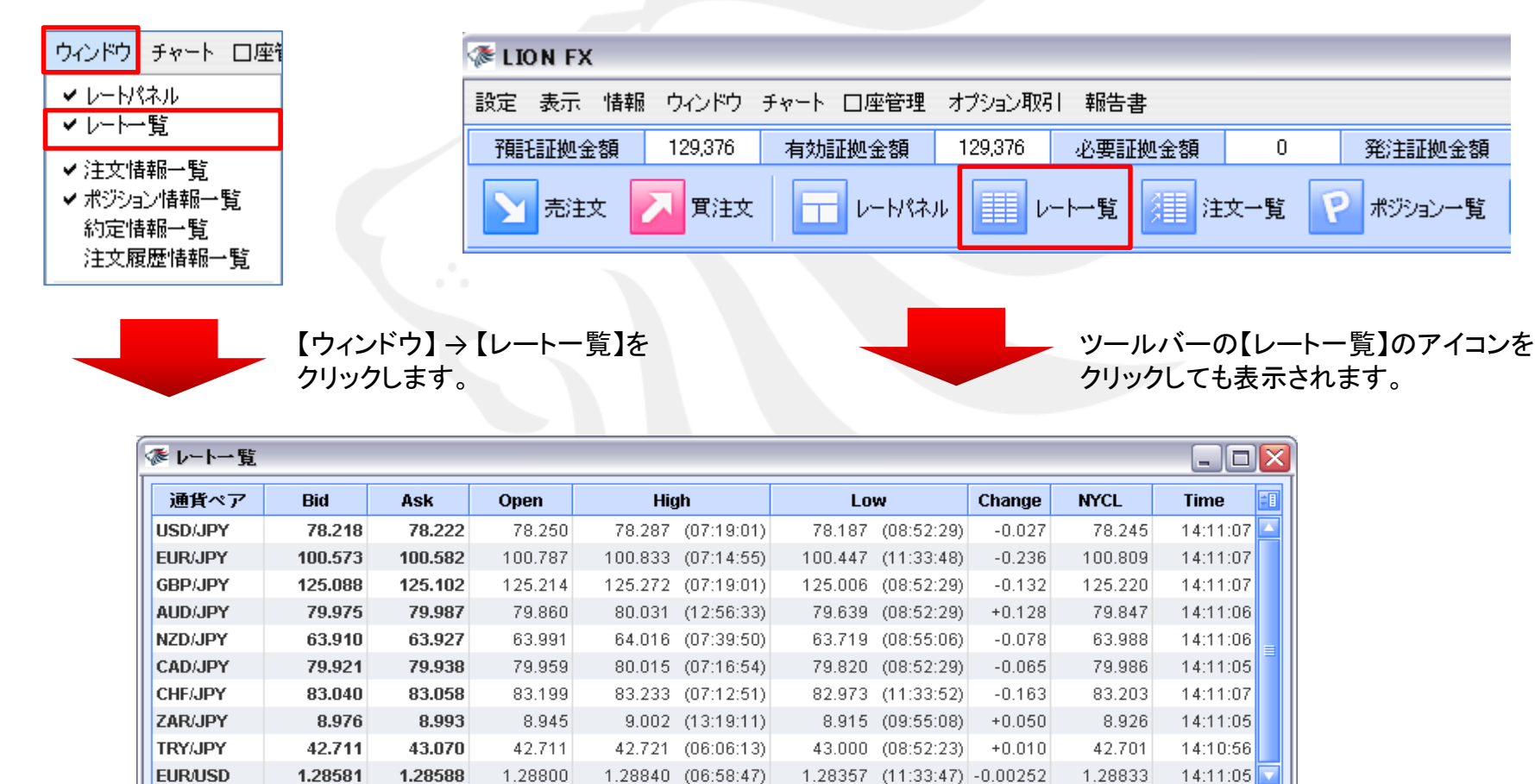

## ウィンドウ / レート一覧②

| ☞ レート一覧 | 1)      | 2       | 3       | 4                  | (5)                | 6        | (7)     | 8 🗆 🛛      |
|---------|---------|---------|---------|--------------------|--------------------|----------|---------|------------|
| 通貨ペア    | Bid     | Ask     | Open    | High               | Low                | Change   | NYCL    | Time 🔳     |
| USD/JPY | 78.218  | 78.222  | 78.250  | 78.287 (07:19:01)  | 78.187 (08:52:29)  | -0.027   | 78.245  | 14:11:07 🔼 |
| EUR/JPY | 100.573 | 100.582 | 100.787 | 100.833 (07:14:55) | 100.447 (11:33:48) | -0.236   | 100.809 | 14:11:07   |
| GBP/JPY | 125.088 | 125.102 | 125.214 | 125.272 (07:19:01) | 125.006 (08:52:29) | -0.132   | 125.220 | 14:11:07   |
| AUD/JPY | 79.975  | 79.987  | 79.860  | 80.031 (12:56:33)  | 79.639 (08:52:29)  | +0.128   | 79.847  | 14:11:06   |
| NZD/JPY | 63.910  | 63.927  | 63.991  | 64.016 (07:39:50)  | 63.719 (08:55:06)  | -0.078   | 63.988  | 14:11:06 🛓 |
| CAD/JPY | 79.921  | 79.938  | 79.959  | 80.015 (07:16:54)  | 79.820 (08:52:29)  | -0.065   | 79.986  | 14:11:05   |
| CHF/JPY | 83.040  | 83.058  | 83.199  | 83.233 (07:12:51)  | 82.973 (11:33:52)  | -0.163   | 83.203  | 14:11:07   |
| ZAR/JPY | 8.976   | 8.993   | 8.945   | 9.002 (13:19:11)   | 8.915 (09:55:08)   | +0.050   | 8.926   | 14:11:05   |
| TRY/JPY | 42.711  | 43.070  | 42.711  | 42.721 (06:06:13)  | 43.000 (08:52:23)  | +0.010   | 42.701  | 14:10:56   |
| EUR/USD | 1.28581 | 1.28588 | 1.28800 | 1.28840 (06:58:47) | 1.28357 (11:33:47) | -0.00252 | 1.28833 | 14:11:05 🔽 |

1)Bid...売りのレート
 2)Ask...買いのレート
 3)Open...当日の始値(Bid基準)
 4)High...高値(Bid基準)
 5)Low...安値(Ask基準)
 6)Change...前日NYの終値(Bid基準)と現在のBidとの差
 7)NYCL...前日NYの終値(Bid基準)
 8)Time...最後にレート更新をした時間

※この画面からも注文が出来ます。

注文方法の詳細は、右記URLより

▶ Windows版LION FX ムービーマニュアル「注文方法」をご参照ください。http://hirose-fx.co.jp/movie/lion/001/index.html

## ウィンドウ / レート一覧③ 新規注文画面の呼び出し

レートー覧から、新規注文画面を呼び出すことができます。

取引したい通貨ペアのレートをクリックします。売りたいときはBID、買いたいときはASKをクリックします。 例)USD/JPYのASKレートをクリックします。

|                               | 通貨ペア                                                                           | Bid                                                 | Ask                                                                | Open   | High                                                                                                    | Low                                                                                                    | Change                                                                                                    | NYCL                                                                     | Time 🔳                                        |                                            |
|-------------------------------|--------------------------------------------------------------------------------|-----------------------------------------------------|--------------------------------------------------------------------|--------|----------------------------------------------------------------------------------------------------|----------------------------------------------------------------------------------------------------|----------------------------------------------------------------------------------------------------|--------------------------------------------------------------------------|-----------------------------------------------|--------------------------------------------|
|                               | USD/JPY                                                                        | 78.218                                              | 78.222                                                             | 78.250 | 78.287 (07:19:01)                                                                                                    | 78.187 (08:52:29)                                                                                                    | -0.027                                                                                                    | 78.245                                                                   | 14:11:07 🔼                                    |                                            |
| _                             |                                                                                |                                                     |                                                                    |        |                                                                                                    |                                                                                                    |                                                                                                    |                                                                          |                                               |                                            |
| 注3                            | t                                                                              |                                                     |                                                                    |        |                                                                                                    |                                                                                                    |                                                                                                    |                                                                          |                                               |                                            |
| 1<br>2;<br>3;<br>4;<br>5<br>6 | USD/JPY<br>BID<br>78.368<br>主文方式 〕<br>通貨ペア し<br>両建 た<br>注文(通常)<br>Lot数<br>売買 ( | ▶ASK<br>78.37<br>■常<br>ISD/JPY<br>↓し<br>1<br>う売 ● 質 | 2<br>2<br>2<br>2<br>2<br>2<br>2<br>2<br>2<br>2<br>2<br>2<br>2<br>2 | 1,000) | <ul> <li>≪各項目について</li> <li>①現在のレートが</li> <li>②注文方式…通常</li> <li>③通貨ペア…取引</li> <li>④両建…両建設気</li> <li>⑤Lot数…発注Lot</li> <li>⑥売買…売買を選</li> <li>⑦執行条件…成行</li> <li>執行条件が選</li> <li>⑧注文ダイアログ</li> <li>⑨確認画面を表示</li> <li>注文内容の確認</li> </ul> | C≫<br>え示されています。<br>え示されています。<br>いOCO・IF-DONE<br>したい通貨ペアを選<br>(あり・なし)が選べ<br>数を入力できます。<br>、<br>す・指値・逆指・時間<br>べます。<br>(注文方式)<br>でを残す…チェックを入<br>記画面が表示されま | IF-OCO<br>マーフィン<br>ます。<br>によっておく<br>たっておく<br>たっておく<br>たっておく<br>たっておく<br>たっておく<br>たっておく<br>たっておく<br>たっておく<br>たっておく<br>たっておく<br>たって | <ul> <li>・ストリーミ</li> <li>・時間指定</li> <li>は利用でき</li> <li>と、発注文】</li> </ul> | ングが選べ<br>指値・時間<br>ない執行条件<br>きも注文画面<br>をクリックした | ます。<br>旨定逆指から<br>‡もあります。)<br>が残ります。<br>:後に |
| 8                             | ₩UIT衆IF 。<br>注文ダイアログを<br>)<br>;                                                | ×17<br>9<br>残す ✔ 確認<br>主文                           | ■<br>画面を表示する<br>キャンセル                                              | 5      | 注文方法の詳<br>▶ Windows版<br><u>http://hirose</u>                                                                                                    | 細は下記URLより<br>LION FX ムービーマ<br>-fx.co.jp/movie/lion,                                                                                                   | ニュアル「<br>/ <u>001/inde</u>                                                                                                    | <sup>-</sup> 注文方法<br><u>x.html</u>                                       | 」をご参照く                                        | どさい。                                       |

#### 新規注文1

新規注文画面は、【ツールバー】の売注文/買注文・【レートー覧】・【分析チャート】画面から出すことができます。

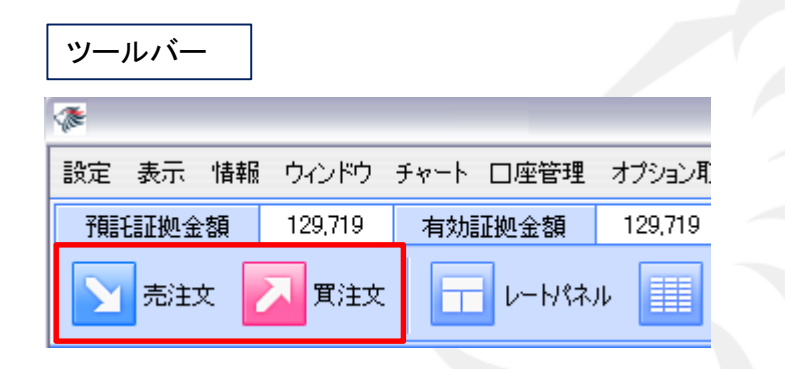

|   | レートパネル          | ,   |                 |                  |     |  |  |  |  |  |
|---|-----------------|-----|-----------------|------------------|-----|--|--|--|--|--|
|   | ☞ レートパネル        |     |                 |                  |     |  |  |  |  |  |
|   | USD/JPY         |     |                 | EUR/JPY          |     |  |  |  |  |  |
| 1 | BID             | ASK | <               | BID              | ASK |  |  |  |  |  |
|   | 80. <b>23</b> 9 |     | 80. <b>24</b> 3 | 103. <b>20</b> 1 |     |  |  |  |  |  |
|   | CAD/JPY         |     |                 | CHF/JPY          |     |  |  |  |  |  |
| 1 | BID             | ASK | <               | BID              | ASK |  |  |  |  |  |
|   | 81. <b>13</b> 6 |     | 81. <b>15</b> 3 | 85. <b>42</b> 5  |     |  |  |  |  |  |

#### レートパネル

| ≥ レート→覧□≥ |                                                                             |                                                                                                    |                                                                                                    |  |  |  |  |  |  |  |
|-----------|-----------------------------------------------------------------------------|----------------------------------------------------------------------------------------------------|----------------------------------------------------------------------------------------------------|--|--|--|--|--|--|--|
| Bid       | Ask                                                                         | Open                                                                                                    | =8                                                                                                    |  |  |  |  |  |  |  |
| 80.277    | 80.281                                                                      | 80.337                                                                                                    | 80 🔼                                                                                                    |  |  |  |  |  |  |  |
| 103.273   | 103.282                                                                     | 102.945                                                                                                    | 103                                                                                                    |  |  |  |  |  |  |  |
| 128.702   | 128.716                                                                     | 128.517                                                                                                    | 128 🚃                                                                                                    |  |  |  |  |  |  |  |
| 84.025    | 84.037                                                                      | 83.823                                                                                                    | 84                                                                                                    |  |  |  |  |  |  |  |
| 66.586    | 66.603                                                                      | 66.457                                                                                                    | 66                                                                                                    |  |  |  |  |  |  |  |
| 81.162    | 81.179                                                                      | 80.959                                                                                                    | 81                                                                                                    |  |  |  |  |  |  |  |
| 85.480    | 85.498                                                                      | 85.191                                                                                                    | 85 🖵                                                                                                    |  |  |  |  |  |  |  |
| Ш         |                                                                             |                                                                                                    |                                                                                                    |  |  |  |  |  |  |  |
|           | Bid<br>80.277<br>103.273<br>128.702<br>84.025<br>66.586<br>81.162<br>85.480 | Bid         Ask           80.277         80.281           103.273         103.282           128.702         128.716           84.025         84.037           66.586         66.603           81.162         81.179           85.480         85.498 | Bid         Ask         Open           80.277         80.281         80.337           103.273         103.282         102.945           128.702         128.716         128.517           84.025         84.037         83.823           66.586         66.603         66.457           81.162         81.179         80.959           85.480         85.498         85.191 |  |  |  |  |  |  |  |

#### 分析チャート1

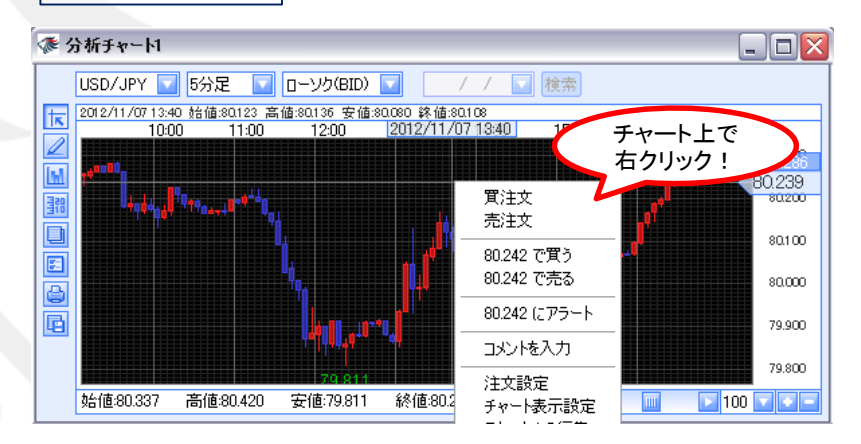

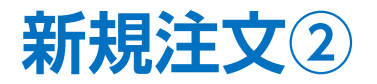

- 新規注文を出したい通貨ペアをクリックします。
   ここでは、【レートパネル】からUSD/JPYを選択します。
- 2. 【注文画面】が表示されます。 この画面で注文内容を設定することができます。

※【注文画面】の各項目の詳細は、P.47へ

| Ø ν−        | <b>ዞየኣル</b><br>JPY     | ACIZ | _                               | EUR/JPY                          | ASV        |
|-------------|------------------------|------|---------------------------------|----------------------------------|------------|
| CADA<br>BID | 79. <b>93</b> 8<br>JPY | ASK  | V <sup>9.</sup> 94 <sup>2</sup> | 101. <b>98</b><br>CHF/JPY<br>BID | ASK<br>ASK |
|             | 80. <b>19</b> 4        |      | 80. <b>21</b> 1                 | 84.54                            | 3          |
|             |                        |      |                                 |                                  |            |
|             |                        |      |                                 |                                  |            |
|             |                        |      |                                 |                                  |            |

X

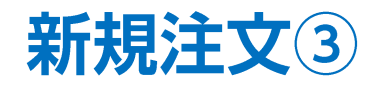

3. ここでは、成行注文で注文を出します。 【注文】をクリックします。

| 22 | È文           | $\overline{\mathbf{X}}$ |
|----|--------------|-------------------------|
|    |              |                         |
|    | BID<br>79.95 | ASK<br>4 79.958         |
|    | 注文方式         | 通常                      |
|    | 通貨ペア         | USD/JPY                 |
|    | 両建           | なし                      |
|    | 注文(通常)       |                         |
|    | Lot数         | 1 🔄 🕥 (1 Lot=1,000)     |
|    | 売買           | ●売 ●買                   |
|    | 執行条件         | 成行                      |
|    | 🗌 注文ダイアロ:    | りを残す 🔽 確認画面を表示する        |
|    |              | 注文キャンセル                 |

#### 4. 【注文内容確認】画面が表示されますので、 内容を確認し、問題なければ【注文】をクリックします。

| -  |                                          | UDV                        |            | ульны |
|----|------------------------------------------|----------------------------|------------|-------|
|    | 主文                                       |                            |            |       |
|    | USD/JPY<br>BID<br>主文内容確認<br>注文方式<br>通貨ペア | •ASK<br>?<br>通常<br>USD/JPY |            |       |
| ž  | ~~~ ♥<br>両建                              | <br>なし                     |            |       |
|    | Lot数<br>売買                               | 1<br>買                     |            |       |
|    | 執行条件                                     | 成行<br>注文                   | 戻る         |       |
| ** | ₩EL at##                                 | 约二征拉                       | =æ/æ i . L |       |

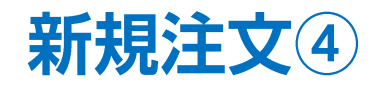

3. 【注文結果】画面が表示されました。 【OK】をクリックします。 4. 約定すると、【ポジション情報一覧】画面に表示されます。

| <br>🐼 ポジション情報一                          | 覧          |                |           |       |               |    |
|-----------------------------------------|------------|----------------|-----------|-------|---------------|----|
| 決済注文 通貨別全                               | 決済 CSV出力 😭 | :通貨 🔽 全売買      | ξ 🔽       |       |               |    |
| ポジション番号                                 | 通貨ペア       | 売買約定           | _ot数 残Lot | 数 約定価 | 西格 評価レート      |    |
| 12113632000059:                         | 23 USD/JPY | 買              | 1         | 1 7   | 9.922 79.8    | 97 |
|                                         |            |                |           |       |               |    |
|                                         |            |                |           |       |               |    |
|                                         |            |                |           |       |               |    |
| 注文101治 注文変面                             |            |                |           |       |               |    |
| 11×1×1×1×1×1×2×2×2×2×2×2×2×2×2×2×2×2×2× | 注文状况       | 通貨ペマ           | 注文手注      | 志田    | 注文区分 而建       |    |
| 71×11                                   | 71.71      | . <u>Mar</u> y | тути      | ЛА    |               |    |
| ※ポジション情報<br>ご確認ください。                    | 計算に表       | 示されない          | 場合は、必     | ふず【約5 | <b>定情報一覧】</b> | 画面 |
| 約定情報一覧画                                 | 面の評細       | <b>よ、P.65へ</b> |           |       |               |    |
|                                         |            |                |           |       |               |    |

**ウィンドウ / 注文情報一覧**①

注文一覧には、注文中の新規·決済注文が一覧で表示されます。 注文の取消·変更ができます。

| ウィンドウ チャート 口座                                                     | TION FX       |              |             |                   |          |
|-------------------------------------------------------------------|---------------|--------------|-------------|-------------------|----------|
| ✓ レートパネル                                                          | 設定表示 情報 ウイン   | ドウ チャート 口座管理 | オブション取引 報告書 | <b>*</b>          |          |
| ✓ V-1-1-1                                                         | 預託証拠金額 129,3  | 76 有効証拠金額    | 129,376 必要証 |                   | 発注証拠金額   |
| <ul> <li>✓ 注文情報一覧</li> <li>✓ ボジション情報一覧</li> <li>約定情報一覧</li> </ul> |               | 注文 - トパネノ    | ↓ ↓ ↓-ト覧    | / 注文→覧            | 1995日の一覧 |
| 注文履歴情報一覧                                                          |               |              |             |                   |          |
|                                                                   |               |              |             |                   |          |
|                                                                   |               |              |             |                   |          |
| 注                                                                 | 文の取消・変更はこち    | らから行います。 🖇   | 主文の取消・変更方   | 法の詳細は <u>P.57</u> | <u>^</u> |
| ☞ 注文賞報一覧                                                          |               |              |             |                   |          |
| 注文取消 注文変更 全通貨                                                     | ▲ 全区分 🔽 全売買 🔽 | ]            |             |                   |          |
| 注文番号 注                                                            | 文状況 通貨ペア      | 注文手法 売買      | 注文区分 萨      | 両建 教 🗐            |          |
| 1210292200094051                                                  | 主文中 EUR/JPY   | 通常 買         | 売買した        | なし 🔼              |          |
| 1210292200094042                                                  | 主文中 USD/JPY   | 通常 買         | 売買けた        | なし                |          |
|                                                                   |               |              |             |                   |          |
|                                                                   |               |              |             |                   |          |

## **ウィンドウ / 注文情報一覧**2

#### 表示されている注文を、条件別に絞り込むことができます。

ここをクリックすると表示カラムの順番や、 表示・非表示の選択ができます。

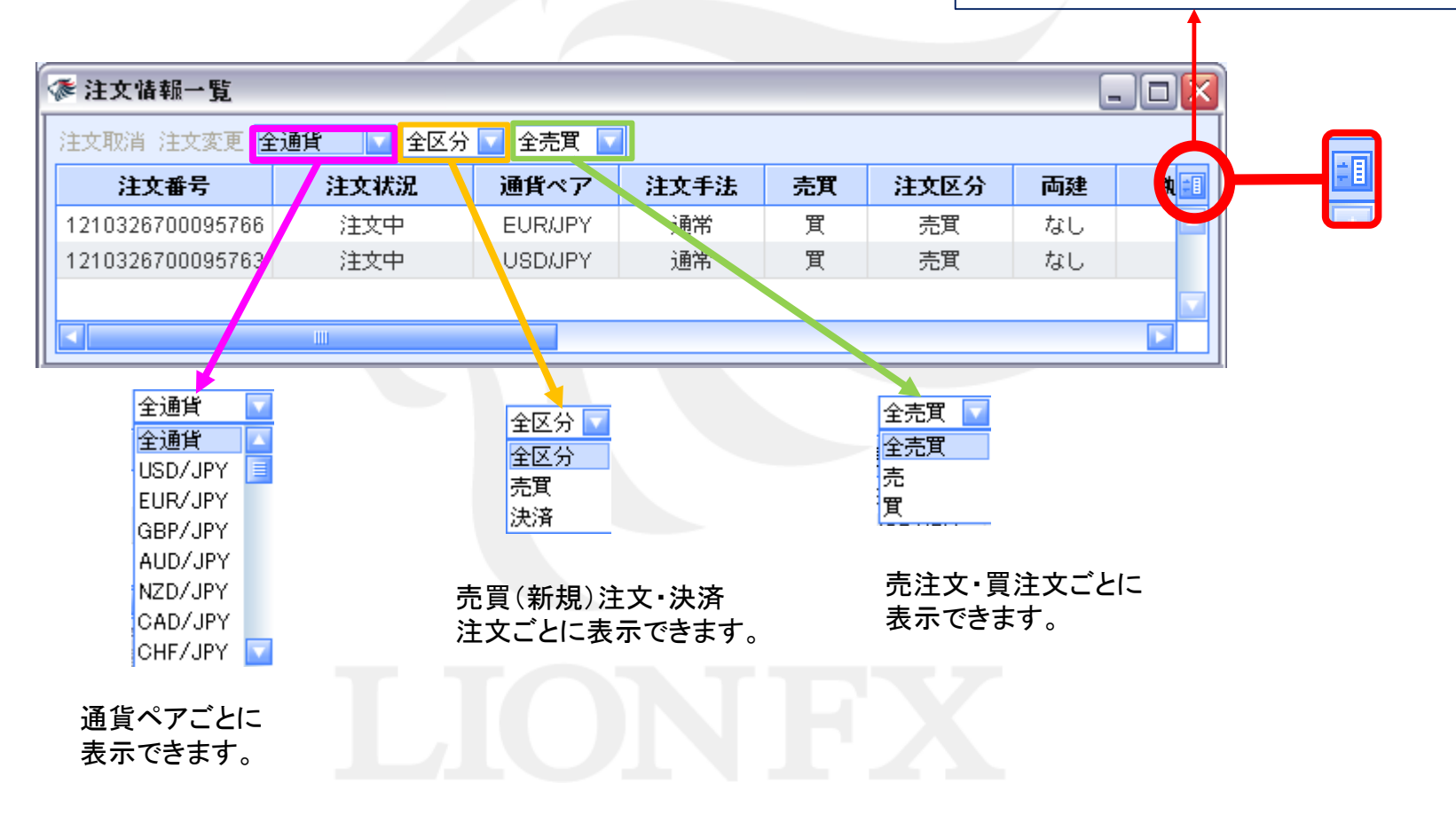

### ウィンドウ / 注文情報一覧③ 注文の取消・変更

- 注文一覧から注文の変更、取消ができます。
- 1. 変更または取消したい注文をクリックします。

| 潻 注文情報一覧         |      |         |      |    |      |    | . 🗆 🗙      |
|------------------|------|---------|------|----|------|----|------------|
| 注文取消 注文変更        | 全区分  | 🔽 全売買 🔽 |      |    |      |    |            |
| 注文番号             | 注文状況 | 通貨ペア    | 注文手法 | 売買 | 注文区分 | 両建 | <b>執</b> 🗐 |
| 1210326700095763 | 注文中  | USD/JPY | 通常   | 買  | 売買   | なし |            |
|                  | III  |         |      |    |      |    |            |

2. クリックした注文の背景色が変わり、左側のチェックボックスにチェックが入ります。

| R                                                                                                    | 🏂 注文情報一覧         |      |         |      |    |      |    | . 🗆 🗙 |
|----------------------------------------------------------------------------------------------------|------------------|------|---------|------|----|------|----|-------|
| 注文取消 注文変更 全通貨     全区分     全売買       注文番号     注文状況     通貨ペア     注文手法     売買     注文区分     両建     執       1210326700095763     注文中     USDJPY     通常     買     売買     なし |                  |      |         |      |    |      |    |       |
|                                                                                                    | 注文番号             | 注文状況 | 通貨ペア    | 注文手法 | 売買 | 注文区分 | 両建 | 執 🗐   |
|                                                                                                    | 1210326700095763 | 注文中  | USD/JPY | 通常   | 買  | 売買   | なし |       |
|                                                                                                    |                  |      |         |      |    |      |    |       |
|                                                                                                    |                  |      |         |      |    |      |    |       |

3. 【注文取消】【注文変更】が黒文字で表示されますので、実行したい方のボタンをクリックします。

| R | 🐼 注文情報一覧                    |       |         |   |  |  |  |  |  |  |  |
|---|-----------------------------|-------|---------|---|--|--|--|--|--|--|--|
| Ľ | 注文取消 注文変更 全通貨 💿 全区分 🔽 全売買 🔽 |       |         |   |  |  |  |  |  |  |  |
| Γ | 注文番号                        | 注文状況  | 通貨ペア    | ; |  |  |  |  |  |  |  |
|   | 1210326700095763            | 3 注文中 | USD/JPY |   |  |  |  |  |  |  |  |
| L |                             |       |         |   |  |  |  |  |  |  |  |

- ※変更する場合、[Lot数]、[レート]、[レート差]、[期限]のみ変更ができます。 それ以外の内容を変更したい場合は、一度注文を取消してから新たに出し直してください。
- 注文の変更・取消の詳細は下記URLより
- ▶ Windows版 LION FXムービーマニュアル「注文情報一覧」をご参照ください。

http://hirose-fx.co.jp/movie/lion/005/003.html

ウィンドウ / ポジション情報一覧①

ポジション一覧には、保有中のポジションが一覧で表示されます。 ここから決済注文を発注することができます。

| ウィンドウ チャート ロ                                                      | 座               | 🗇 LION FX   |         |                |                  |        |            |      |           |
|-------------------------------------------------------------------|-----------------|-------------|---------|----------------|------------------|--------|------------|------|-----------|
| <ul> <li>✓ レートパネル</li> <li>✓ レート→ 覧</li> </ul>                    |                 | 設定表示 情報     | 報 ウィンドウ | チャート 口座管       | 理 オプション          | 柳引 報告報 | <b>\$</b>  |      |           |
|                                                                   | _               | 預託証拠金額      | 129,376 | 有効証拠金額         | <b>i</b> 129,376 | 6 必要証  | 拠金額        | 0    | 発注証拠金額    |
| <ul> <li>✓ 注文情報一覧</li> <li>✓ ポジション情報一覧</li> <li>約定情報一覧</li> </ul> |                 | うう 売注文      | 🗾 買注文   | M-4            | የネル              | レート一覧  | <u>注</u> 注 | 文一覧  | 🥐 ポジション一覧 |
| 注文履歴情報一覧                                                          |                 |             |         |                |                  |        |            |      |           |
|                                                                   | 【ウィンドウ          | ウ】→【ポジション   | 一覧】を    |                |                  | ツ-     | ルバー        | の【ポジ | ション一覧】を   |
|                                                                   | クリックしる          | ます。         |         |                |                  | クリ     | ックして       | も表示さ | れます。      |
|                                                                   |                 | 油这计女(+      | -+ - +  | $+\pm 1 \pm 2$ | <u> </u>         |        |            |      |           |
| 1                                                                 | ポッション情報一覧       | 沃済注文は       |         | ±又しより。         |                  |        | -          |      |           |
| 決                                                                 | 济注文 通貨別全決済      | 著 CSV出力 全通貨 | ☑ 全売買   |                |                  |        |            |      |           |
|                                                                   | ポジション番号         | 通貨ペア 売      | 質 約定Lo  | t数▲ 残Lot数      | (約定価             | 略都評価   | レート        | ボ 💷  |           |
| 1                                                                 | 210332100004198 | USD/JPY 🛛 🛱 | 5       | 1              | 1 79             | 9.841  | 79.837     |      |           |
|                                                                   | 1               |             |         |                |                  |        |            |      |           |
|                                                                   |                 |             |         |                |                  |        |            |      |           |
| 注                                                                 | 支取消 注文変更        |             |         |                |                  |        |            |      |           |
|                                                                   | 注文番号            | 注文状況        | 通貨ペア    | 注文手法           | 売買               | 注文区分   | 両建         | 教 💷  |           |
| 1                                                                 | 210326800097240 | 注文中         | USD/JPY | 通常             | 売                | 指定決済   | なし         |      |           |
|                                                                   |                 |             |         |                |                  |        |            |      |           |
|                                                                   |                 |             |         |                |                  |        |            |      |           |

## ウィンドウ / ポジション情報一覧2

ポジション情報一覧は上段と下段に分かれて表示されます。

上段・・・保有中のポジションが表示されます。

下段・・・上段で選択したポジションに関連した決済注文が表示されます。

| 漆 ポジション情報一覧        |           |      |        |     |       |      |        |      | -         |     |
|--------------------|-----------|------|--------|-----|-------|------|--------|------|-----------|-----|
| <b>決済注文</b> 通貨別全決济 | 音 CSV出力 全 | 通貨 📘 | 全売買    |     |       |      |        |      |           |     |
| ポジション番号            | 通貨ペア      | 売買   | 約定Lo   | t数▲ | 残Lot装 | ht 🛛 | 約定価格   | 評価レ  | - 1-      | ボ 💷 |
| 1210332100004198   | USD/JPY   | 買    |        | 1   |       | 1    | 79.841 |      |           |     |
|                    |           |      |        |     |       |      |        |      |           |     |
|                    |           |      |        |     |       |      |        |      |           |     |
| 注文取消 注文変更          |           |      |        |     |       |      |        |      |           |     |
| 注文番号               | 注文状況      | 通    | 貨ペア    | 注文  | 手法    | 売買   | に 注文図  | 分尾   | <b>両建</b> | 教 💷 |
| 1210326800097240   | 注文中       | U    | SD/JPY | 通   | 常     | 売    | 指定決    | ·済 t | ະບ        |     |
|                    |           |      |        |     |       |      |        |      |           |     |
|                    |           |      |        |     |       |      |        |      |           |     |

1つのポジションに対して複数の決済注文を出すことが可能です。決済注文はいくつ出しても上書きされず、追加されていきます。 いずれかの決済注文が約定するか、注文を取り消さないかぎり全ての注文が有効となります。 決済注文の変更をする場合は、変更するか一度取り消して新たに出し直してください。

注文変更・注文取消方法の詳細は、P.57へ。

## ウィンドウ / ポジション情報一覧3

表示されているポジションを条件別に絞り込むことができます。 さらに通貨を絞込むことで、通貨別全決済ができます。詳細は<u>P.63へ</u>

ポジション一覧のデータをCSV出力することができます。

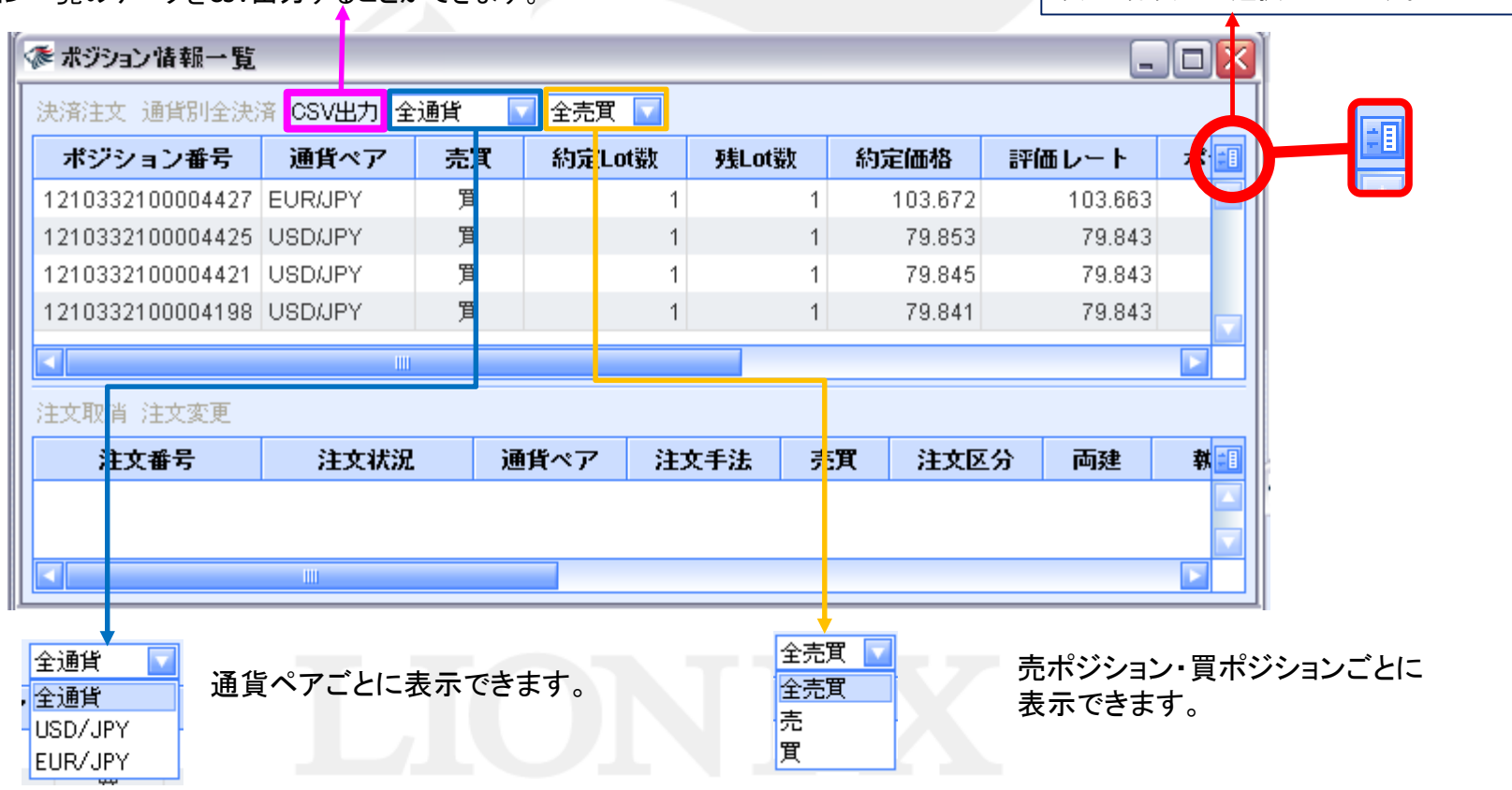

ここをクリックすると表示カラムの順番や、

表示・非表示の選択ができます。

## ウィンドウ / ポジション情報一覧④ 決済注文1

1. 決済したいポジションをクリックします。

| - | 🎓 ポジション情報一覧                                  |           |    |            |       |        | _      |    |  |  |  |  |
|---|----------------------------------------------|-----------|----|------------|-------|--------|--------|----|--|--|--|--|
| I | 決済注文 通貨別全決                                   | 斎 CSV出力 全 | 通貨 | 🛛 全売買 🔽    |       |        |        |    |  |  |  |  |
|   | ポジション番号                                      | 通貨ペア      | 売買 | 約定Lot数     | 残Lot数 | 約定価格   | 評価レート  | ポョ |  |  |  |  |
| l | 1210332100004198                             | USD/JPY   | 買  | <b>N</b> 1 | 1     | 79.841 | 79.883 |    |  |  |  |  |
|   | 1210332100004198 OSD/JPY I 1 1 79.841 79.883 |           |    |            |       |        |        |    |  |  |  |  |

2. チェックを入れたポジションの背景色が変わります。

| 🌾 ポジション情報一覧                   |         |    |        |        |        | _     |     |  |  |  |  |
|-------------------------------|---------|----|--------|--------|--------|-------|-----|--|--|--|--|
| 決済注文 通貨別全決済 CSV出力 全通貨 🔽 全売買 🔽 |         |    |        |        |        |       |     |  |  |  |  |
| ポジション番号                       | 通貨ペア    | 売買 | 約定Lot数 | 残Lot数  | 約定価格   | 評価レート | ボ 💷 |  |  |  |  |
| 1210332100004198              | USD/JPY | 買  | 1      | 79.841 | 79.895 |       |     |  |  |  |  |
|                               |         |    |        |        |        |       |     |  |  |  |  |
|                               |         |    |        |        |        |       |     |  |  |  |  |
|                               |         |    |        |        |        |       |     |  |  |  |  |

## ウィンドウ / ポジション情報一覧④ 決済注文2

3. 【決済注文】をクリックします。

| R | 彥 ポジション           | _        |           |    |         |       |        |        |     |
|---|-------------------|----------|-----------|----|---------|-------|--------|--------|-----|
|   | <del>決済注文</del> j | 通貨別全決济   | 斎 CSV出力 全 | 通貨 | 🛛 全売買 🔽 |       |        |        |     |
|   | ポジ                | コン番号     | 通貨ペア      | 売買 | 約定Lot数  | 残Lot数 | 約定価格   | 評価レート  | ボ 💷 |
|   | 12103321          | 00004198 | USD/JPY   | 買  |         |       | 79.841 | 79.895 |     |
|   |                   |          |           |    |         |       |        |        |     |
|   |                   |          |           |    |         |       |        |        |     |

4. 【決済注文】画面が表示されます。

| <u> </u> |                                                                                                    |                                                                                                    |                                                                                                    |                                                                                                    |                                                                                                    |                                                                                                    |
|----------|----------------------------------------------------------------------------------------------------|----------------------------------------------------------------------------------------------------|----------------------------------------------------------------------------------------------------|----------------------------------------------------------------------------------------------------|----------------------------------------------------------------------------------------------------|----------------------------------------------------------------------------------------------------|
|          |                                                                                                    |                                                                                                    |                                                                                                    |                                                                                                    |                                                                                                    |                                                                                                    |
| USD/JPY  |                                                                                                    |                                                                                                    |                                                                                                    |                                                                                                    |                                                                                                    |                                                                                                    |
| BID      | ASK                                                                                                    |                                                                                                    |                                                                                                    |                                                                                                    |                                                                                                    |                                                                                                    |
| 79.8     | 84 7                                                                                                    | 9.888                                                                                                    |                                                                                                    |                                                                                                    |                                                                                                    |                                                                                                    |
| ポジシ      | ョン番号                                                                                                    | 通貨ペア                                                                                                    | 売買                                                                                                    | 残Lot数                                                                                                    | 決済Lot数                                                                                                    | 約定価格                                                                                                    |
| 1210332  | 100004198                                                                                                    | USD/JPY                                                                                                    | 買                                                                                                    | 1                                                                                                    | 1 🚍                                                                                                    | 79.841                                                                                                    |
|          |                                                                                                    |                                                                                                    |                                                                                                    |                                                                                                    | 1Lot=1,000                                                                                                    |                                                                                                    |
| 決済方式     | 通常                                                                                                    |                                                                                                    |                                                                                                    |                                                                                                    |                                                                                                    |                                                                                                    |
| 決済注文     |                                                                                                    |                                                                                                    |                                                                                                    |                                                                                                    |                                                                                                    |                                                                                                    |
| 士田       | ÷                                                                                                    |                                                                                                    |                                                                                                    |                                                                                                    |                                                                                                    |                                                                                                    |
| 元具       | 元                                                                                                    |                                                                                                    |                                                                                                    |                                                                                                    |                                                                                                    |                                                                                                    |
| 執行条件     | 成行                                                                                                    |                                                                                                    |                                                                                                    |                                                                                                    |                                                                                                    |                                                                                                    |
| 注サガイア    | ロガを残す 🔽                                                                                                    | 一確認面面を表示                                                                                                    | -<br>                                                                                                    |                                                                                                    |                                                                                                    |                                                                                                    |
|          |                                                                                                    |                                                                                                    |                                                                                                    |                                                                                                    |                                                                                                    |                                                                                                    |
|          |                                                                                                    | 注文                                                                                                    | 4                                                                                                    | キャンセル                                                                                                    | J                                                                                                    |                                                                                                    |
|          | <ul> <li>         新注文         <ul> <li>USD/JPY</li> <li>BID 79.8</li> <li>オジシ</li> <li>1210332'</li> <li>決済方式</li> <li>決済注文</li> <li>売買</li> <li>執行条件</li> </ul> </li> </ul> | 解注文         USD/JPY<br>'BID 79.884 77         オジション番号         北ジション番号         1210332100004198         決済方式       通常         決済注文         売買       売         執行条件       成行         注文ダイアログを残す | <ul> <li>ASK<br/>79.884 79.888</li> <li>ボジション番号 通貨ペア</li> <li>1210332100004198 USD/JPY</li> <li>決済注文</li> <li>売買 売</li> <li>執行条件 成行 ▼</li> <li>注文ダイアログを残す ▼ 確認画面を表示</li> <li>注文</li> </ul> | <ul> <li>         Ait文         USD/JPY         BID ASK         79.884 79.888     </li> <li>         ボジション番号 通貨ペア 売買         1210332100004198 USD/JPY         質     </li> <li>         技済方式         通常         </li> <li>         大済注文     </li> <li>         売買 売         執行条件 成行         </li> <li>         注文ダイアログを残す ● 確認画面を表示する         </li> <li>         注文         </li> </ul> | 新注文         USD/JPY<br>'BID ASK<br>79.884 79.888         オジション番号 通貨ペア 売買 残Lot数         北ジション番号 通貨ペア 原 7       7         北ジション番号 通貨ペア 原 7       7         北洋方式 通常       1         決済注文       1         売買 売<br>執行条件 成行       ア         注文ダイアログを残す 配認画面を表示する       注文         注文       キャンセル | Alic<br>USD/JPY<br>BID ASK<br>79.884 79.888<br>ボジション番号 通貨ペア 売買 残Lot数 決済Lot数<br>1210332100004198 USD/JPY 買 1 1<br>1<br>1<br>1<br>1<br>1<br>1<br>1<br>1<br>1<br>1<br>1<br>1<br>1 |

## ウィンドウ / ポジション情報一覧④ 通貨別全決済1

同じ通貨ペアのポジションごとに一括で成行決済をすることができます。

1. 画面上部【全通貨】から決済したい通貨ペアを選択します。ここでは、USD/JPYを全決済します。

| 🏂 ポジション情報一覧      |         |                |        |       |         | _       |   |
|------------------|---------|----------------|--------|-------|---------|---------|---|
| 決済注文 通貨別全決       | 斎 CSV出力 | 全通貨 🛛 🔽        | 全売買 🔽  |       |         |         |   |
| ポジション番号          | 通貨ペア    | 全通貨<br>USD/UDV | 約定Lot数 | 残Lot数 | 約定価格    | 評価レート   | ボ |
| 1210332100006314 | USD/JPY | EUR/JPY        | 1      | 1     | 79.846  | 79.856  |   |
| 1210332100006220 | EUR/JPY | <u>ل</u>       | 1      | 1     | 103.724 | 103.706 |   |
| 1210332100006195 | USD/JPY | 買              | 1      | 1     | 79.856  | 79.852  |   |
|                  |         |                |        |       |         |         |   |

2. 【通貨別全決済】をクリックします。

| 『 □ ▼ □ ▼                         |         |    |        |       |        |        |   |  |  |  |  |  |  |  |
|-----------------------------------|---------|----|--------|-------|--------|--------|---|--|--|--|--|--|--|--|
| 決済注文 通貨別全決済 CSV出力 USD/JPY マ 全売買 マ |         |    |        |       |        |        |   |  |  |  |  |  |  |  |
| ポジション番号                           | 通貨ペア    | 売買 | 約定Lot数 | 残Lot数 | 約定価格   | 評価レート  | ボ |  |  |  |  |  |  |  |
| 1210332100006314                  | USD/JPY | 売  | 1      | 1     | 79.846 | 79.816 | Ľ |  |  |  |  |  |  |  |
| 1210332100006195                  | USD/JPY | 買  | 1      | 1     | 79.856 | 79.812 |   |  |  |  |  |  |  |  |
|                                   |         |    |        |       |        |        |   |  |  |  |  |  |  |  |
|                                   |         |    |        |       |        |        |   |  |  |  |  |  |  |  |
|                                   |         |    |        |       |        |        |   |  |  |  |  |  |  |  |

## ウィンドウ / ポジション情報一覧④ 通貨別全決済2

3. 【注文内容確認】画面が表示されます。【注文】を押すと同意通貨ペアのポジションが全て成行決済されます。

| 注   | E文内容確認  |       | ×            |  |
|-----|---------|-------|--------------|--|
|     |         |       |              |  |
|     | 決済ポジション |       |              |  |
|     | 通貨ペア    | 売買    | 決済Lot数       |  |
|     | USD/JPY | 買     | 1 🔼          |  |
|     | USD/JPY | 売     | 1            |  |
|     |         |       |              |  |
|     | 注文      | :     | キャンセル        |  |
|     |         |       |              |  |
|     |         |       |              |  |
|     |         |       |              |  |
| 決済注 | 文の詳細は1  | 「記URL | _ <b>よ</b> り |  |

http://hirose-fx.co.jp/movie/lion/001/015.html

# **ウィンドウ / 約定情報一覧**①

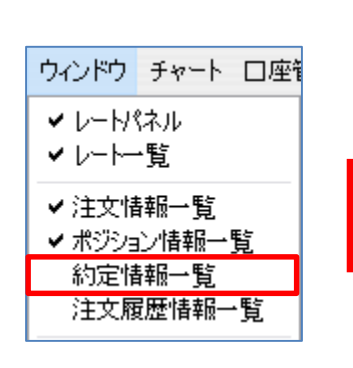

約定の履歴を確認できます。

| 1 | 約定情報一覧         |                 |          |     |       |         |       | (     | <u> </u>    |        | - 0   |
|---|----------------|-----------------|----------|-----|-------|---------|-------|-------|-------------|--------|-------|
| 2 | 2012 🔽 10 🔽 21 | 🔽 ~ 2012 🔽 10 🔽 | 24 🔽 全通貨 | t 🔽 | 全区分 🔽 | 全売買 (検索 | )—    | _     | <b> 検</b> 索 | R<br>V |       |
| 2 | 未検索            |                 |          |     |       |         |       |       |             |        |       |
|   | 決済約定日時         | 注文番号            | 通貨ペア     | 売買  | Lot数  | 新規約定日時  | 新規約定値 | 決済約定値 | 売買損益        | 手数料    | スワップ損 |
| Γ |                |                 |          |     |       |         |       |       |             |        |       |
|   |                |                 |          |     |       |         |       |       |             |        |       |
|   |                |                 |          |     |       |         |       |       |             |        |       |
|   |                |                 |          |     |       |         |       |       |             |        |       |

検索期間を設定後、【検索】をクリックすると、期間内の約定履歴が表示されます。

| 🌾 約定情報一覧            |                  |          |       |      |                   |         |         |      |     | _ D > |
|---------------------|------------------|----------|-------|------|-------------------|---------|---------|------|-----|-------|
| 2012 🔽 10 🔽 21      | 🔽 ~ 2012 🔽 10 🔽  | 24 🔽 全通貨 | i 🔽 1 | 函分 🔽 | 全売買 🔽 検索          |         |         |      |     |       |
| 12/10/24 14:30:59 現 | 在の情報             | 1~94件表   | 貦     |      |                   |         |         |      |     |       |
| 決済約定日時              | 注文番号             | 通貨ペア     | 売買    | Lot数 | 新規約定日時            | 新規約定値   | 決済約定値   | 売買損益 | 手数料 | スワップ損 |
| 12/10/24 14:15:25   | 1210326700102700 | EUR/JPY  | 売     | 1    | 12/10/24 14:03:06 | 103.639 | 103.625 | -14  | 0   |       |
| 12/10/24 14:04:46   | 1210326700102567 | USD/JPY  | 売     | 1    | 12/10/24 14:04:34 | 79.809  | 79.806  | -3   | 0   |       |
|                     | 1210326700102563 | USD/JPY  | 買     | 1    | 12/10/24 14:04:34 | 79.809  |         |      | 0   | =     |
|                     | 1210326700102531 | EUR/JPY  | 買     | 1    | 12/10/24 14:03:06 | 103.639 |         |      | 0   |       |
| 12/10/24 12:27:46   | 1210326700101323 | EUR/JPY  | 売     | 1    | 12/10/24 11:26:17 | 103.724 | 103.631 | -93  | 0   |       |
| 12/10/24 12:27:29   | 1210326700101315 | USD/JPY  | 売     | 1    | 12/10/24 11:24:51 | 79.856  | 79.807  | -49  | 0   |       |
| 12/10/24 12:27:29   | 1210326700101314 | USD/JPY  | 買     | 1    | 12/10/24 11:33:40 | 79.846  | 79.811  | 35   | 0   |       |
| 12/10/24 11:33:46   | 1210326800099238 | USD/JPY  | 売     | 1    | 12/10/24 11:24:49 | 79.856  | 79.845  | -11  | 0   |       |

新規の売買や決済約定に関しては、今週分と先週分のみ表示されます。 保有中のポジションについての新規約定履歴は数ヶ月たっていても検索可能です。

※全期間の約定履歴を検索する場合は、【ウィンドウ】→【約定情報の検索】をご利用ください。詳細は、P.79へ。

## **ウィンドウ / 約定情報一覧**2

#### 表示された約定情報一覧は、さらに条件を絞込むことができます。

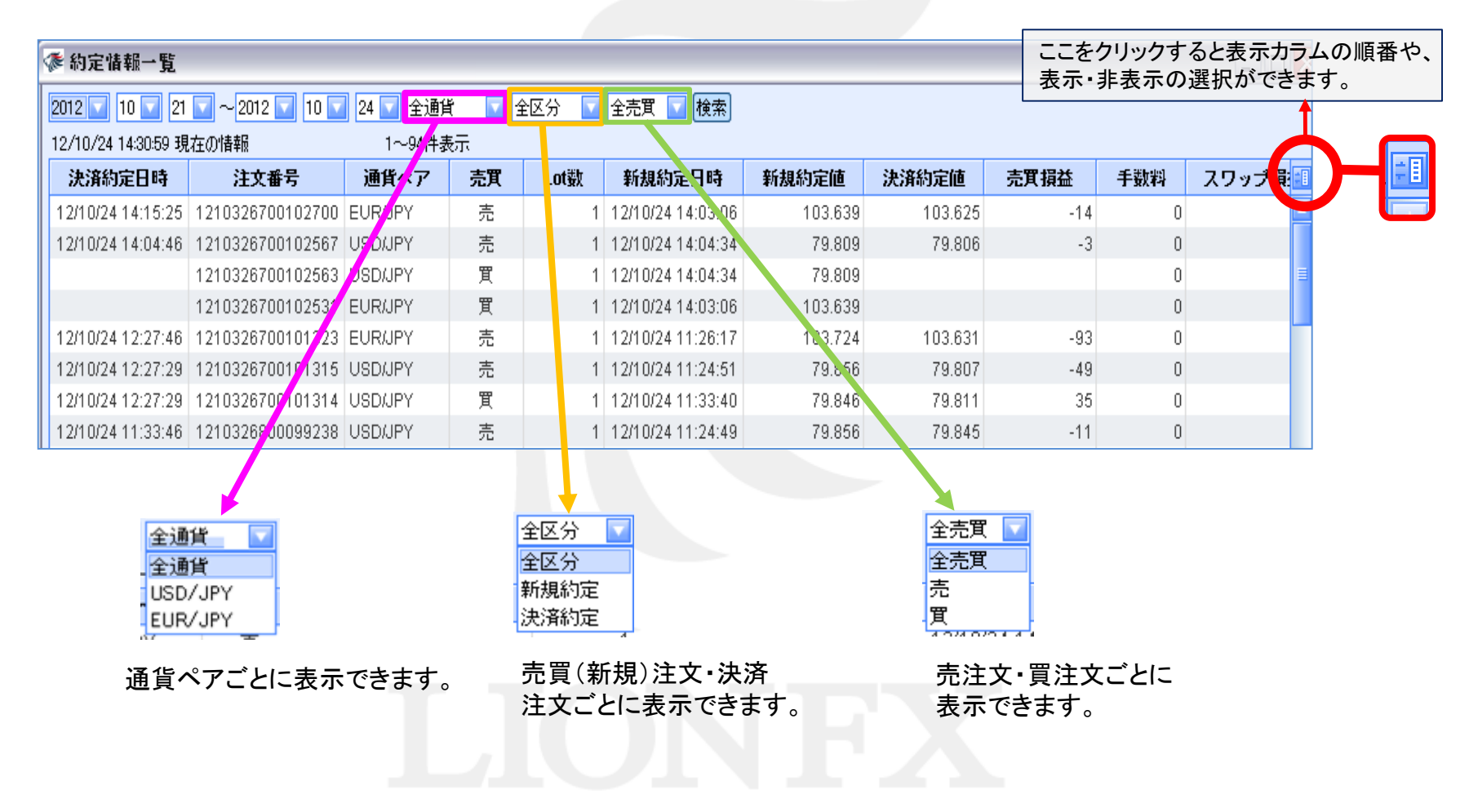

## **ウィンドウ / 約定情報一覧**③

決済約定日時には決済注文が約定した日時が表示されます。決済約定日時が空欄のものは現在保有中のポジションです。 新規約定日時には新規注文が約定した日時が表示されます。決済注文の欄にも当該決済売買の新規約定日時が表示されます。

各カラムの上でクリックすることで一覧の並び替えをすることができます。

| 🌾 約定情報一覧            |                  |          |       |      |                   |         |         |      |     | _ 0   |
|---------------------|------------------|----------|-------|------|-------------------|---------|---------|------|-----|-------|
| 2012 🔽 10 🔽 21      | 🔽 ~ 2012 🔽 10 🔽  | 24 🔽 全通貨 | t 🔽 🕯 | 还分 🔽 | 全売買 🔽 検索          |         |         |      |     |       |
| 12/10/24 14:30:59 現 | 在の情報             | 1~94件录   | €T.   |      |                   |         |         |      |     |       |
| 決済約定日時              | 注文番号             | 通貨ペア     | 売買    | Lot数 | 新規約定日時            | 新規約定値   | 決済約定値   | 売買損益 | 手数料 | スワップ損 |
| 12/10/24 14:15:25   | 10326700102700   | EUR/JPY  | 売     | 1    | 12/10/24 14:03:06 | 103.639 | 103.625 | -14  | 0   |       |
| 12/10/24 14:04:46   | 1210326700102567 | USD/JPY  | 売     | 1    | 12/10/24 14:04:34 | 79.809  | 79.806  | -3   | 0   |       |
|                     | 1210326700102563 | USD/JPY  | 買     | 1    | 12/10/24 14:04:34 | 79.809  |         |      | 0   | =     |
|                     | 1210326700102531 | EUR/JPY  | 買     | 1    | 12/10/24 14:03:06 | 103.639 |         |      | 0   |       |
| 12/10/24 12:27:46   | 1210326700101323 | EUR/JPY  | 売     | 1    | 12/10/24 11:26:17 | 103.724 | 103.631 | -93  | 0   |       |
| 12/10/24 12:27:29   | 1210326700101315 | USD/JPY  | 売     | 1    | 12/10/24 11:24:51 | 79.856  | 79.807  | -49  | 0   |       |
| 12/10/24 12:27:29   | 1210326700101314 | USD/JPY  | 買     | 1    | 12/10/24 11:33:40 | 79.846  | 79.811  | 35   | 0   |       |
| 12/10/24 11:33:46   | 1210326800099238 | USD/JPY  | 売     | 1    | 12/10/24 11:24:49 | 79.856  | 79.845  | -11  | 0   |       |

決済約定日時のカラムを クリックすると...

昇順表示時の表示

降順表示時の表示

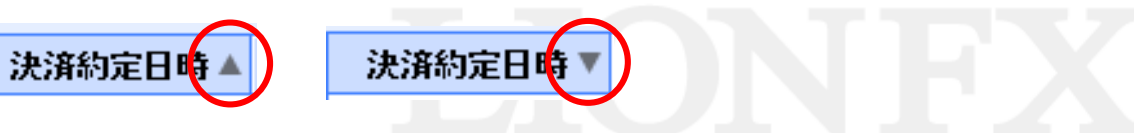

## ウィンドウ / 注文履歴情報一覧①

注文の履歴が確認できます。

注文履歴情報とは、約定したもの、未約定の注文中のもの、取消・変更を行ったものすべての注文履歴になります。

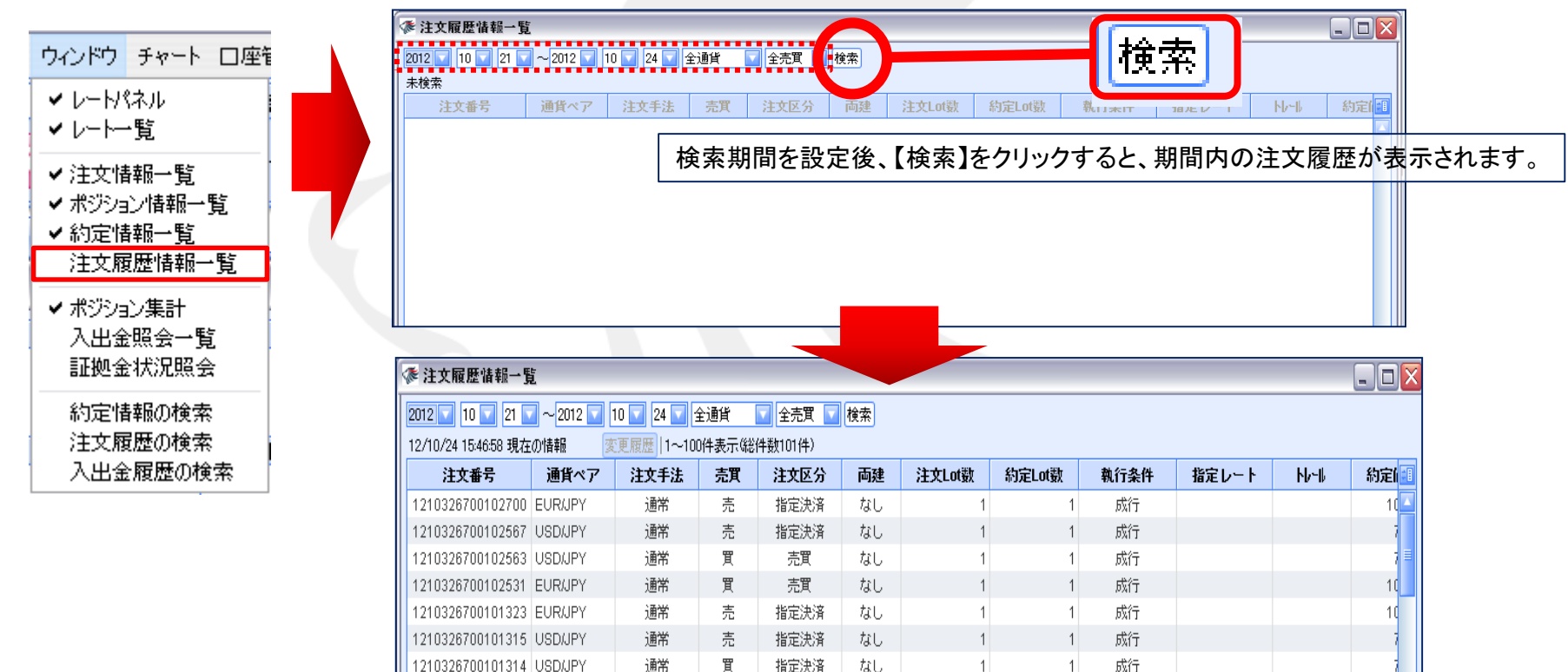

注文履歴情報一覧のウィンドウでは、今週分と先週分のみ表示されます。 保有中のポジションについての新規約定履歴は数ヶ月たっていても検索可能です。

※全期間の約定履歴を検索する場合は、【ウィンドウ】→【注文履歴の検索】をご利用ください。詳細は、<u>P.81へ</u>。

## ウィンドウ / 注文履歴情報一覧2

#### 表示された注文履歴情報一覧は、さらに条件を絞込むことができます。

| 🌾 注文履歴情報一覧                               | Ĺ                                                                  |                           |                            |                          | -             |                                                             |        |      | <ul> <li>ここをク</li> <li>表示・非</li> </ul> | リックする<br>表示の選 | と表示カラ<br>訳ができる | ムの順番や<br>ます。 |
|------------------------------------------|--------------------------------------------------------------------|---------------------------|----------------------------|--------------------------|---------------|-------------------------------------------------------------|--------|------|----------------------------------------|---------------|----------------|--------------|
| 2012 🔽 10 🔽 21 🔽<br>12/10/24 15:46:58 現在 | 】〜2012 <b>▼</b> 1<br>の情報 変                                         | 0 🔽 24 🔽 🧃<br>更履歴   1~100 | 全通貨<br>), <sub>在表示</sub> 総 | ✓ 全売買  ✓ 全売買  ✓ 4数101件   | 検索            |                                                             |        |      |                                        |               |                |              |
| 注文番号                                     | 通貨ペア                                                               | 注文手法                      | 売買                         | 注文区 <mark>分</mark>       | 両建            | 注文Lot数                                                      | 約定Lot数 | 執行条件 | 指定レート                                  | N/-∥          | 約5 🗐           |              |
| 1210326700102700                         | EUR/JPY                                                            | 通常                        | 売                          | 指定決 <mark>済</mark>       | なし            | 1                                                           | 1      | 成行   |                                        |               | 10             |              |
| 1210326700102567                         | USD/JPY                                                            | 通常                        | 売                          | 指定決 <mark>済</mark>       | なし            | 1                                                           | 1      | 成行   |                                        |               | 7              |              |
| 1210326700102563                         | USD/JPY                                                            | 通常                        | 買                          | 売買                       | なし            | 1                                                           | 1      | 成行   |                                        |               | 7 🗐            |              |
| 1210326700102531                         | EUR/JPY                                                            | 通常                        | 買                          | 売買                       | なし            | 1                                                           | 1      | 成行   |                                        |               | 10             |              |
| 1210326700101323                         | EUR/JPY                                                            | 通常                        | 売                          | 指定決済                     | なし            | 1                                                           | 1      | 成行   |                                        |               | 10             |              |
| 1210326700101315                         | USD/JPY                                                            | 通常                        | 売                          | 指定決済                     | なし            | 1                                                           | 1      | 成行   |                                        |               | 7              |              |
| 1210326700101314                         | USD/JPY                                                            | 通常                        | 買                          | 指定決済                     | なし            | 1                                                           | 1      | 成行   |                                        |               | 7              |              |
| 全通貨<br>全通貨<br>USD/<br>EUR/               | الا<br>الا<br>الا<br>الا<br>الا<br>الا<br>الا<br>الا<br>الا<br>الا |                           |                            | 全区分<br>全区分<br>新規約<br>決済約 |               |                                                             |        |      |                                        |               |                |              |
| 通貨ペ                                      | アごとにま                                                              | 表示できま                     | ミす。                        | 売買<br>注文                 | (新規):<br>ごとに表 | 注文・決済<br>with 決済<br>with with with with with with with with | す。     |      |                                        |               |                |              |

### ウィンドウ / 注文履歴情報一覧③

各カラムの上でクリックすることで一覧の並び替えをすることができます。

| K | 🏂 注文履歴情報一覧           | Ē        |             |        |         |    |        |        |      |       |      | _ 🗆 🗙 |
|---|----------------------|----------|-------------|--------|---------|----|--------|--------|------|-------|------|-------|
|   | 2012 🔽 10 🔽 21 💽     | 2012 🔽 🖸 | 10 🔽 24 🔽 🖆 | 全通貨    | 🔽 全売買 🔽 | 検索 |        |        |      |       |      |       |
|   | 12/10/24 15:46:58 現在 | の情報 🛛 🕱  | 更履歴   1~100 | )件表示(総 | 件数101件) |    |        |        |      |       |      |       |
|   | 注文番号                 | 通貨ペア     | 注文手法        | 売買     | 注文区分    | 両建 | 注文Lot数 | 約定Lot数 | 執行条件 | 指定レート | ՒԽ∽⊮ | 約定[1] |
|   | 12103267001027       | ≥UR/JPY  | 通常          | 売      | 指定決済    | なし | 1      | 1      | 成行   |       |      | 1(    |
|   | 1210326700102567     | USD/JPY  | 通常          | 売      | 指定決済    | なし | 1      | 1      | 成行   |       |      | 7     |
|   | 1210326700102563     | USD/JPY  | 通常          | 買      | 売買      | なし | 1      | 1      | 成行   |       |      | 7 🗏   |
|   | 1210326700102531     | EUR/JPY  | 通常          | 買      | 売買      | なし | 1      | 1      | 成行   |       |      | 10    |
|   | 1210326700101323     | EUR/JPY  | 通常          | 売      | 指定決済    | なし | 1      | 1      | 成行   |       |      | 10    |
|   | 1210326700101315     | USD/JPY  | 通常          | 売      | 指定決済    | なし | 1      | 1      | 成行   |       |      | 7     |
|   | 1210326700101314     | USD/JPY  | 通常          | 買      | 指定決済    | なし | 1      | 1      | 成行   |       |      | 1     |
|   |                      |          |             |        |         |    |        |        |      |       |      |       |

(例)注文番号のカラムをクリックすると...

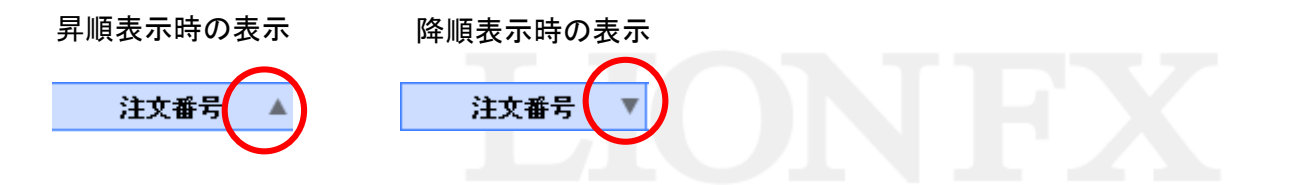

#### ウィンドウ / ポジション集計①

ポジション集計には、同一通貨ペアごとのポジション合計・平均約定レート等が表示されます。 通貨別全決済注文が発注できます。

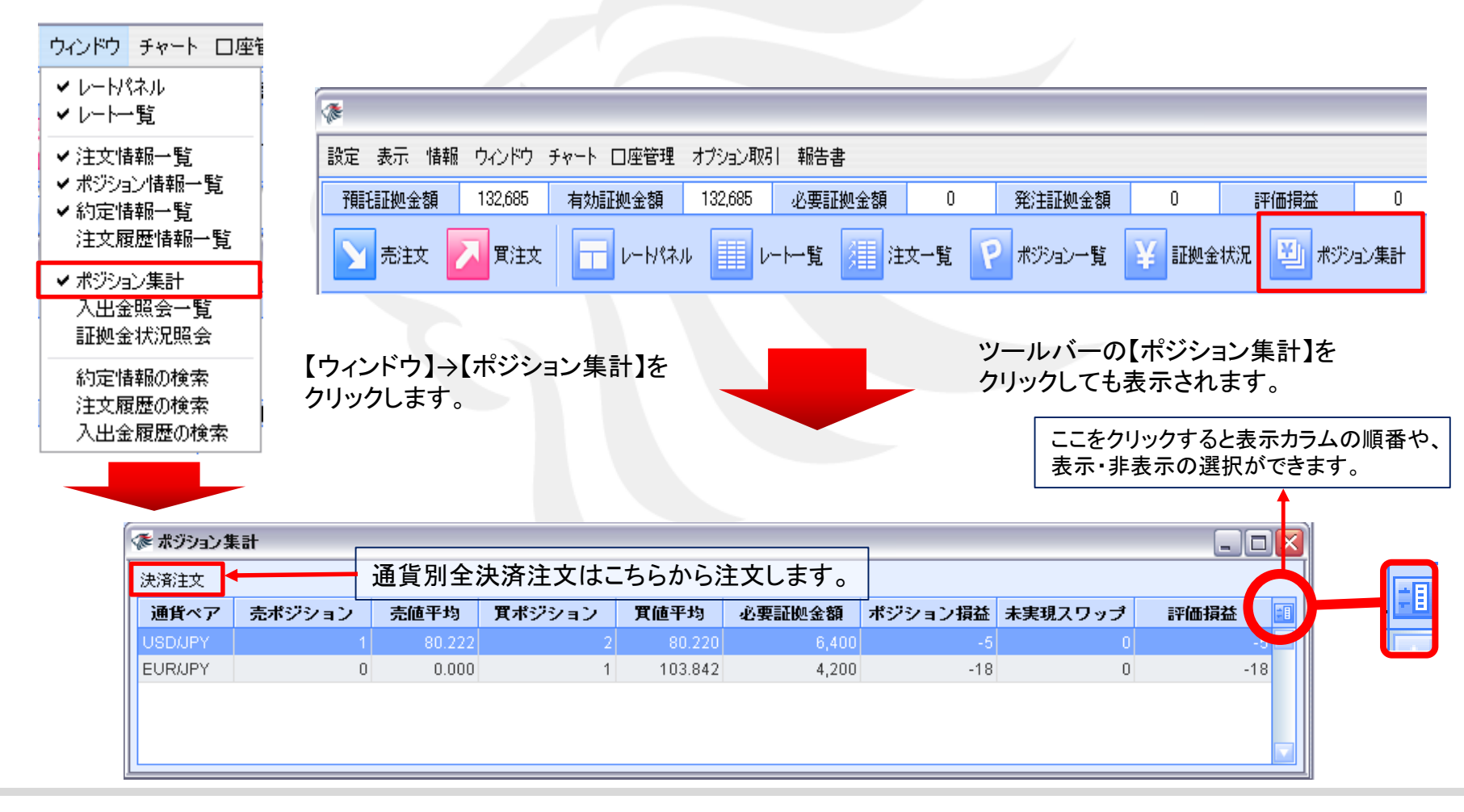

### ウィンドウ / ポジション集計② 決済注文1

【ポジション集計】からの決済注文は、通貨別全決済注文となり、 同じ通貨ペアのポジションごとに一括で成行決済をすることができます。

1. 決済したい通貨ペアをクリックします。ここではUSD/JPYを選択します。

| 4 | 🏂 ポジション集 | ŧħ     |        |        |         |        |         |         |        |
|---|----------|--------|--------|--------|---------|--------|---------|---------|--------|
|   | 決済注文     |        |        |        |         |        |         |         |        |
|   | 通貨ペア     | 売ポジション | 売値平均   | 買ポジション | 買値平均    | 必要証拠金額 | ポジション損益 | 未実現スワップ | 評価損益 🔢 |
|   | USD/JPY  | 1      | 80.222 | 2      | 80.220  | 6,400  | -45     | 0       | -45 🔼  |
|   | EUR/JPY  | 0      | 0.000  |        | 103.842 | 4,200  | -69     | 0       | -69    |
|   |          |        |        | 45     |         |        |         |         |        |
|   |          |        |        |        |         |        |         |         |        |
|   |          |        |        |        |         |        |         |         |        |

2. 【決済注文】をクリックします。

| Æ | ポジション  | 集計     |        |        |         |        |         |         |        |
|---|--------|--------|--------|--------|---------|--------|---------|---------|--------|
| 決 | 済注文    | -      |        |        |         |        |         |         |        |
| j | 通貨ペア   | 売ポジション | 売値平均   | 買ポジション | 買値平均    | 必要証拠金額 | ポジション損益 | 未実現スワップ | 評価損益 🔳 |
| U | SD/JPY | 1      | 80.222 | 2      | 80.220  | 6,400  | -83     | 0       | -83 🖾  |
| E | UR/JPY | 0      | 0.000  | 1      | 103.842 | 4,200  | -96     | 0       | -96    |
|   |        |        |        |        |         |        |         |         |        |
|   |        |        |        |        |         |        |         |         |        |
|   |        |        |        |        |         |        |         |         |        |
## ウィンドウ / ポジション集計② 決済注文2

3. 【注文内容確認】画面が表示されます。【注文】を押すと同一通貨ペアのポジションが全て成行決済されます。

|    | 主文内容確認  |      |        | X |   |  |
|----|---------|------|--------|---|---|--|
|    | 決済ポジション |      |        |   |   |  |
|    | 通貨ペア    | 売買   | 決済Lot数 |   |   |  |
|    | USD/JPY | 買    | 2      |   |   |  |
|    | USD/JPY | 売    | 1      |   |   |  |
|    |         |      |        |   |   |  |
|    | ます。よろしい | ですか? |        |   |   |  |
|    | 注文      |      | キャンセル  |   |   |  |
|    |         |      |        |   | ı |  |
| 全流 | 央済注文の詳約 | 田は下訂 | EURLより |   |   |  |

▶ Windows版LION FXムービーマニュアル「通貨別全決済注文」をご参照ください。 <u>http://hirose-fx.co.jp/movie/lion/001/015.html</u>

# **ウィンドウ / 入出金照会一覧**①

#### 入出金の履歴が確認できます。

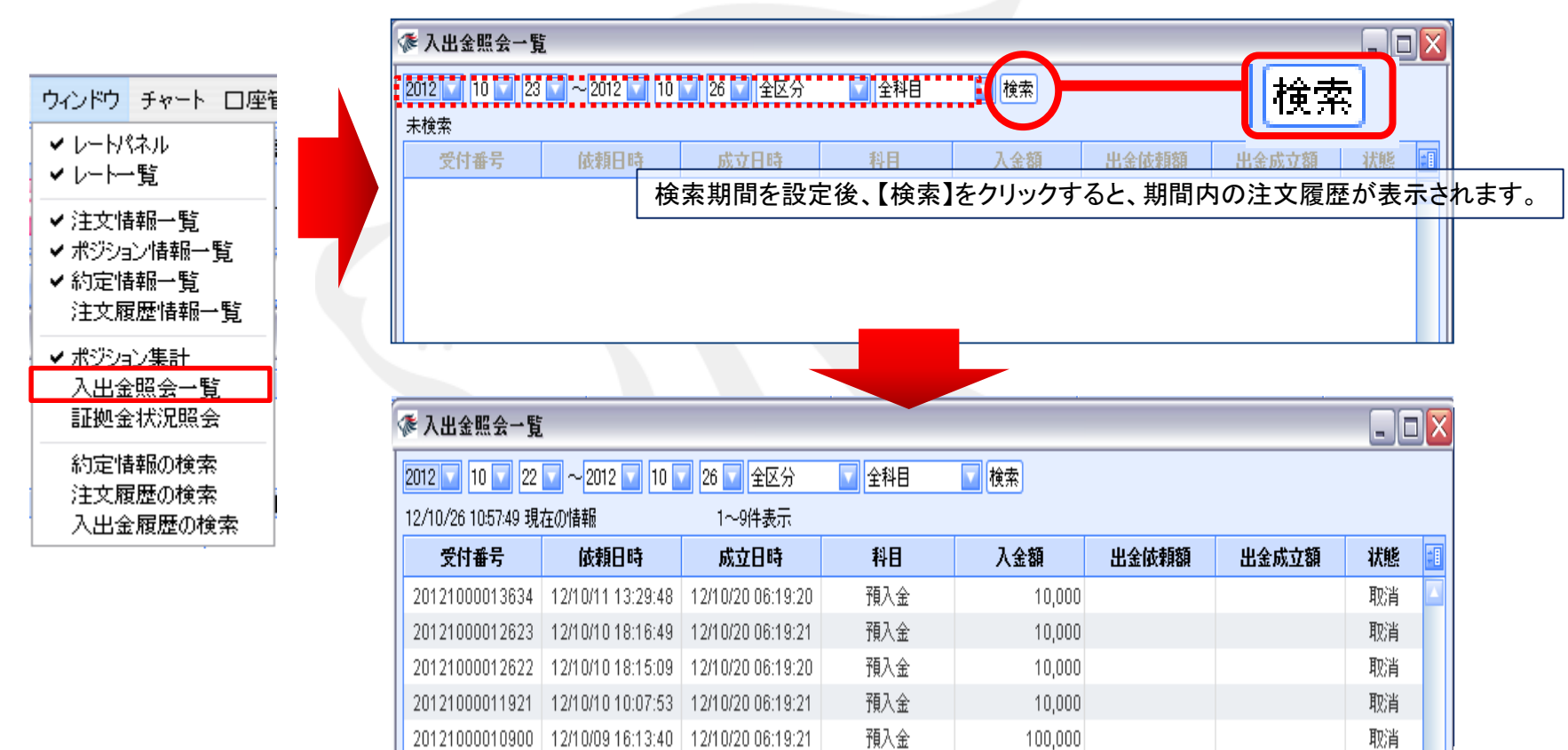

注文履歴情報一覧のウィンドウでは、今週分と先週分のみ表示されます。

※全期間の約定履歴を検索する場合は、【ウィンドウ】→【入出金履歴の検索】をご利用ください。詳細は、<u>P.83へ</u>。

## ウィンドウ / 入出金照会一覧2

### 表示された入出金照会一覧は、さらに条件を絞込むことができます。

| 参入出金照会一覧            |                                                   |                     |       |                                                       | ここをクリックす<br>表示・非表示の | ると表示カラム<br>選択ができま          | ムの順番や、<br>す。       |         |
|---------------------|---------------------------------------------------|---------------------|-------|-------------------------------------------------------|---------------------|----------------------------|--------------------|---------|
| 2012 🔽 10 🔽 22      | 🔽 ~ 2012 🔽 10 🛛                                   | ✓ 26 ▼ 全区分          | ▼ 全科目 | ☑ 検索                                                  |                     |                            |                    |         |
| 12/10/26 10:57:49 現 | 在の情報                                              | 1~9件表示              |       |                                                       |                     |                            |                    |         |
| 受付番号                | 依頼日時                                              | 成立互時                | 科目    | 入金額                                                   | 出金依頼額               | 出金成立額                      | 状態 🗐               |         |
| 20121000013634      | 12/10/11 13:29:48                                 | 12/10/20 06:19:20   | 預入金   | 10,000                                                |                     |                            | 取消 🔼               |         |
| 20121000012623      | 12/10/10 18:16:49                                 | 12/10/20 06:19:21   | 預入金   | 10,000                                                |                     |                            | 取消                 |         |
| 20121000012622      | 12/10/10 18:15:09                                 | 2/10/20 06:19:20    | 預入金   | 10,000                                                |                     |                            | 取消                 |         |
| 20121000011921      | 12/10/10 10:07:57                                 | 12/10/20 06:19:21   | 預入金   | 10,000                                                |                     |                            | 取消                 |         |
| 20121000010900      | 12/10/09 16:17.40                                 | 12/10/20 06:19:21   | 預入金   | 100,000                                               |                     |                            | 取消                 |         |
|                     | 全区分<br>全区分<br>出金<br>入金<br>オンライン入金<br>振替出金<br>振替入金 |                     |       | 全科目<br>全科目<br>預入金<br>手数料調整金<br>出金<br>為替調整金<br>コロッマ調整会 | 全科目・<br>為替調<br>示できま | 預入金・手数≭<br>隆金・スワップ訓<br>ミす。 | 斗調整金・出:<br>周整金ごとに: | 金·<br>表 |
| 全区<br>振替<br>ます。     | 分・出金・入金・3<br>出金・振替入金・                             | オンライン入金・<br>ごとに表示でき |       | 入リッノ調査室                                               |                     |                            |                    |         |

## ウィンドウ / 証拠金状況照会①

#### 証拠金状況照会には、現在の口座状況の詳細が表示されます。

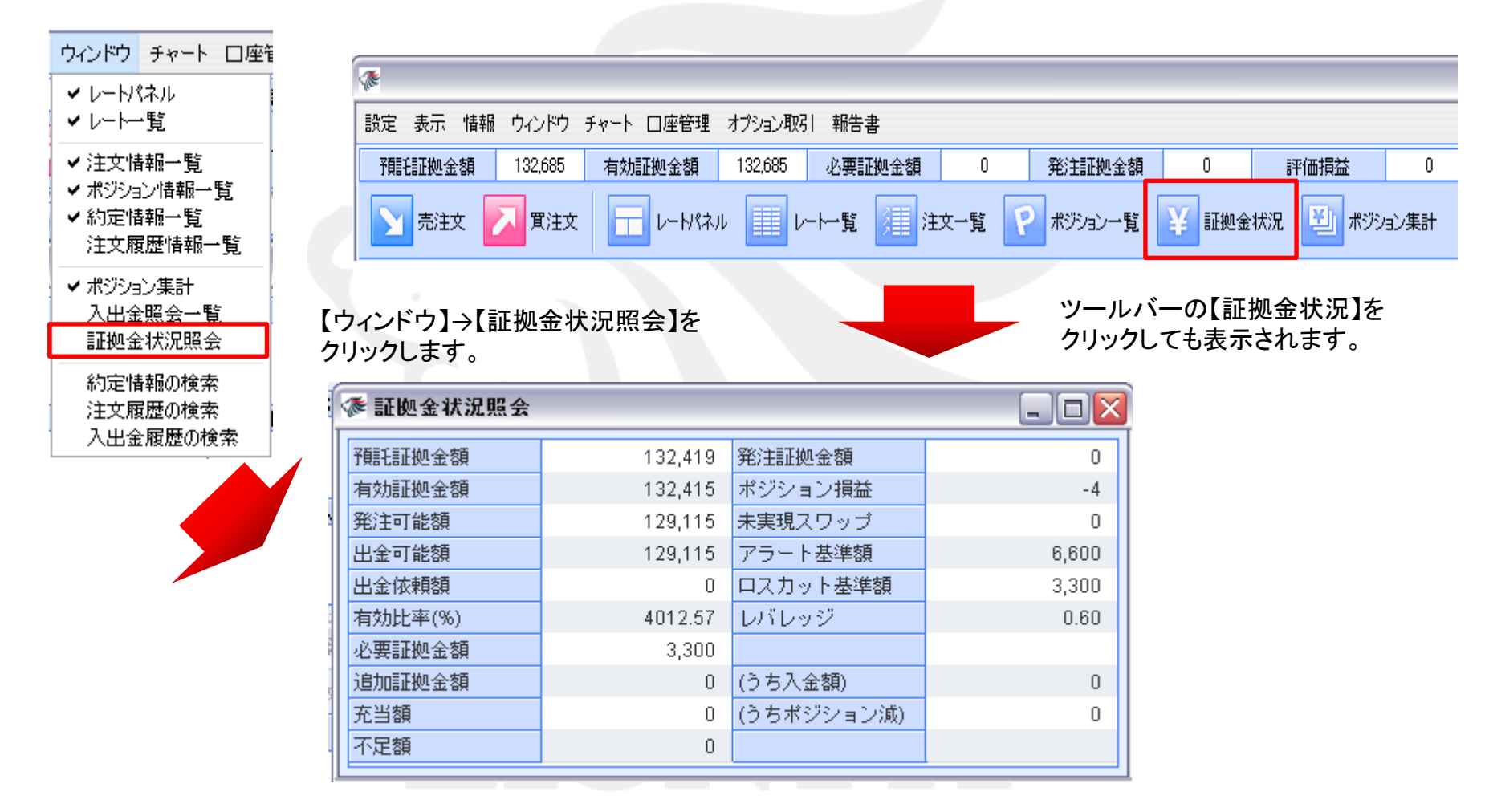

### ウィンドウ / 証拠金状況照会2

「証拠金状況照会」には、

預託証拠金額、有効証拠金額、発注可能額、出金可能額、出金依頼額、有効比率(%)、必要証拠金額、 発注証拠金額、ポジション損益、未実現スワップ、アラート基準額、ロスカット基準額、レバレッジが表示されます。 各項目の詳細は、次のページでご確認ください。

| 潻 証拠金状況照会                              |                        |                        |                      |
|----------------------------------------|------------------------|------------------------|----------------------|
| 預託証拠金額                                 | 132,419                | 発注証拠金額                 | 0                    |
| 有効証拠金額                                 | 132,415                | ポジション損益                | -4                   |
| 発注可能額                                  | 129,115                | 未実現スワップ                | 0                    |
| 出金可能額                                  | 129,115                | アラート基準額                | 6,600                |
| 出金依頼額                                  | 0                      | ロスカット基準額               | 3,300                |
| 有効比率(%)                                | 4012.57                | レバレッジ                  | 0.60                 |
| 必要証拠金額                                 | 3,300                  |                        |                      |
| 追加証拠金額<br><u>追加</u><br>充当額 (うちポ<br>不足額 | 証拠金額、充当額、<br>ジション減)の表示 | 不足額、(うち入金<br>は現在使用していま | 0<br>額)、    0<br>ぜん。 |

## ウィンドウ / 証拠金状況照会③

証拠金状況照会の内容

- ■預託証拠金額…初回入金の場合は、ご入金金額が表示されます。お取引開始後は確定損益が加減算されます。
- ■有効証拠金額…預託証拠金額と評価損益(ポジション損益+未実現スワップ)の合計が表示されます。

ポジションを保有されていない場合、預託証拠金額と有効証拠金額は同じ金額となります。

- ■発注可能額…有効証拠金額から必要証拠金額と出金依頼額、発注証拠金額を差し引いた金額となります。
- ■出金可能額…「預託証拠金額>有効証拠金額」の場合、有効証拠金額から必要証拠金額と発注証拠金額を差し引いた 金額となります。「預託証拠金額<有効証拠金額」の場合、預託証拠金額から必要証拠金額と発注証拠金 額を差し引いた金額となります。
- ■出金依頼額…受付中の出金指示金額です。出金可能額の範囲内でないと出金できません。
- ■有効比率(%)…「有効証拠金額÷必要証拠金額×100」で計算されます。100%を割り込むとロスカットとなります。
- ■必要証拠金額…保有ポジションの必要証拠金額の合計が表示されます。

各通貨ペアの1Lot当たりの必要証拠金額は、【情報】→【取引条件一覧】をご確認ください。

- ■発注証拠金額...未約定注文の必要証拠金額に相当する金額が表示されます。
- ■ポジション損益...保有ポジションの時価評価額を表します。

買ポジションの場合はBIDレート、売ポジションの場合はASKレートでそれぞれ計算されます。

- ■未実現スワップ…保有ポジションのスワップポイント合計が表示されます。ポジションが決済されるまで有効証拠金額に加減算され、ポジション決済後に預託証拠金額に加減算されます。
- ■アラート基準額…「必要証拠金額×2」の金額が表示されます。

有効証拠金額がこの金額を下回ると、アラートメールをお送りします。

■ロスカット基準額…必要証拠金額と同額が表示されます。有効証拠金額がこの金額を下回ると、ロスカットとなります。

#### ■レバレッジ…お取引口座の実効レバレッジが表示されます。

「保有ポジションの総代金(為替レート×保有ポジションの通貨数量)÷有効証拠金額」で計算されます。

## ウィンドウ / 約定情報の検索①

#### 約定の履歴が確認できます。

※画面が表示されない場合は、ブラウザのポップアップブロックが作動している場合があります。ポップアップブロックの解除方法はこちら

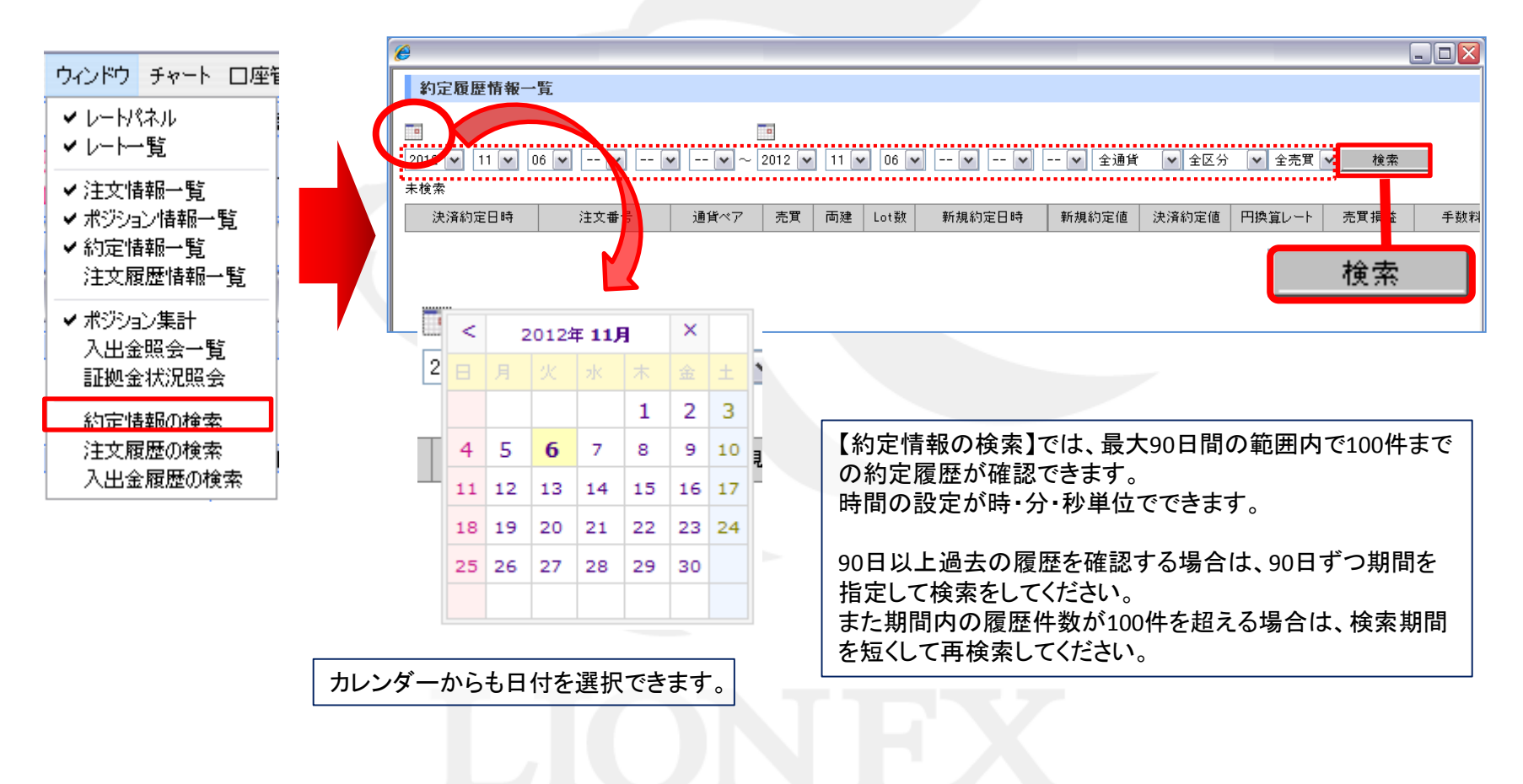

## **ウィンドウ / 約定情報の検索**②

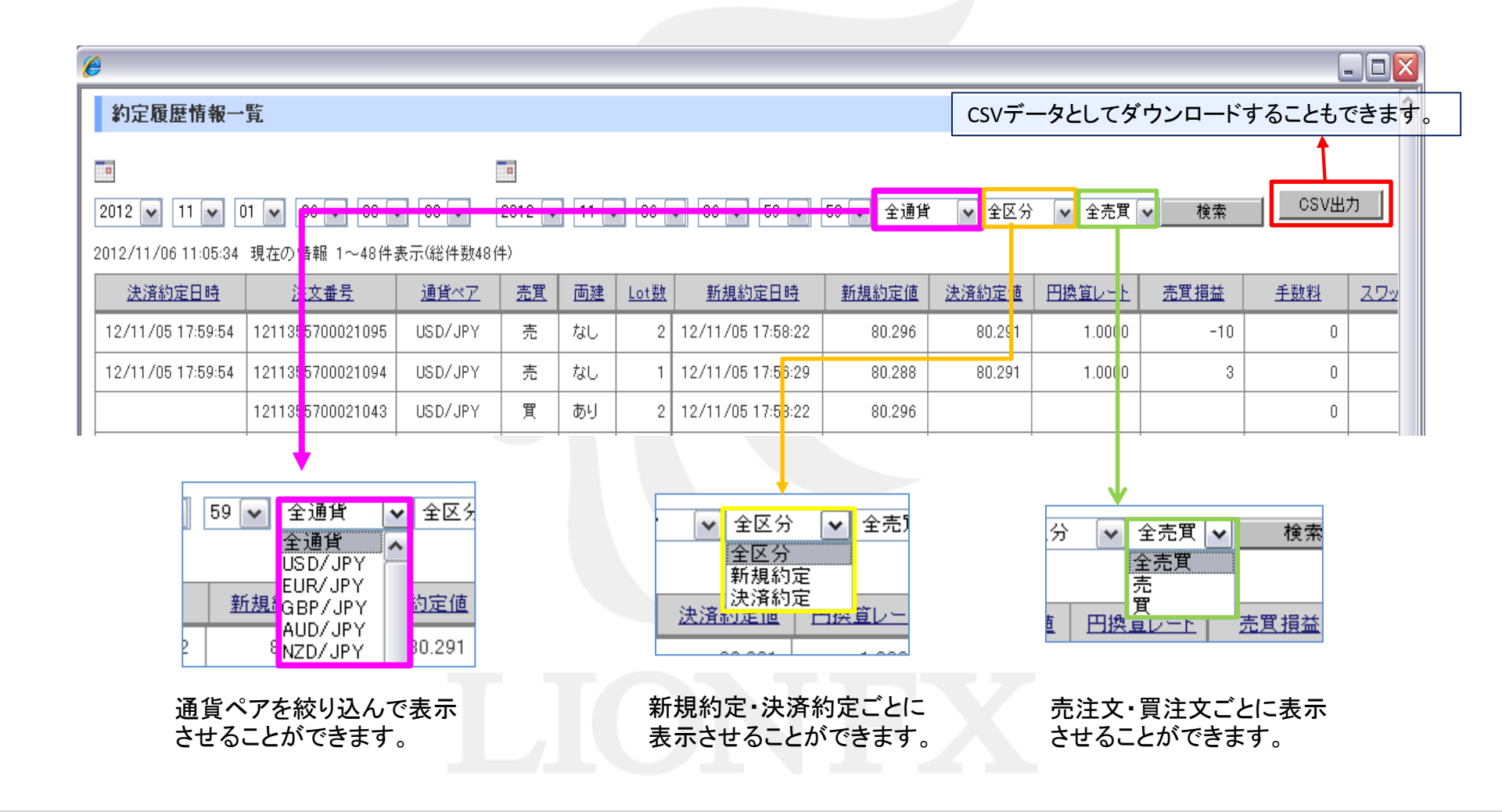

## **ウィンドウ / 注文履歴の検索**①

注文の履歴が確認できます。

※画面が表示されない場合は、ブラウザのポップアップブロックが作動している場合があります。ポップアップブロックの解除方法はこちら

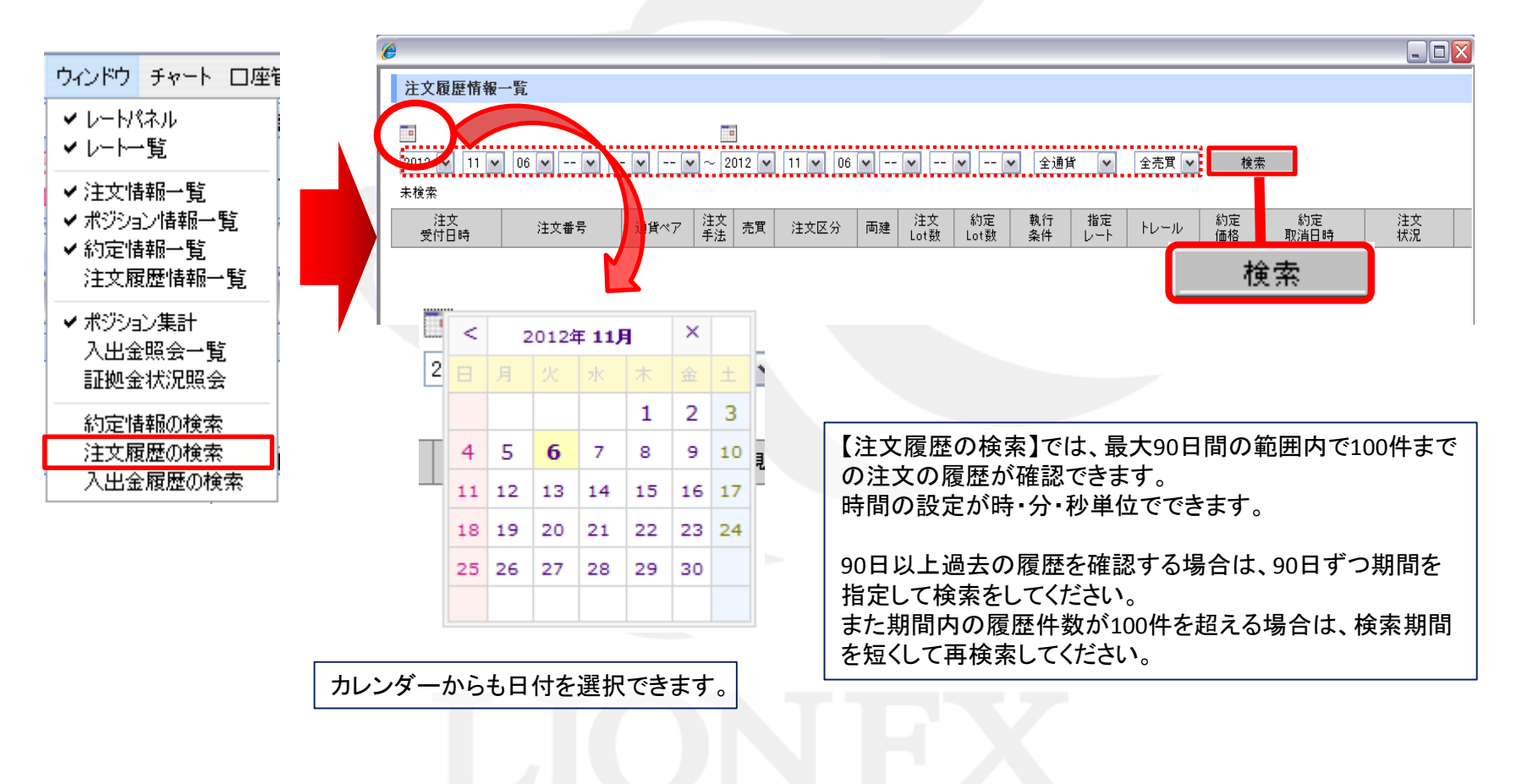

## **ウィンドウ / 注文履歴の検索**②

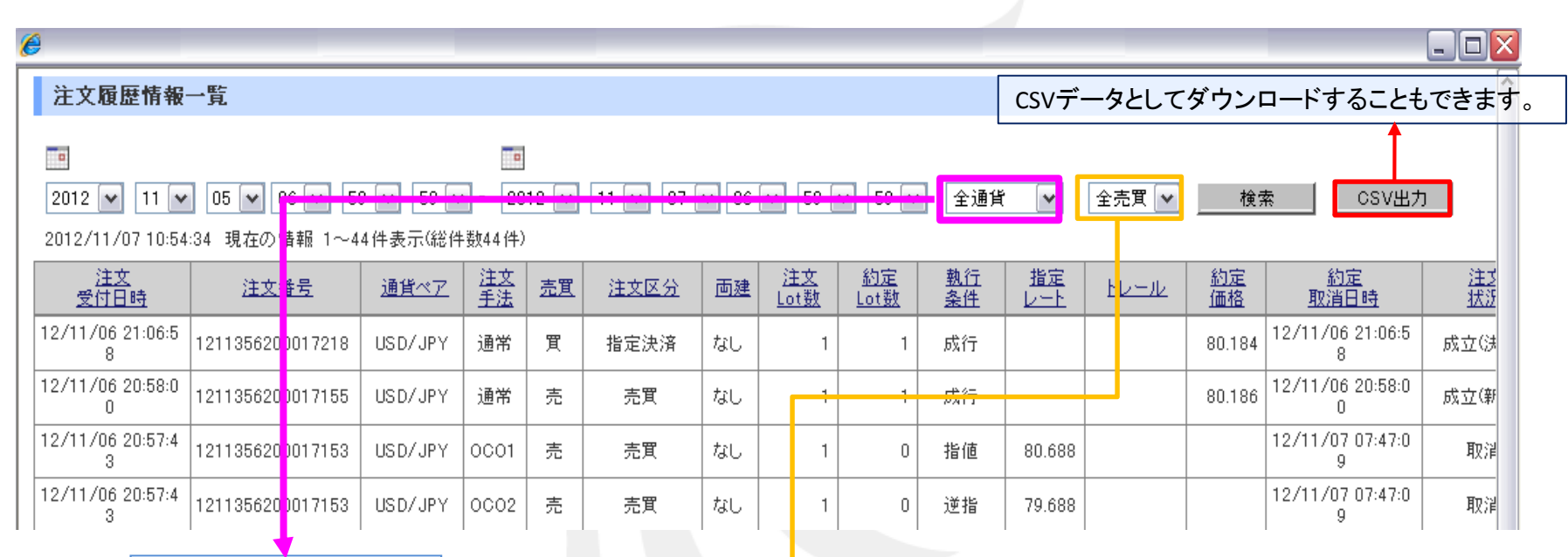

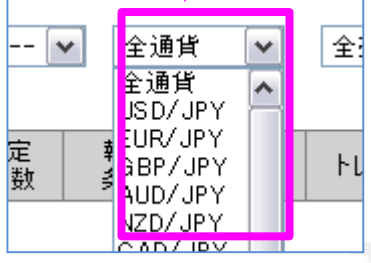

通貨ペアを絞り込んで表示 させることができます。

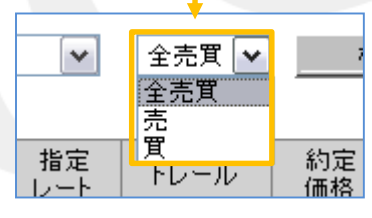

売り注文・買い注文ごとに 表示させることができます。

## ウィンドウ / 入出金履歴の検索①

#### 入出金の履歴が確認できます。

※画面が表示されない場合は、ブラウザのポップアップブロックが作動している場合があります。ポップアップブロックの解除方法はこちら

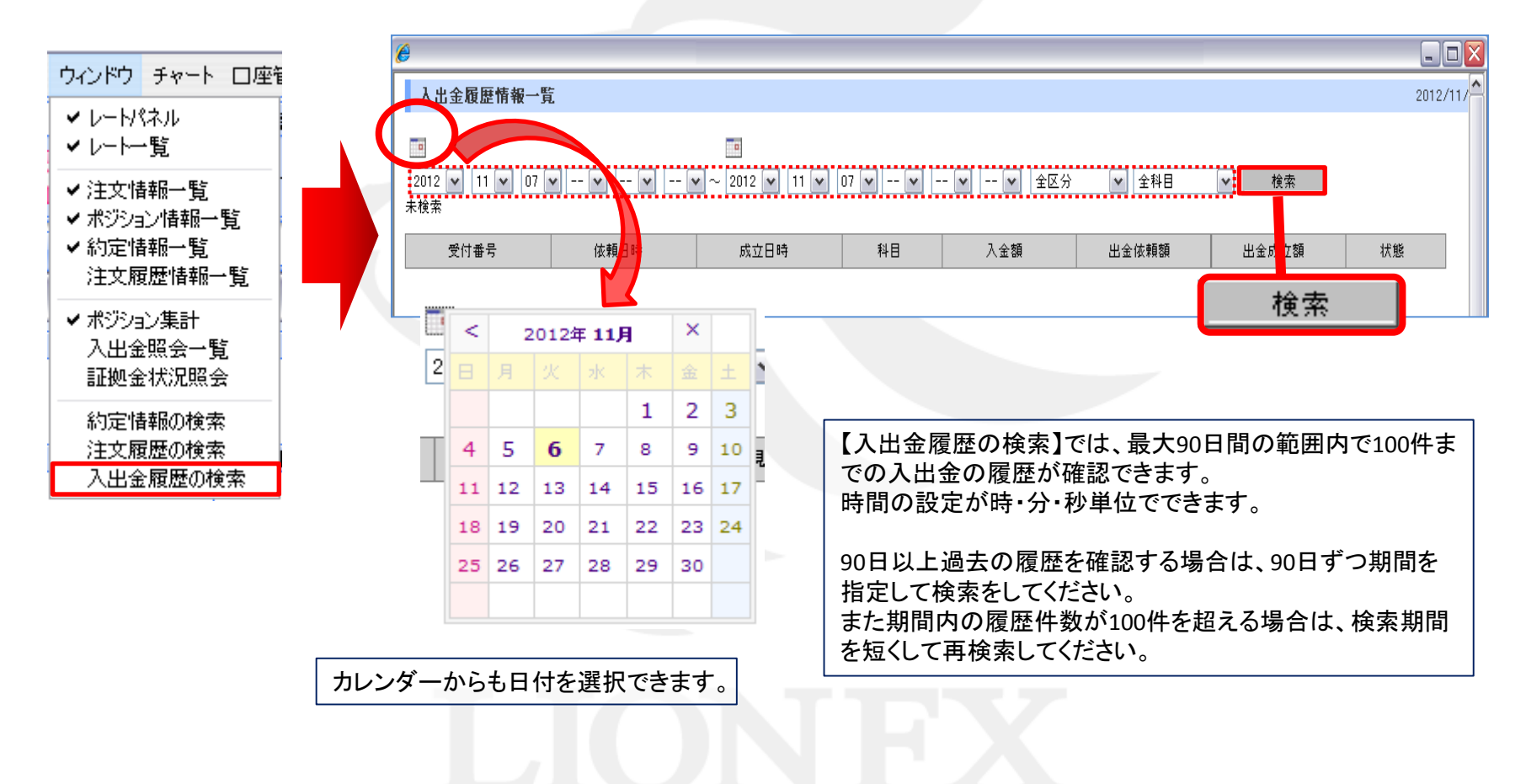

## ウィンドウ / 入出金履歴の検索②

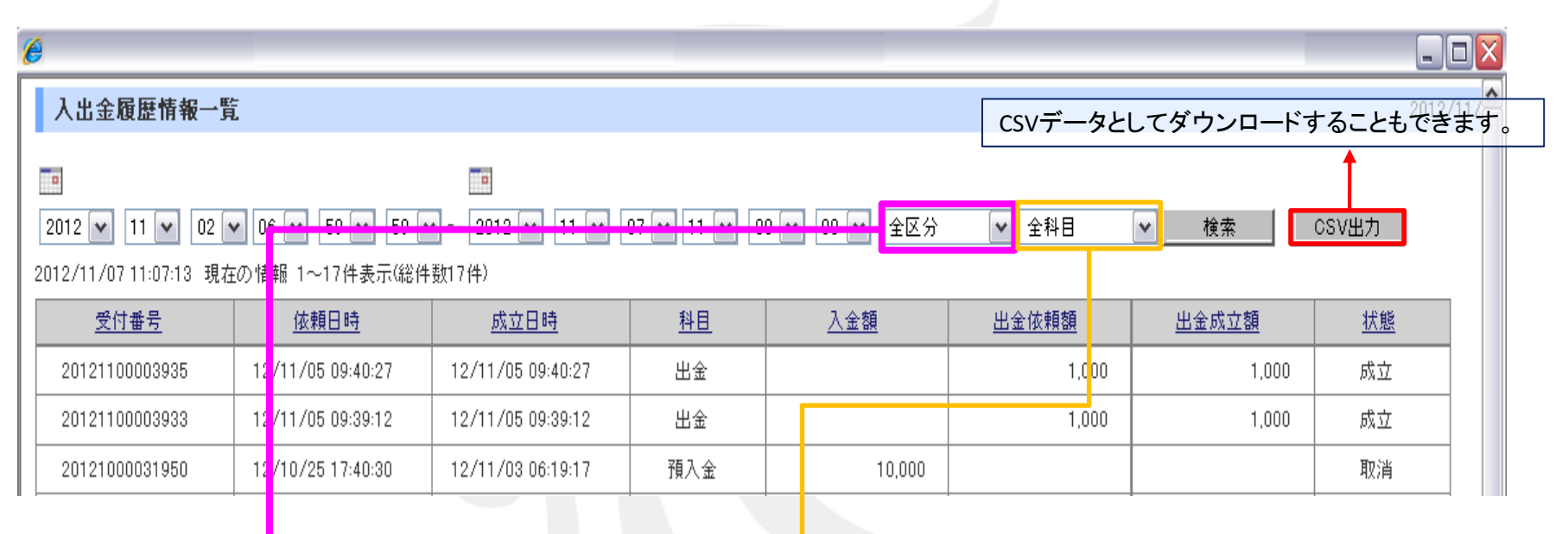

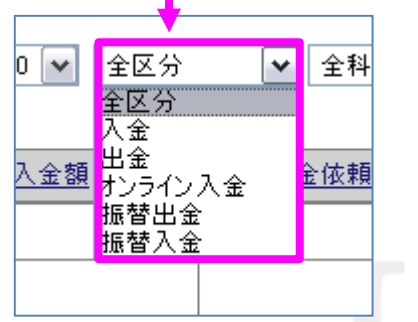

『全区分・入金・出金・オンライン入金・振替出 金・振替入金』ごとに表示できます。

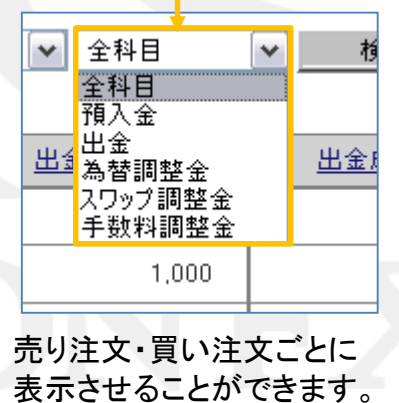

### チャート / チャートメニューの呼び出し

チャートを表示させることができます。

| 情報            | ウィンドウ   | チャート                                          | 口座管理                                                        | オブション取る | ※画面  |
|---------------|---------|-----------------------------------------------|-------------------------------------------------------------|---------|------|
| 額             | 129,693 | LIO N                                         | チャート                                                        | 129,693 | ポップフ |
| 文<br>  -<br>ル | 「買注文    | 分析:<br>分析:<br>分析:<br>分析:<br>分析:<br>分析:<br>分析: | チャート1<br>チャート2<br>チャート3<br>チャート4<br>チャート4<br>チャート5<br>チャート6 | ı 🔳 ı   | ■分   |
|               |         |                                               | עמוזמנו                                                     |         |      |

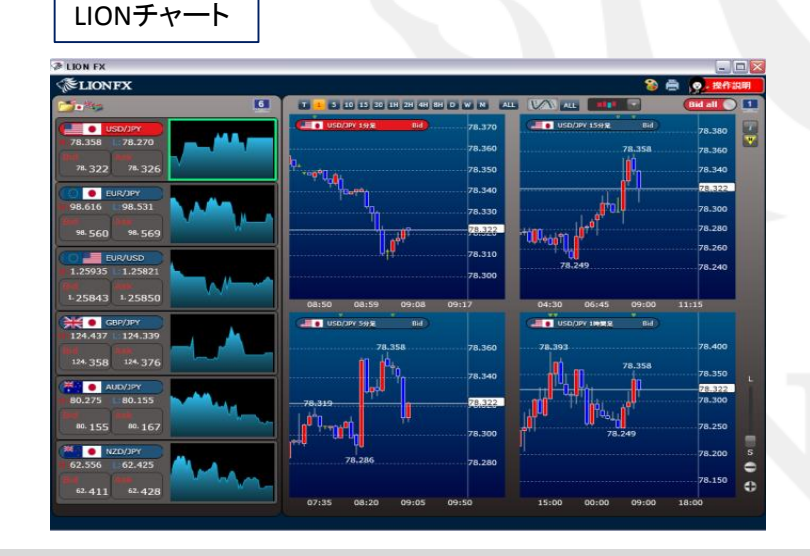

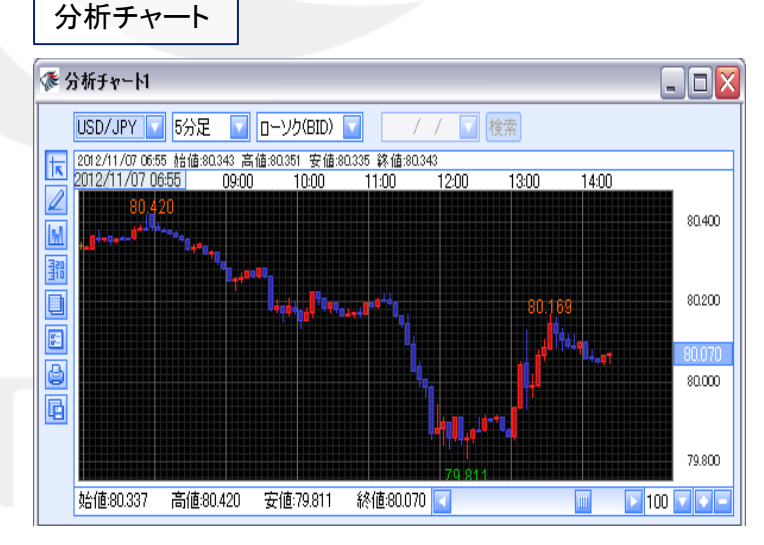

口座管理 / 入出金メニューの呼び出し

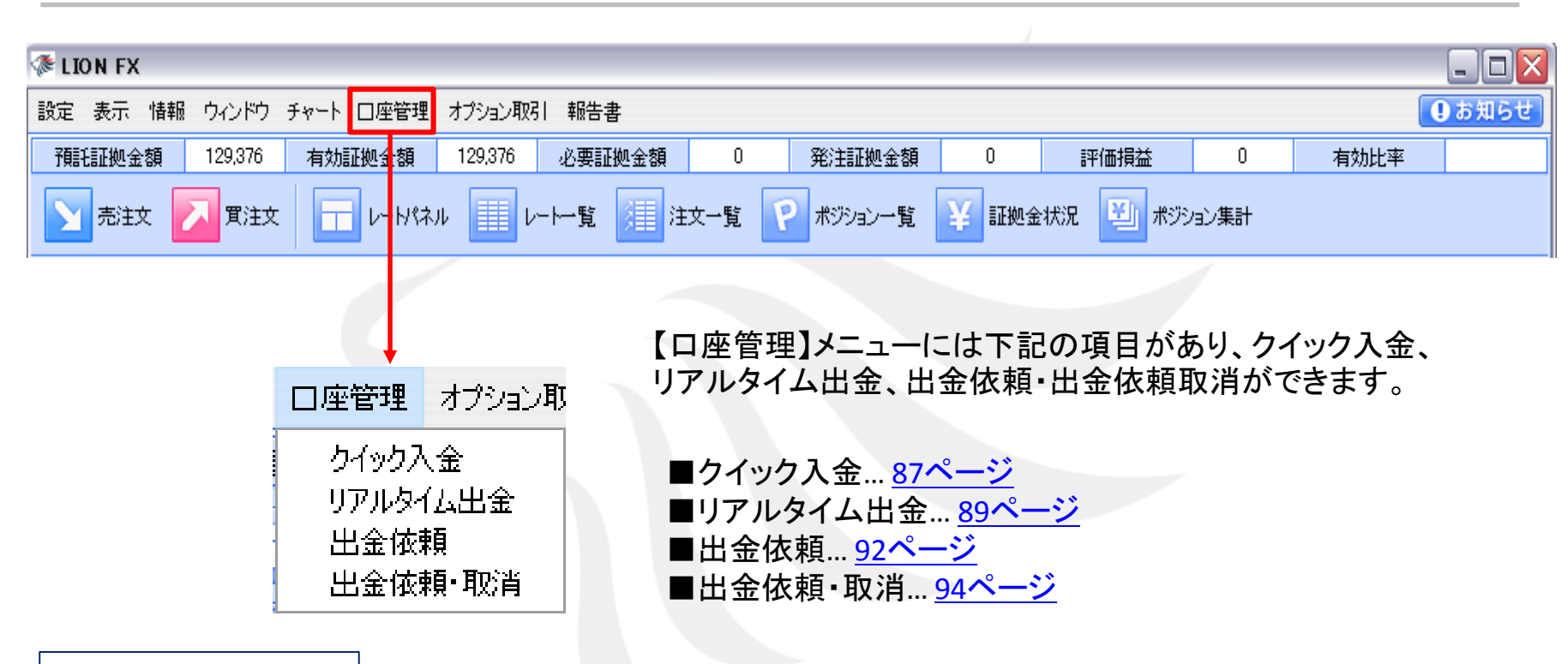

#### クイック入金とは?

クイック入金とは、取引画面から簡単な操作をするだけで、お客様の銀行口座から取引口座へ 即座に入金されるサービスです。24時間いつでもご利用いただけます。(※メンテナンス時除く)

約380行の国内金融機関に対応。また、ネットバンキングの契約をされていなくてもご利用いただける、 便利な入金サービスです。

口座管理 / クイック入金①

クイック入金が利用できます。

1. 【口座管理】→【クイック入金】をクリックすると、「入金依頼入力」の画面が表示されます。 ※画面が表示されない場合は、ブラウザのポップアップブロックが作動している場合があります。ポップアップブロックの解除方法は<u>こちら</u>

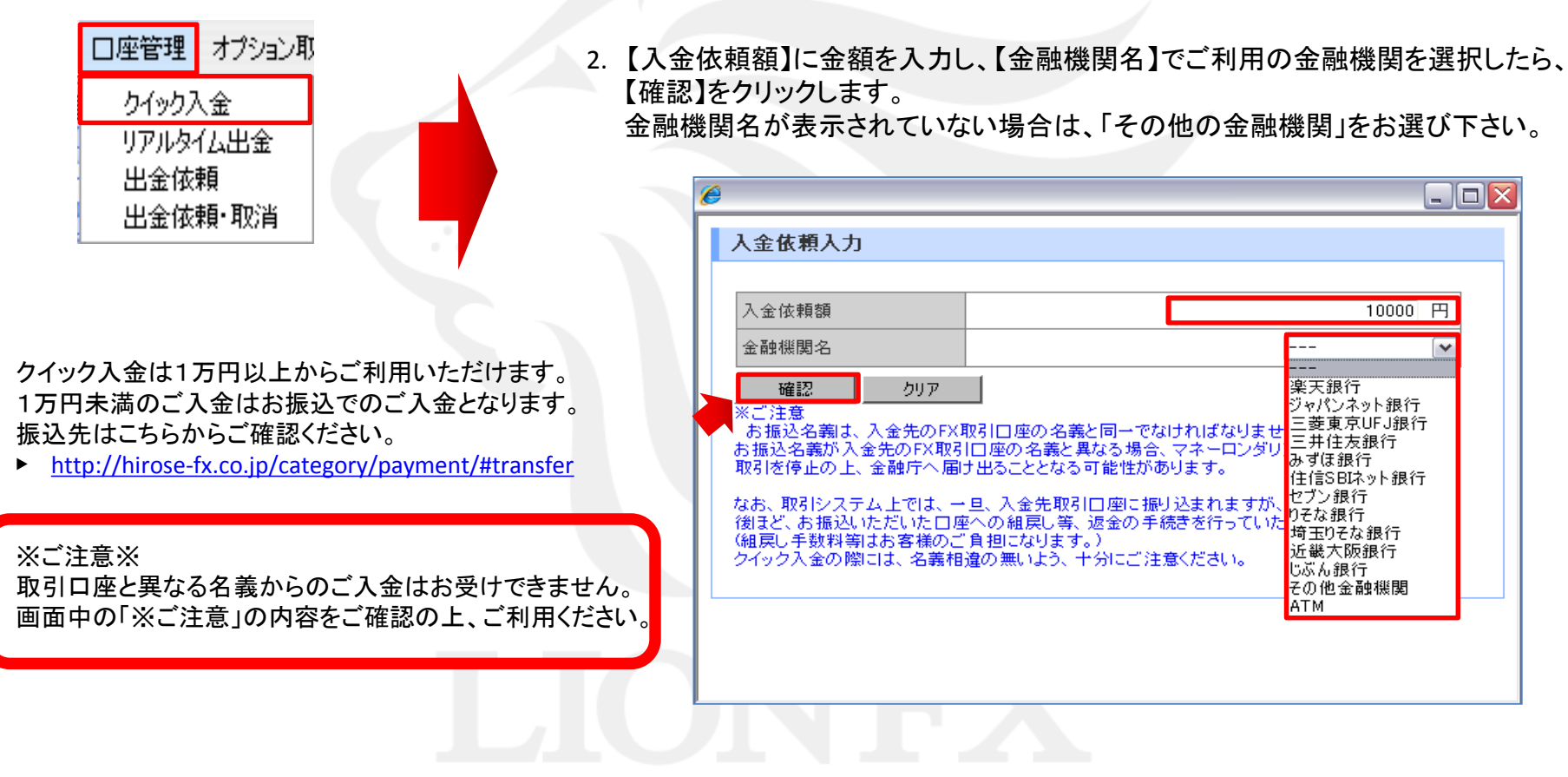

### **口座管理 / クイック入金**②

#### 4. 【クイック入金】をクリックすると、金融機関のページが表示されます。

| 3. 内容を確認後、【入金依頼】をクリックします。                                                                                                    | 6                                                                                                    |        |
|----------------------------------------------------------------------------------------------------|----------------------------------------------------------------------------------------------------|--------|
| 6                                                                                                    | → 入金依頼受付                                                                                                    | ſ      |
| 入金依頼確認                                                                                                    |                                                                                                    |        |
| 入全体销殖 10.000 円                                                                                                    | 【受付番号】20121100007426                                                                                                    |        |
| 企融機関名         设计                                                                                                    | 【金融機関】楽天銀行                                                                                                    |        |
| 入金依頼 キャンセル<br>*ご注音                                                                                                    | 入金依頼額: 10,000 円                                                                                                    |        |
| ★これ認識では、入金先のFX取引口座の名義と同一でなければなりません。<br>お振込名義が入金先のFX取引口座の名義と異なる場合、マネーロンダリング等の疑いにより、<br>取引を停止の上、金融庁へ届け出ることとなる可能性があります。                            | 上記金額をクイック入金処理する場合は、クイック入金を押してください。                                                                                                    |        |
| なお、取引システム上では、一旦、入金先取引口座に振り込まれますが、<br>後まど、お振込いただいた口座への組戻し等、返金の手続きを行っていただくことになります。<br>(組戻し手数料等はお客様のご負担になります。)<br>クイック入金の際には、名義相違の無いよう、十分にご注意ください。 | クイック入金キャンセル                                                                                                    |        |
|                                                                                                    | ※こ注意<br>お振込名義は、入金先のFX取引口座の名義と同一でなければなりません。<br>お振込名義が入金先のFX取引口座の名義と異なる場合、マネーロンダリング等の疑いにより、<br>取引を停止の上、金融庁へ届け出ることとなる可能性があります。                     |        |
|                                                                                                    | ムお、取引システム上では、一旦、入金先取引口座に振り込まれますが、<br>後ほど、お振込いただいた口座への組戻し等、返金の手続きを行っていただくことになります。<br>(組戻し手数料等はお客様のご負担になります。)<br>クイック入金の際コナータ美和違の無いとう、土分にご注意ください。 | L<br>G |

#### ⑤ご利用の金融機関により操作方法が異なります。それぞれの詳細な手順は下記URLよりご確認ください。

LION FX(都銀・ネット銀行)

→ <u>http://hirose-fx.co.jp/pdf/lfx\_quick.pdf</u> LION FX(ATM利用)

→ <u>http://hirose-fx.co.jp/pdf/lfx\_quick\_atm.pdf</u>

LION FX(ゆうちょ・その他)

- → <u>http://hirose-fx.co.jp/pdf/lfx\_quick\_other.pdf</u>
- LION FX(IE以外のブラウザ利用)
- → <u>http://hirose-fx.co.jp/pdf/quickpayment\_safari.pdf</u>

**口座管理** / リアルタイム出金①

リアルタイム出金が利用できます。

リアルタイム出金とは、取引画面から簡単な操作をするだけで、取引口座からお客様のご登録金融機関の 口座へ即座に出金されるサービスです。平日9:30~14:30の依頼は即時にお振り込みいたします。

※上記時間外は、LION FXからの出金は即時に行い、振込予約を行いますので、ご登録金融機関への着金は翌営業日(金融機関の営業日に限ります) 9:30以降となります。

※ LION FXリアルタイム出金は、即時対応時間外であっても取消すことができません。

※リアルタイム出金依頼完了時間が14:30を過ぎると当日中のお手続きに間に合わず、翌営業日のお手続きとなる場合がありますのでご注意ください。

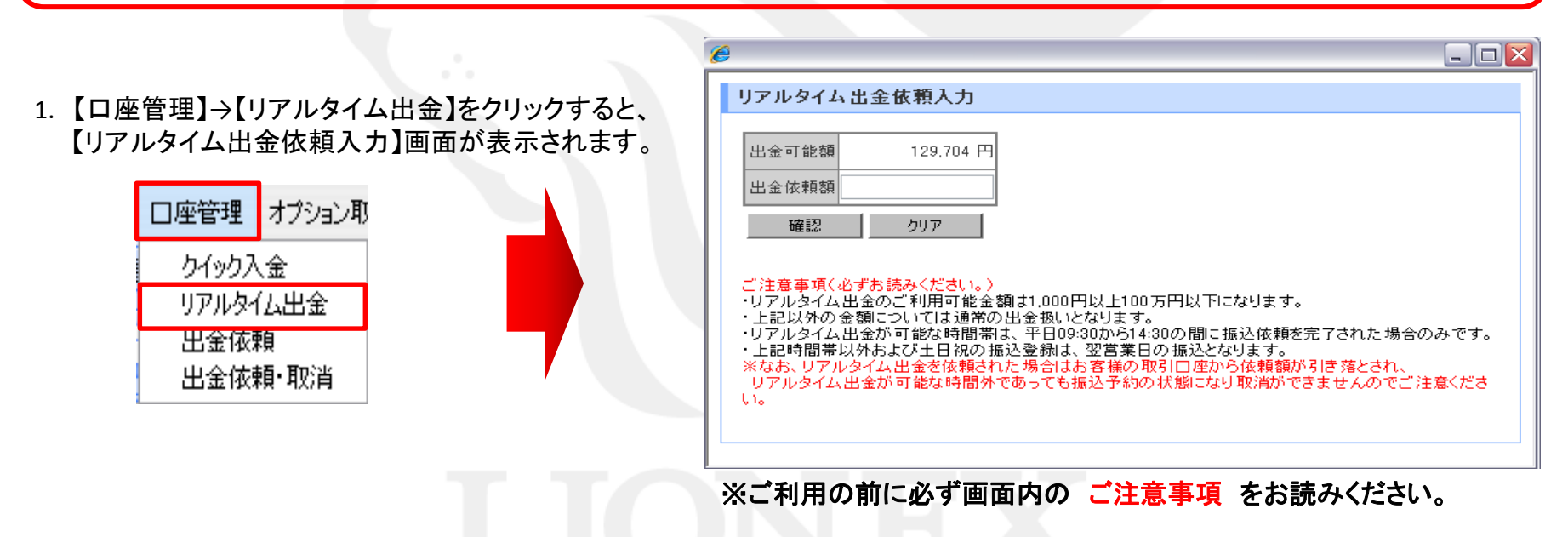

※画面が表示されない場合は、ブラウザのポップアップブロックが作動している場合があります。 ポップアップブロックの解除方法は<u>こちら</u>

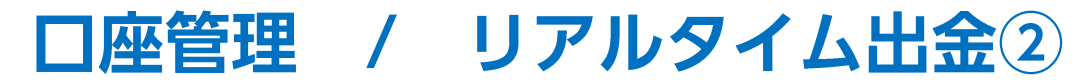

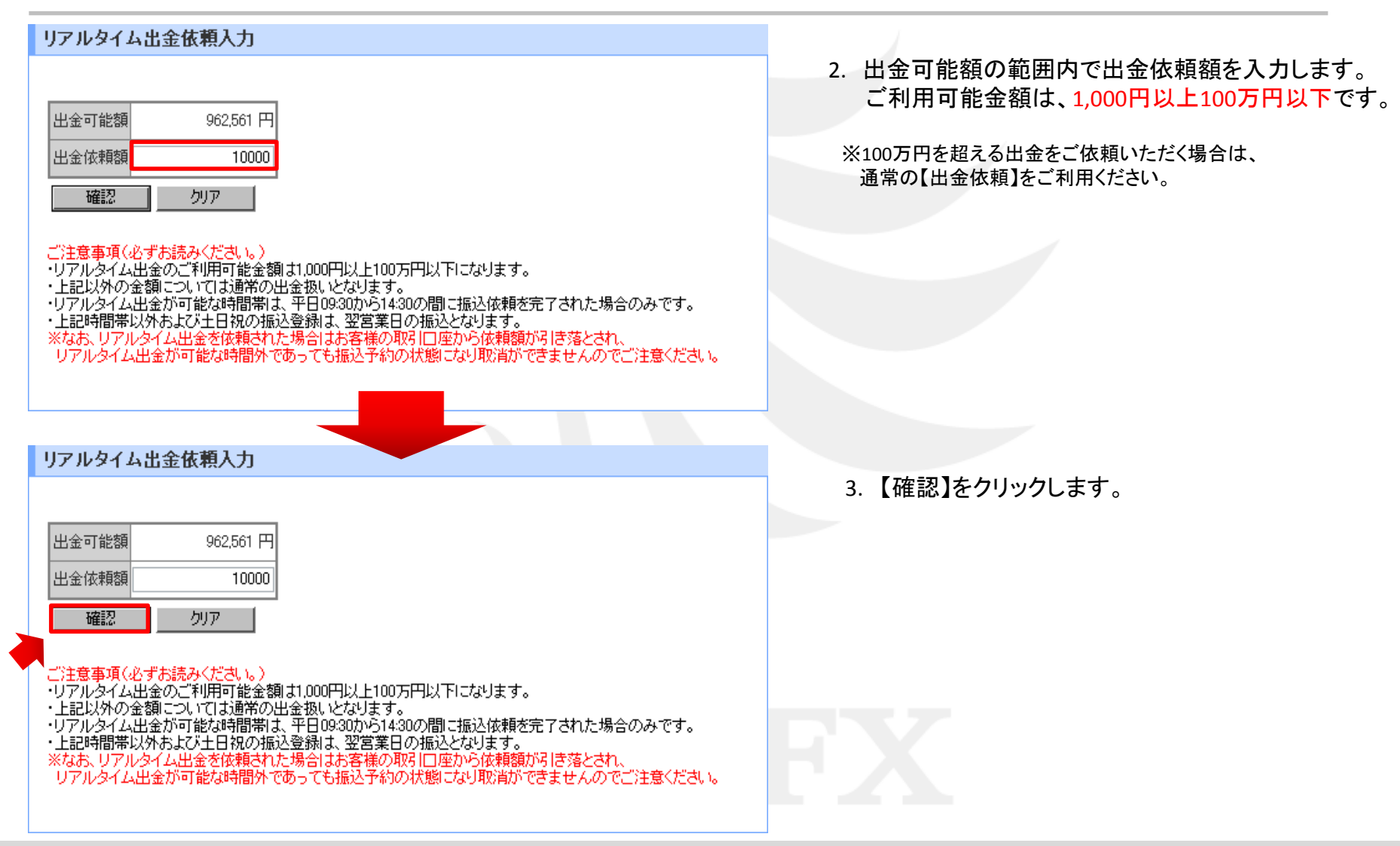

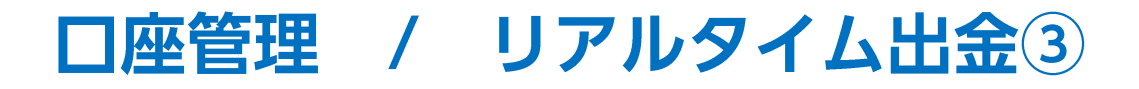

4. 内容を確認し、【出金実行】をクリックします。

| 962,546 円  |
|------------|
| 36484.64 % |
| 10,000 円   |
| 三井住友 大阪西   |
|            |
|            |

5.「リアルタイム出金依頼受付」の画面が表示されました。

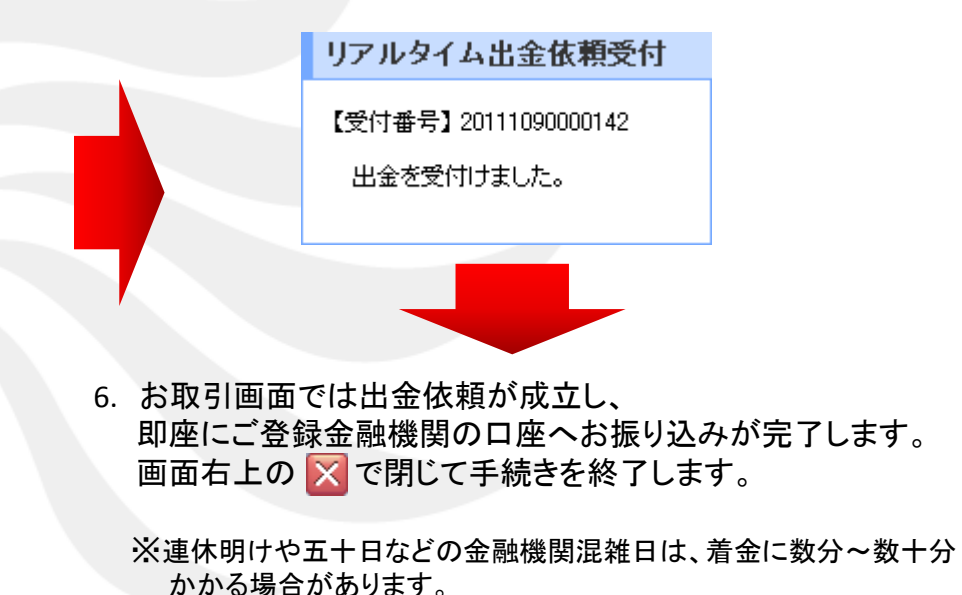

出金のお手続きはリアルタイム出金、通常出金合わせて原則1日1回とさせていただきます。 複数回のご依頼はできませんのでご注意ください。 ※1日とは7:00~翌7:00(米国夏時間採用時は6:00~翌6:00)です。 ※土・日・月曜日は3日で1日とします。

出金についての詳細は、下記URL▶「入出金の注意点」を必ずご確認ください。

http://hirose-fx.co.jp/category/kouza\_kakunin/nyukin.html#03

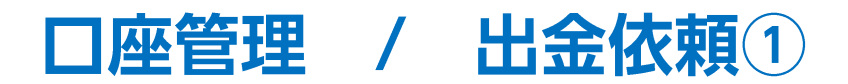

出金依頼が出せます。

【入出金】→【出金依頼】をクリックすると、「出金依頼」の画面が表示されます。
 ※画面が表示されない場合は、ブラウザのポップアップブロックが作動している場合があります。ポップアップブロックの解除方法は<u>こちら</u>

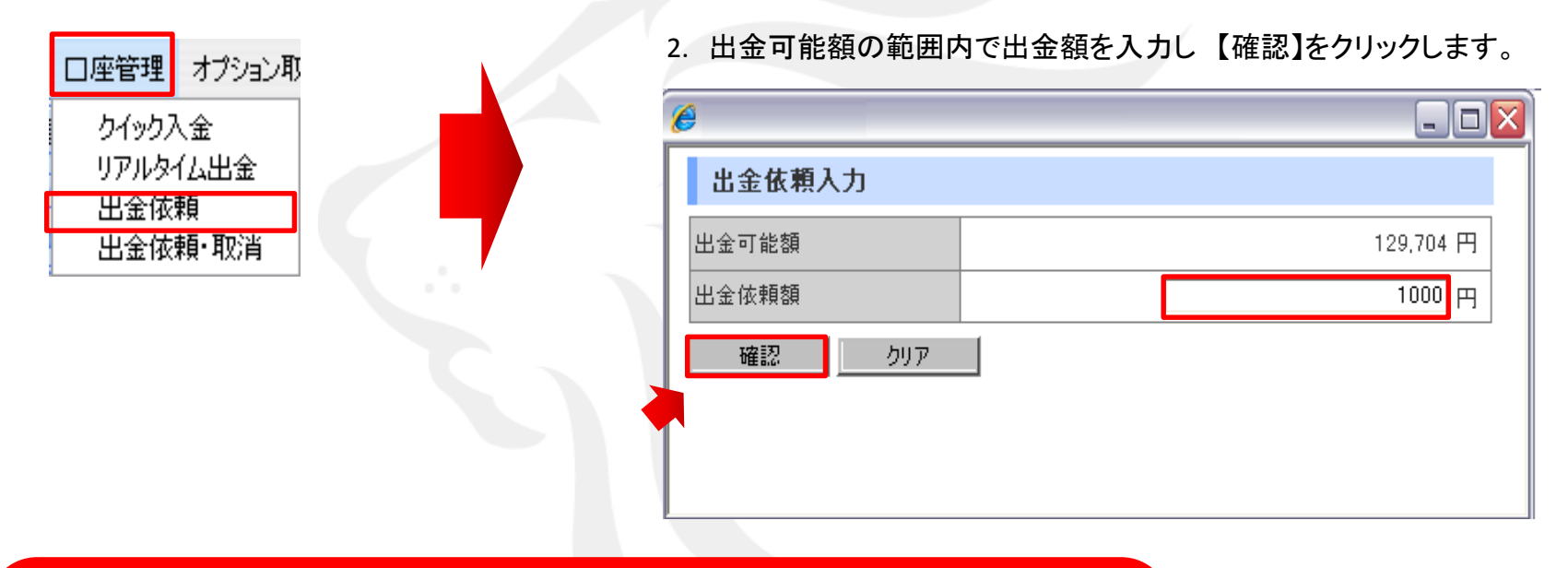

※ご注意※
 清算時以外の1,000円未満の出金はお断りしております。
 出金のお手続きはリアルタイム出金、通常出金合わせて原則1日1回とさせていただきます。
 複数回のご依頼はできませんのでご注意ください。
 ※1日とは7:00~翌7:00(米国夏時間採用時は6:00~翌6:00)です。
 ※土・日・月曜日は3日で1日とします。

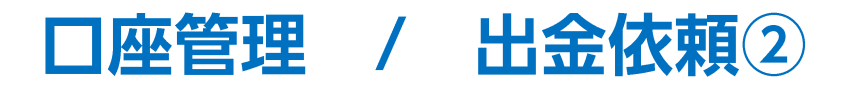

|                                                      |                                   | 3. 内容を確認し、【出金依頼】をクリックします。                                                                                                    |
|------------------------------------------------------|-----------------------------------|----------------------------------------------------------------------------------------------------|
| 出金可能額<br>出金後有効比率<br>出金依頼額<br>登録金融機関<br>出金依頼<br>キャンセル | 129,704 円<br>%<br>1,000 円<br>設定ない |                                                                                                    |
| <ul> <li>出金依頼受付</li> </ul>                           | 【受付番号】20121100007446              | <ol> <li>1.「出金依頼受付」の画面が表示され、出金依頼ができました。</li> <li>平日の午前中に出金依頼をされた場合、<br/>当日午後にお振り込みいたします。</li> <li>それ以外は翌営業日の午前中にお振り込みいたします。</li> </ol> |
|                                                      | 出金依頼の登録を受付ました。                    | 出金についての詳細は、<br>下記URL▶「入出金の注意点」を必ずご確認ください。<br>http://hirose-fx.co.jp/category/kouza_kakunin/nyukin.html#03                              |

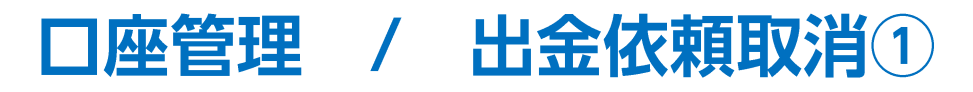

### 受付中の出金依頼を取り消しすることができます。

※画面が表示されない場合は、ブラウザのポップアップブロックが作動している場合があります。ポップアップブロックの解除方法はこちら

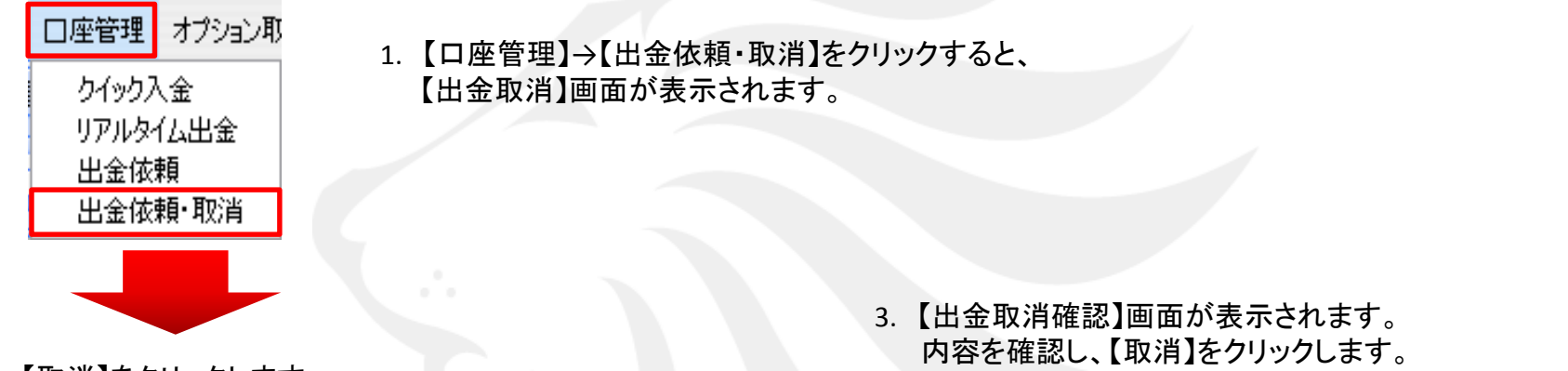

2. 【取消】をクリックします。

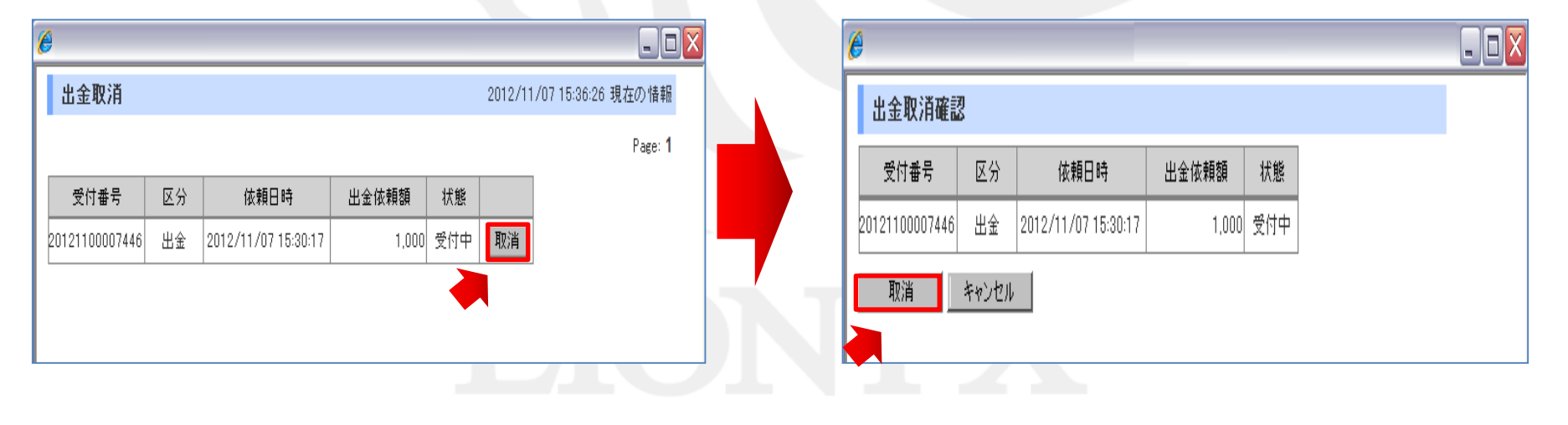

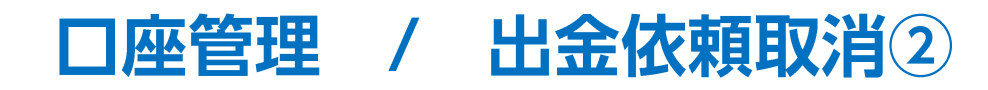

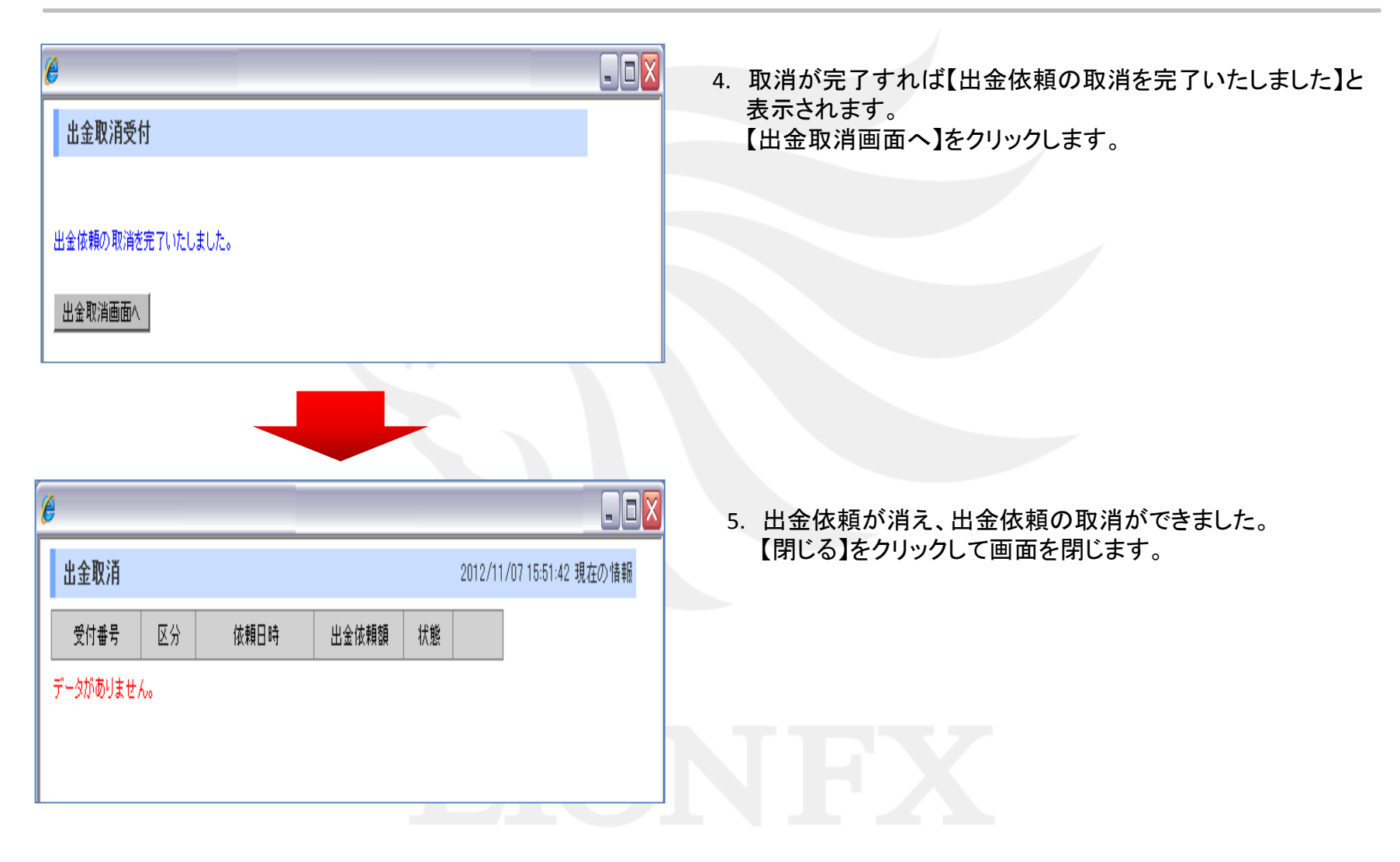

# オプション取引 / ログイン①

ヒロセ通商のバイナリーオプション【LION BO】の取引画面にログインすることが出来ます。 LION BOの取引を開始するには、取引画面上から口座開設の手続きが必要です。

- 1. 取引画面上部【オプション取引】→【ログイン】をクリックします。
- 2. Internet Explorerが立ち上がり、【オプションロ座開設】画面が 表示されます。

| Ø                                                                                                    |                                                                                                    |
|----------------------------------------------------------------------------------------------------|----------------------------------------------------------------------------------------------------|
|                                                                                                    | 🔗 LION FX - Windows Internet Explorer                                                                                                    |
| 設定 表示 情報 ウィンドウ チャート 口座管理 オプション取引 報告書                                                                                                    | this //www.lionfs.hirosefx.jp/WebService/API/MarketsPulse/Login?key=e1aadd30a768e9dfe28a5749c142c153                                                                                                    |
|                                                                                                    | : ファイル(E) 編集(E) 表示(M) お気に入り(A) ツール(D) ヘルブ(H)                                                                                                    |
| 予題記拠金額 129.712 有効証拠金額 ログイン 要証拠                                                                                                    | :金額                                                                                                    |
| ユー ア ボ ア ア ア ア ア ア ア ア ア ア ア ア ア ア ア ア ア                                                                                                    | オブション口座開設           オブション口座開設           「開売リバテーブ取引に係るご注意<br>(日本)の下ごう取引に優先ご注意<br>(日本)の下ごう取引に優先ご注意<br>(日本)の下ごう取引した(日本)の法意復用)<br>(スティンロビー)(日本)の法意復用)(日本)の法意復用)<br>(スティンロビー)(日本)の法意復用)(日本)の法意復用)(日本)の法意復用)<br>(日本)の法意復用)(日本)の法意復用)(日本)(日本)(日本)(日本)(日本)(日本)(日本)(日本)(日本)(日本 |
| ※LION BOを起動するには、【Flash Player】が必要です。<br>ご利用のパソコンに最新のFlash Playerがインストールされていないない。<br>は、下記URLよりインストール後、ログインしてください。<br>http://get.adobe.com/ip/flashplayer/ |                                                                                                    |

- 0 🛛

ρ.

💌 🔒 😽 🗙 🚼 Google

# オプション取引 / ログイン②

3. 契約締結前交付書面を熟読し、ご理解のうえ同意いただきましたら、各項目の【同意します】の左側にあるチェックボックス にチェックを入れ、【オプションロ座を開設する】をクリックしてください。

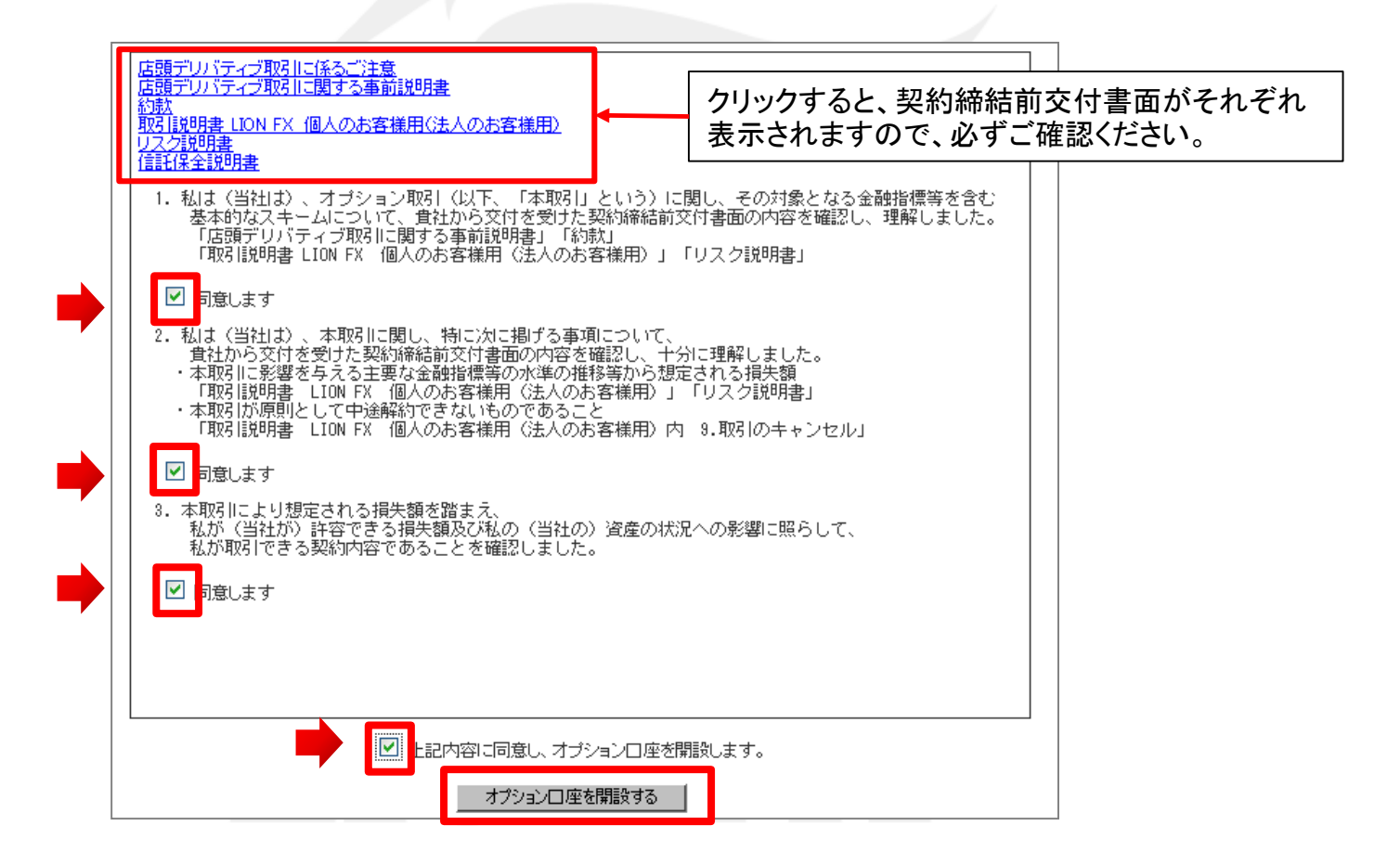

# オプション取引 / ログイン③

4. 【オプションロ座が開設されました】とメッセージが表示され、開設が完了しました。

| オブションロ座開設 |                  |  |
|-----------|------------------|--|
|           | オプションロ座が開設されました。 |  |
|           | オプションロ座にログインする   |  |
|           | □座振替をする          |  |
|           |                  |  |

5. 2回目以降は、取引画面上部【オプション取引】→【ログイン】をクリックすると、LION BOの画面が開きます。

|                                                                              | Elion AP                                                                                                    | ログアウト に見たるためのほう                                  |
|------------------------------------------------------------------------------|----------------------------------------------------------------------------------------------------|--------------------------------------------------|
| 1                                                                            | ・HOME ・取引明細 ・ロ座残廃明細 ・レート履歴 ・周囲追加 ・振替 ・設定 ・ヘルプ                                                                                                    | <b>残高</b> ¥9,742                                 |
| 設定 表示 情報 ウィンドウ チャート 口座管理 オブション取引 報告書                                         | ■ • EUR/JPY 10:10 END <sup>3</sup> #R                                                                                                    | 購入受付中                                            |
| 預託証拠金額 129.712 有効証拠金額 ログイン 要証拠金額                                             |                                                                                                    | ペイアウト倍率:80%                                      |
|                                                                              |                                                                                                    | ► UP                                             |
| 【LION BO】についての詳細につきましては、下記URLをご参照ください。<br><u>http://hirose-fx.jp/lionbo/</u> | 94, 289<br>94, 289<br>94, 289<br>94, 289<br>94, 289<br>94, 289<br>94, 289<br>94, 289<br>95, 289<br>94, 299<br>95, 289<br>94, 299<br>95, 289<br>96, 289<br>96, 28 | ▼DOWN<br>ト・・¥168<br>ト・207<br>第人プレミアム金額<br>¥1,000 |
|                                                                              | ▶ 購入終了までの時間:15分17秒 ▶ 取引純了までの時間:20分17秒<br>385ペア 時列 助入地図 922レート 増払ノレニアノは第 1523101 12584                                                                                                    | 1- (%) <u>12,7,2,50</u> - <b>10,100,9</b>        |

# オプション取引 / 口座振替①

【LION BO】へのご入金は、LION FXの口座へお振込後、お客様自身で振替を行っていただきます。

LION FXへの入金方法は、下記URLより ▶「入金について」をご参照ください。 http://hirose-fx.co.jp/category/payment/#001

 LION FXのお取引口座に入金反映後、 取引画面上部【オプション取引】→【口座振替】をクリックします。

| 1       |         |           |         |       |
|---------|---------|-----------|---------|-------|
| 設定表示情報  | ウィンドウ   | チャート 口座管理 | オプション取引 | 報告書   |
| 預託証拠金額  | 129,712 | 有効証拠金額    | ログイン    | 要証拠金額 |
|         | 田田      |           | □座振替    |       |
| 入金金額が反映 |         |           |         |       |
|         |         |           |         |       |

2. 【オプションロ座振替】画面が表示されます。 【振替依頼額】に金額を入力後、【確認】をクリックします。

| オブションロ座振 | 法         |
|----------|-----------|
| 振替元      | FX□座 ✔    |
| 振替先      | オプション口座 💌 |
| 振替可能額    | 137,088 円 |
| 振替依頼額    |           |
| 確認       | קעל       |
|          |           |

※LION FX ⇔ LION BOの振替は、それぞれ1日100,000円が上限となります。

#### ◆振替の限度額

1日(営業日)あたり→100,000円 1回あたり→50,000円

※上記上限を超えて振替はできません。

# オプション取引 / **口座振替**②

③【オプションロ座振替確認】画面が表示されます。 振替金額をご確認いただき、問題なければ 【振替実行】をクリックします。

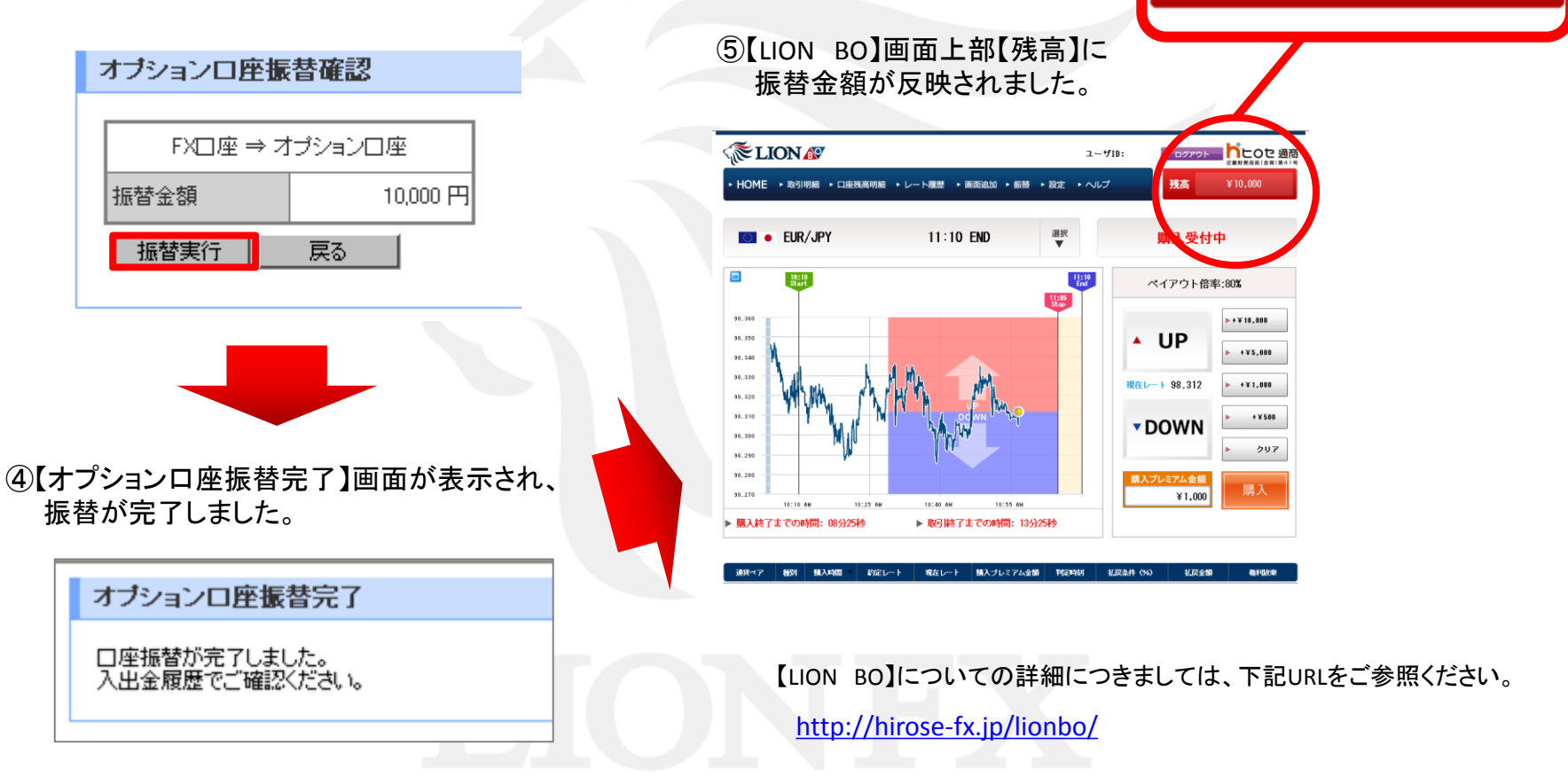

¥10,000

残高

### 報告書 / 報告書ダウンロード①

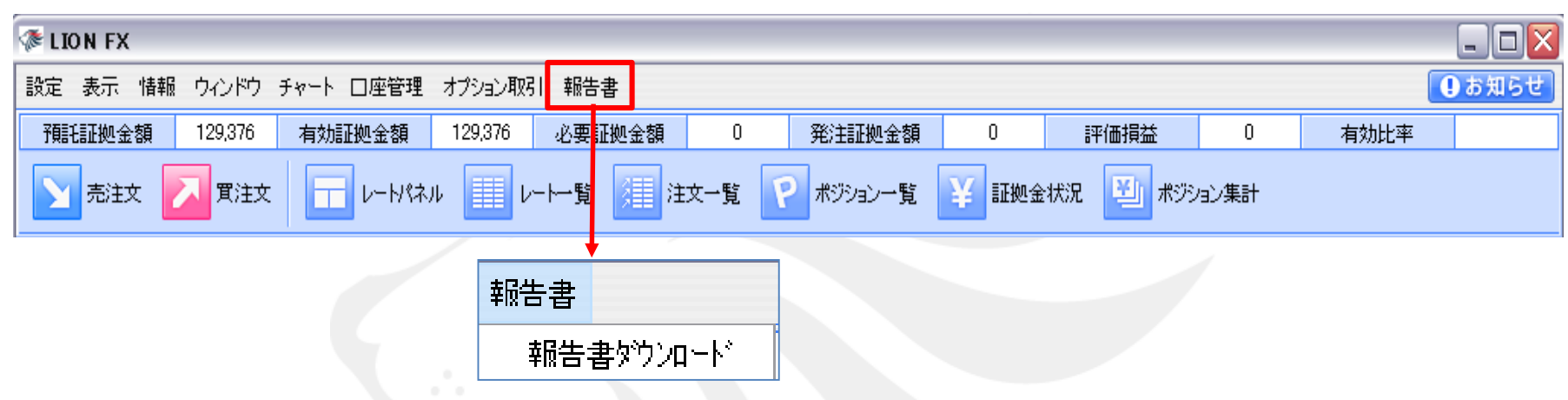

月次、日次ごとの口座情報・取引明細・ポジション残高・入出金明細が確認できます。 また、指定した期間での損益計算書も確認でき、確定申告の際に印刷して利用できます。

| 6 |                                                                                                    |                                                                                                    |                                                                                                    | - 🗆 🗙 |
|---|----------------------------------------------------------------------------------------------------|----------------------------------------------------------------------------------------------------|----------------------------------------------------------------------------------------------------|-------|
|   | District Status     Status       District Status     Status       District Status     Status       District Status     Status       District Status     Status       District Status     Status       Status     Status                                                                                                    | to to 4000時代の会社     (本語の時代の会社)     (本語の時代の会社)     (本語の時代の会社)     (本語の時代の会社)     (本語の時代の会社)     (本語の時代の会社)     (本語の時代の会社)     (本語の時代の会社)     (本語の時代の会社)     (本語の時代の会社)     (本語の時代の会社)     (本語の時代の会社)     (本語の時代の会社)     (本語の時代の会社) | ○ 日本市です。           日本市         としてご適用株式会社           日本市         定都市           日本市         市           日本市         市           日本市         市           日本市         市           日本市         市           日本市         市           日本市         市           日本市         日本市           日本市         日本市 | <     |
|   | Image: 1         BACK         Diddense         BACK         BACK |                                                                                                    | 1     000 µ     0     0     0     0       1     000 µ     0     0     0     0       1     100 µ     0     0     0     0       1     100 µ     0     0     0     0       1     100 µ     0     0     0     0       1     100 µ     0     0     0     0       1     100 µ     0     0     0     0       1     100 µ     0     0     0     0       1     0     0     0     0     0       1     0     0     0     0     0                                                                                                    |       |

## 報告書 / 報告書ダウンロード2

【報告書】→【報告書ダウンロード】をクリックすると、【取引報告書】画面が表示されます。

※画面が表示されない場合は、ブラウザのポップアップブロックが作動している場合があります。ポップアップブロックの解除方法はこちら

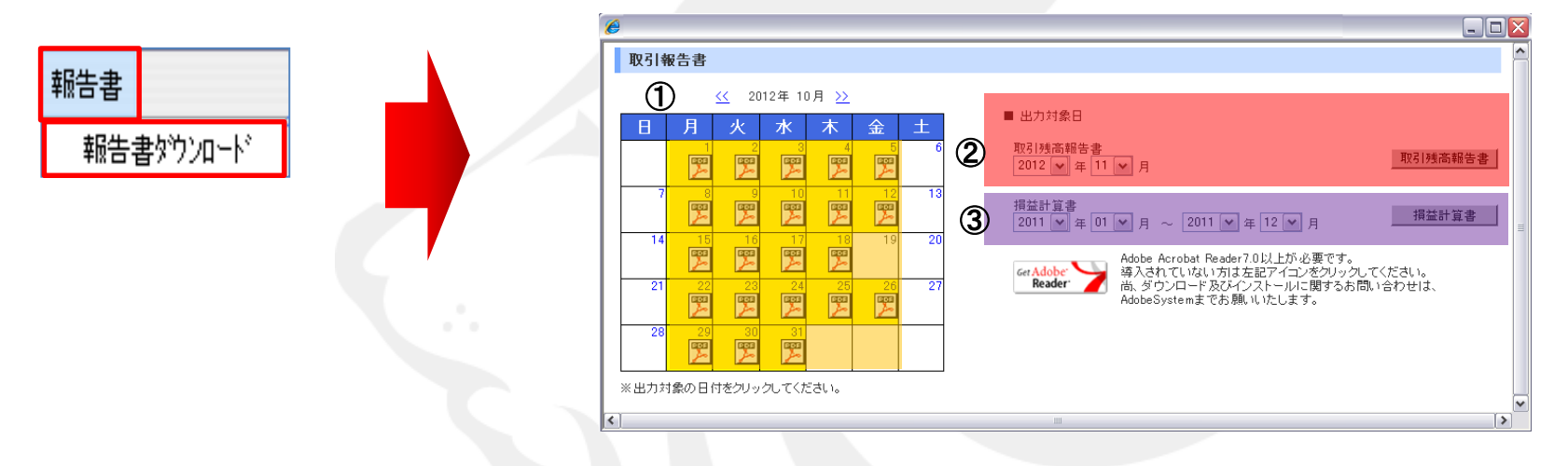

#### ①日次の取引残高報告書

ロ座情報・取引明細・ポジション残高・入出金明細を確認できます。 入出金や取引を行った日は、カレンダーにPDFのマークが表示されます。

#### **②**月次の取引残高報告書

月末口座状況・取引明細・月末ポジション残高・入出金明細を確認できます。 抽出したい年・月を選択し【取引残高報告書を表示】をクリックします。

#### ③指定した期間での損益計算書 通貨ペアごとの売買損益合計と、その全ての合計が確認できます。 抽出したい期間を選択し、【損益計算書を表示】をクリックします。

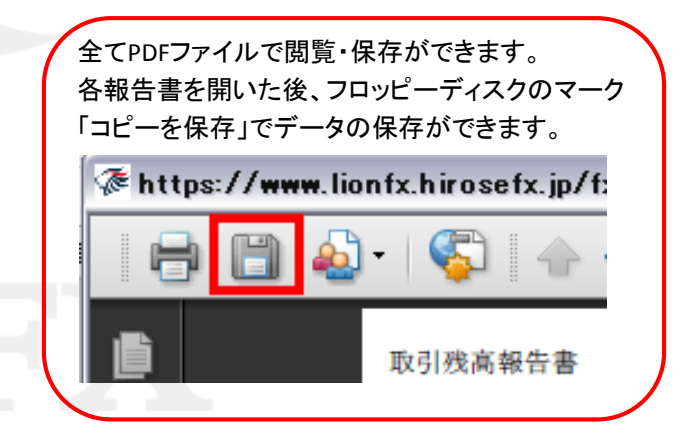

### 困った時は…

当社に対するご意見・ご質問・ご要望などがございましたら、下記の連絡先にて、お気軽にご連絡ください。

### ▶電話でのお問い合わせ

フリーダイアル: 0120-63-0727

一般電話: 06-6534-0708

(お客様からのご意見、ご要望にお応えできるように、お電話を録音させていただくことがあります。)

### ▶FAXでのお問い合わせ

FAX番号: 06-6534-0709

### ▶E-mailでのお問い合わせ

E-mail: info@hirose-fx.co.jp

### ▶お問い合わせフォームでのお問い合わせ

https://hirose-fx.co.jp/form/contact/